# Quick Start - Windows File System iDataAgent

# **TABLE OF CONTENTS**

# OVERVIEW

#### Introduction

#### **Key Features**

Simplified Data Management Point-In-Time Recovery System State SnapProtect Backup Office Communications Server Backup and Recovery Failovers Efficient Job Management and Reporting Block Level Deduplication

#### **Add-On Components**

SRM for Windows File System 1-Touch Add-On Archiver Desktop Browse

### Terminology

# SYSTEM REQUIREMENTS

### DEPLOYMENT

Installation Method 1: Interactive Install

Method 2: Install Software from CommCell Console

# GETTING STARTED - WINDOWS FILE SYSTEM /DATAAGENT DEPLOYMENT ON A CLUSTER

Where to Install Windows File System *i*DataAgent Installing the Windows File System *i*DataAgent in a Clustered Environment

# GETTING STARTED - WINDOWS FILE SYSTEM /DATAAGENT DEPLOYMENT ON A CLUSTER

Where to Install Windows File System *i*DataAgent Installing the Windows File System *i*DataAgent on a Non-Microsoft Cluster

# GETTING STARTED - WINDOWS FILE SYSTEM CONFIGURATION

# GETTING STARTED - WINDOWS FILE SYSTEM BACKUP

Perform a Backup What Gets Backed Up What Does Not Get Backed Up

**GETTING STARTED - WINDOWS FILE SYSTEM AGENTS RESTORE** 

# **Overview - Windows File System iDataAgent**

# TABLE OF CONTENTS

#### Introduction

**Key Features** 

Simplified Data Management Point-In-Time Recovery System State SnapProtect Backup Office Communications Server Backup and Recovery Failovers Efficient Job Management and Reporting Block Level Deduplication

#### **Add-On Components**

SRM for Windows File System 1-Touch OnePass Agent Desktop Browse

Terminology

# INTRODUCTION

The Windows File System *i*DataAgent provides unified protection and recovery for the file system data residing on Windows clients. In addition to complete protection of file system data for disaster recovery, the Windows File System *i*DataAgent also provides more granular backup and recovery options that operate seamlessly with your data protection. Added options for deduplication, job management and reporting help ensure all your file system data is easily traceable and retrievable whenever the need arises.

# **KEY FEATURES**

The Windows File System iDataAgent offers the following key features:

#### SIMPLIFIED DATA MANAGEMENT

The Windows File System *i*DataAgent enables easy management of all the Windows systems in your environment, by providing a singular approach to manage the data using the same unified console and infrastructure.

#### **POINT-IN-TIME RECOVERY**

In the event of a serious system failure, such as the breakdown of hardware, software, or operating systems, the Windows File System *i*DataAgent provides point-in-time recovery of files at any given time.

# SYSTEM STATE

The Windows File System system state is made up of many components and services that are critical to recovery of the Windows operating system. The system state is backed up and restored as part of Windows File System *i*DataAgent backup and restore.

# SNAPPROTECT BACKUP

SnapProtect<sup>™</sup> backup enables you to create a point-in-time snapshot of the data to be used for various data protection operations. SnapProtect backup works in conjunction with software and hardware snapshot engines to provide snapshot functionality for data protection operations.

#### **OFFICE COMMUNICATIONS SERVER**

The Office Communications Server is made up of data, settings, and metadata that are critical to data protection operations residing in both the File System and SQL databases. In order to fully protect the Office Communications Server, both the OCS data and settings and the OCS metadata have to be backed up.

# **BACKUP AND RECOVERY FAILOVERS**

In the event that a MediaAgent used for the backup or recovery operation fails, it is automatically resumed on alternate MediaAgents. In such cases, the backup or restore job will not restart from the beginning, but will resume from the point of failure. This is especially useful for backups and restores of large

# WHERE TO GO NEXT

**Getting Started - Windows File System** Walks you through the process of installing and configuring the Windows File System *i*DataAgent.

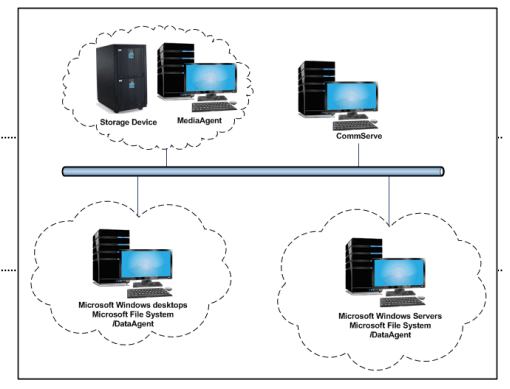

amount of file system data.

In the event, that a network goes down, the backup and recovery jobs are resumed on alternate data paths. Similarly, in the event of a device failure, the jobs are automatically switched to alternate disk and tape drives.

### EFFICIENT JOB MANAGEMENT AND REPORTING

You can view and verify the status of the backup and recovery operations from the Job Controller and Event Viewer windows within the CommCell Console. You can also track the status of the jobs using reports, which can be saved and easily distributed. Reports can be generated for different aspects of data management. You also have the flexibility to customize the reports to display only the required data and save them to any specified location in different formats. For example, you can create a backup job summary report to view at-a-glance the completed backup jobs. In addition, you can also schedule these reports to be generated and send them on email without user intervention.

### **BLOCK LEVEL DEDUPLICATION**

Deduplication provides a smarter way of storing data by identifying and eliminating the duplicate items in a data protection operation.

Deduplication at the data block level compares blocks of data against each other. If an object (file, database, etc.) contains blocks of data that are identical to each other, then block level deduplication eliminates storing the redundant data and reduces the size of the object in storage. This way dramatically reduces the backup data copies on both the disk and tapes.

# **ADD-ON COMPONENTS**

#### SRM FOR WINDOWS FILE SYSTEM

SRM is integrated with Windows File System iDataAgent to provide several advanced reporting capabilities for your backups. When enabled, backup jobs collect details on the file systems currently being used or not used, the memory and hardware resources consumed, storage usage, and granular file-level analytics.

**SRM Reports** include detailed information on the state of your file system data, including free space, used space, file count, file sizes, directory structure, and many other useful statistics.

In addition, **SRM Summaries** provide a graphical, real-time representation of usage information such as memory and CPU utilization. Optional file-level analytics provides even more granular details at the file-level for optimizing your storage resources.

SRM integration with Windows File System /DataAgent can be easily enabled with your backups to take advantage of these features.

#### 1-TOUCH

1-Touch recovery helps to recover a crashed system in the least amount of time. By automatically rebuilding the operating system, you can recover systems with defective components such as inaccessible volumes or crashed disks. You don't need to reinstall the individual software packages or operating systems manually.

# **ONEPASS AGENT**

The OnePass Agent is an integrated File System agent which backs up and archives the qualified data. It reclaims backup storage space when files and stubs are deleted on the primary storage.

# **DESKTOP BROWSE**

Desktop Browse enables users to browse and restore data from a Web Browser, which provides the facility to access and restore data from anywhere.

# TERMINOLOGY

The Windows File System documentation uses the following terminology:

| CLIENT    | The computer in which the <i>i</i> DataAgent is installed and contains the data to be secured. |
|-----------|------------------------------------------------------------------------------------------------|
| BACKUPSET | A group of subclients which includes all of the data backed up by the <i>i</i> DataAgent.      |
| SUBCLIENT | The Windows file system data to be backed up.                                                  |

Back to Top

# System Requirements - Microsoft Windows File System iDataAgent

System Requirements Supported Features

The following requirements are for the Microsoft Windows File System iDataAgent:

# **OPERATING SYSTEM**

#### WINDOWS 8

Microsoft Windows Client 8 Microsoft Windows Client 8.1

See Considerations for Microsoft Windows Server 2012, 2012 R2, and Windows 8 for more information.

#### WINDOWS SERVER 2012

Microsoft Windows Server 2012 Editions Microsoft Windows Server 2012 R2 Editions

See Considerations for Microsoft Windows Server 2012, 2012 R2, and Windows 8 for more information.

#### WINDOWS 7

Microsoft Windows 7 32-bit and x64 Editions

#### WINDOWS SERVER 2008

Microsoft Windows Server 2008 Editions Microsoft Windows Server 2008 R2 Editions

WINDOWS VISTA Microsoft Windows Vista 32-bit and x64 Editions

#### WINDOWS SERVER 2003

Microsoft Windows Server 2003 32-bit and x64 Editions\* with a minimum of Service Pack 1 \* Special configuration considerations apply. See Installing 32-bit Components on a Microsoft Windows x64 Platform for more information.

#### WINDOWS XP

Microsoft Windows XP Home Editions with a minimum of Service Pack 3 Microsoft Windows XP Professional 32-bit and x64 Editions with a minimum of Service Pack 3

# **CLUSTER - SUPPORT**

The software can be installed on a Cluster if clustering is supported by the above-mentioned operating systems.

For information on supported cluster types, see Clustering - Support.

# HARD DRIVE

1.3 GB minimum of hard disk space for software/ 1.5 GB recommended

1 GB of additional hard disk space for log file growth

725 MB of temp space required for install or upgrade (where the temp folder resides)

# MEMORY

32 MB RAM minimum required beyond the requirements of the operating system and running applications

# PROCESSOR

All Windows-compatible processors supported

# PERIPHERALS

DVD-ROM drive Network Interface Card

# **MISCELLANEOUS**

# NETWORK

 $\ensuremath{\mathsf{TCP}}\xspace$  /IP Services configured on the computer.

### MICROSOFT VISUAL C++

Microsoft Visual C++ 2008 Redistributable Package is automatically installed. Note that Visual C++ 2008 Redistributable Package can co-exist with other versions of this software.

### **.NET FRAMEWORK**

.NET Framework 2.0 is automatically installed. Note that .NET Framework 2.0 can co-exist with other versions of this software.

#### DISCLAIMER

Minor revisions and/or service packs that are released by application and operating system vendors are supported by our software but may not be individually listed in our System Requirements. We will provide information on any known caveat for the revisions and/or service packs. In some cases, these revisions and/or service packs affect the working of our software. Changes to the behavior of our software resulting from an application or operating system revision/service pack may be beyond our control. The older releases of our software may not support the platforms supported in the current release. However, we will make every effort to correct the behavior in the current or future releases when necessary. Please contact your Software Provider for any problem with a specific application or operating system.

Additional considerations regarding minimum requirements and End of Life policies from application and operating system vendors are also applicable

# **Getting Started - Windows File System Deployment**

### WHERE TO INSTALL

Install the software on a client computer that you want to protect and satisfies the minimum requirements specified in the System Requirements.

Follow the steps given below to install the Windows File System iDataAgent.

# INSTALLATION

The software can be installed using one of the following methods:

#### **METHOD 1: INTERACTIVE INSTALL**

Use this procedure to directly install the software from the installation package or a network drive.

#### METHOD 2: INSTALL SOFTWARE FROM COMMCELL CONSOLE

Use this procedure to install remotely on a client computer.

### **METHOD 1: INTERACTIVE INSTALL**

1. Run Setup.exe from the Software Installation Package.

Select the option to install software on this computer.

Select I accept the terms in the license agreement.

2. Select the required language.

Click Next.

3.

4.

Click Next.

# **BEFORE YOU BEGIN**

**Download Software Packages** Download the latest software package to perform the install.

#### System Requirements

Verify that the computer in which you wish to install the software satisfies the System Requirements.

| he required language.                                                                                   |                                                                                                    |
|----------------------------------------------------------------------------------------------------|----------------------------------------------------------------------------------------------------|
| ext.                                                                                                    |                                                                                                    |
|                                                                                                    | Select the language you will use during installation.<br>(English (United States)                                                                                                    |
|                                                                                                    | Next >Cancel                                                                                                    |
| ne option to install software on this computer.                                                         |                                                                                                    |
| The options that appear on this screen depend on the computer in which the software is being installed. |                                                                                                    |
|                                                                                                    |                                                                                                    |
|                                                                                                    | <ul> <li>View documentation website</li> <li>View Install Quick. Start Guide (Requires Adobe Acrobat Reader)</li> <li>Install Adobe Acrobat Reader</li> </ul>                                                                                |
|                                                                                                    | € Exit                                                                                                    |
| accept the terms in the license agreement.                                                              |                                                                                                    |
| ext.                                                                                                    | Instatuer  License Agreement  Please read the following License Agreement.  Press the PAGE DDWN key to view the entire agreement.                                                                                                    |
|                                                                                                    | End User License and Limited Warranty Agreement<br>Software Release 9.0.0<br>(including Microsoft@ SQL Server <sup>TM</sup> 2008 Enterprise Edition, SQL Server <sup>TM</sup> 2008 Express Edition and Windows Pre-Installation Environment) |
|                                                                                                    | C I accept the terms in the license agreement.     I do not accept the terms in the license agreement.     Installer                                                                                                    |

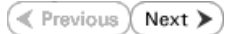

- 5. Expand Client Modules | Backup & Recovery | File System and select Windows File System *i*DataAgent Click Next.
- staller Select Platforms Select the platforms you want to configure Common Technology Engine CommServe Modules CommCell Console CommCell Console CommCell Console CommCell Modules Comm Modules Comm Modules Comm Modules Common Modules ContinuousDataReplicator SM SM Tools ove the pointer over a atform name to see a escription of the platfo asons why it may be descripti reasons disabled Disk Space (Reg/Recommended) Installation Folder: 0 MB/ 0 MB Temporary on C: drive: 0 MB/ 0 MB Special Registry Keys In Use Installer Install Agents for Restore Only < Back Cancel Installer Setup will now install Microsoft .NET Framework for the selected platforms. ?) Click 'Yes' to continue. Choosing 'No' will exit the Setup. In such a case, you may resume Setup later at any time <u>Y</u>es <u>N</u>o Firewall Configuration Configure firewa If there is a firewall between this machine and the CommServe, configure firewall services below. Configure firewall services C This machine can open connection to CommServe on tunnel po Installer Next> Cancel CommServe Name Specify the CommServe computer name and host name CommServe Client Name CommServe Host Name (Enter a valid, fully-qualified, IP host name; for example: mycomputer.mycompany.com) mycomputer.mycompany.com Installer < Back Next > Cancel nstaller Communication Interface Name Setup will configure the communication paths Select a client name audi cn -Select an interface name that this computer will use to communicate with the CommServe audi mycompany com -IP Address(es) for the selected host Installer < Back Next > Cancel

- 6. Click **YES** to install Microsoft .NET Framework package.
  - This prompt is displayed only when Microsoft .NET Framework is not installed.
  - Once the Microsoft .NET Framework is installed, the software automatically installs the Microsoft Visual J# 2.0 and Visual C++ redistributable packages.
- 7. If this computer and the CommServe is separated by a firewall, select the **Configure firewall services** option and then click **Next**.

For firewall options and configuration instructions, see Firewall Configuration and continue with the installation.

If firewall configuration is not required, click **Next**.

| 8. | Enter the fully qualified domain name of the CommServe Host Name. |
|----|-------------------------------------------------------------------|
|    | Click Next.                                                       |

Do not use space and the following characters when specifying a new name for the CommServe Host Name:

\|`~!@#\$%^&\*()+=<>/?,[]{}:;'"

9. Click Next.

10. Select Add programs to the Windows Firewall Exclusion List, to add CommCell programs and services to the Windows Firewall Exclusion List.

#### Click Next.

This option enables CommCell operations across Windows firewall by adding CommCell programs and services to Windows firewall exclusion list.

It is recommended to select this option even if Windows firewall is disabled. This will allow the CommCell programs and services to function if the Windows firewall is enabled at a later time.

**11.** Verify the default location for software installation.

 $\label{eq:click} Click \ \textbf{Browse} \ to \ change \ the \ default \ location.$ 

Click Next.

- Do not install the software to a mapped network drive.
- Do not use the following characters when specifying the destination path:
  - /:\*?"<>|#

It is recommended that you use alphanumeric characters only.

#### **12.** Select a Client Group from the list.

#### Click Next.

This screen will be displayed if Client Groups are configured in the CommCell Console.

13. Click Next.

| 14. | Click | Next. |
|-----|-------|-------|
| 14. | Click | Next  |

| Installer                                                                                                    |                                                                                                    |
|----------------------------------------------------------------------------------------------------|----------------------------------------------------------------------------------------------------|
| Windows Firewall Exclu<br>Allow programs to communica<br>Firewall                                                                                                    | ision List<br>te through Windows                                                                                                    |
| Windows Firewall is ON                                                                                                    |                                                                                                    |
| Add programs to the \                                                                                                    | Windows Firewall Exclusion List                                                                                                    |
| If you plan on using Wind<br>exclusion list.                                                                                                    | lows Firewall, it is recommended to add the software programs to the                                                                                                    |
| Installer ——                                                                                                    | < Back Next > Cancel                                                                                                    |
| Installer                                                                                                    |                                                                                                    |
| Destination Folder<br>Select the destination folder to                                                                                                    | p install the program files.                                                                                                    |
| Click Next to accept the del<br>Destination Folder                                                                                                    | ault location, or click Browse to choose an alternate location.                                                                                                    |
| Drive List<br>C: 928 MB                                                                                                    | Space Required / Recommended<br>1394 MB / 1670 MB                                                                                                    |
| Installer ——                                                                                                    | <back next=""> Cancel</back>                                                                                                    |
|                                                                                                    |                                                                                                    |
| Installer                                                                                                    | X                                                                                                    |
| Installer<br>Client Group Selection<br>Select a client group for the cli                                                                                                    | ert.                                                                                                    |
| Installer<br>Client Group Selection<br>Select a client group for the cli<br>The Client Group<br>which have the<br>Schedule Poli                                                                                                    | ent.<br>sup is a logical grouping of client machines<br>tre same associations at various levels like<br>sy, Activity Control, Security and Reports.                                                                                                    |
| Installer<br>Client Group Selection<br>Select a client group for the cli<br>The Client Gru<br>which have th<br>Schedule Pol                                                                                                    | ent.<br>sup is a logical grouping of client machines<br>te same associations at various levels like<br>tey, Activity Control. Security and Reports.<br>roup:                                                                                                    |
| Installer<br>Client Group Selection<br>Select a client group for the cli<br>Which have th<br>Schedule Poli<br>Client g<br>None Si                                                                                                    | ent.<br>ent.<br>te same associations at various levels like<br>te same associations at various levels like<br>te same associations at various like<br>te same associations at various like<br>te same associations at various like<br>te same associations at various like<br>te same associations at various like |
| Installer<br>Client Group Selection<br>Select a client group for the cli<br>which have the<br>Scheduler Poil<br>Client gr<br>Nome St<br>client_g                                                                                                    | ent.<br>ent.<br>sup is a logical grouping of client machines<br>re same associations at various levels like<br>scy, Activity Control. Security and Reports.<br>roup:<br>elected<br>oup<br>< Back. Next > Cancel                                                                                                    |
| Installer<br>Client Group Selection<br>Select a client group for the cli<br>which have the<br>Scheduler Pol<br>Client g<br>Nome St<br>Client g                                                                                                    | ent. ent. ent. ent. ent. es allogical grouping of client machines es anne associations at various levels like es, Activity Control. Security and Reports. roup: elected oup elected euce elected euce elected euce elected euce elected euce elected euce elected euce elected euce elected euce elected euce elected euce elected euce elected elected euce elected elected e                                                                                              |
| Installer Client Group Selection Select a client group for the cli which have th Schedule Poil Installer Installer Install of Auto choose when you want to col downloaded updates.                                                                                                    | ent.  up is a logical grouping of client machines te same associations at various levels like cy, Actively Control. Security and Reports.  roup:  decited roup      roup:  alected  coup  alected  coup  alected  coup  alected  coup  alected  coup  alected  coup  alected  alected  ale                                                                                                    |
| Installer Client Group Selection Select a client group for the cli the Client Group Selection The Client group for the cli thrave th Schedule Poi Installer Installer Installer Schedule Install of Auto Client group want to cch downloaded updates. Schedule Install of Auto Client group want to cch Choose when you want to cch downloaded updates.                                                                                                    | ent. ent. ent. ent. ent. ent. ent. ent.                                                                                                    |
| Installer Client Group Selection Select a client group for the cli Which have th Schedule Poi Installer Installer Installer Schedule Install of Auto Choose when you want to ch downloaded updates. Schedule Install of Auto Choose when you want to ch downloaded updates. Client group and the client group and the client Choose when you want to ch Choose when you want to ch Choose when you when you whe | ent.  up is a logical grouping of client machines te same associations at various levels like sy, Activity Control. Security and Reports.  roup: elected oup elected oup matic Updates matic Updates endule an install of the endule an install of the endule updates endule updates                                                                                              |
| Installer Client Group Selection Select a client group for the cli Uter Client Group Selection Client group for the cli Client group for the client Group Schedule Pol Installer Installer Installer Schedule Install of Auto Choose when you want to sch downloaded updates. Schedule Install of Auto Choose when you want to sch downloaded updates. Choose when you want to sch Choose when you want to sch Choose when you want to | ent. ent. ent. ent. ent. ent. ent. ent.                                                                                                    |
| Installer Client Group Selection Select a client group for the cli The Client Group Selection The Client Group for the cli Client group for the client Group for the client group for the client group | ent.                                                                                                    |
| Installer Client Group Selection Select a client group for the cli The Client Gre which have bi Schedule For Client gr Installer Installer Installer Schedule Install of Auto Choose when you want to sch downloaded updates. Client gr Choose when you want to sch of wheelue Install of Auto Choose when you want to sch of wheelue Install of Auto | ent.                                                                                                    |
| Installer Client Group Selection Select a client group for the cli which have th Schedule Poil Installer Installer Installer Installer Schedule Install of Auto Choose when you want to cel downloaded updates. © Once © Weekly                                                                                                    | ent.  up is a logical grouping of client machines te same associations at various levels like te same associations at various levels like tey, Activity Control. Security and Reports.  roup:  alected oup                                                                                                    |
| Installer Client Group Selection Select a client group for the cli Which have th Schedule Poil Installer Installer Client group want to sch downloaded updates. Client group want to sch downloaded updates. Choose when you want to sch downloaded updates. Installer Installer InstalleR InstalleR InstalR InstalleR InstalleR Insta | ent.                                                                                                    |

# Quick Start - Windows File System iDataAgent

Select a **Storage Policy** from the drop-down list. Click **Next**.

Select the **Configure for Laptop or Desktop Backup** option to install **Backup Monitor** utility. This utility allows you to view the backup job summary from the client computer without opening the CommCell Console. See Monitor - Laptop User for more information.

|                                                                           | Select a                       |
|---------------------------------------------------------------------------|--------------------------------|
|                                                                           | Installer                      |
| If you do not have Storage Policy created, this message will be displayed | Installer                      |
| in you do not have storage roncy created, this message will be displayed. | Installer<br>Storage Polic     |
| Click Next.                                                               | Storage Fone                   |
| You can create the Storage Policy later in step 19.                       | Select a storage<br>backed up. |
|                                                                           | T Conligur                     |
|                                                                           | Installer                      |

16. Click Next.

15.

17. Click Next.

| Selec<br>Selec<br>Glob<br>prob                                                                                                | ct Global Filt<br>ct the Global Filte<br>cal Filters provide<br>ection operations                                                                                                    | er Options<br>r Options for the A<br>is the ability to set<br>on all agents of a<br>C Use Cell lev<br>C Always use                                                          | Agent.<br>exclusions within<br>a certain type.                            |                      |                    |
|----------------------------------------------------------------------------------------------------|----------------------------------------------------------------------------------------------------|----------------------------------------------------------------------------------------------------|---------------------------------------------------------------------------|----------------------|--------------------|
| Glot                                                                                                    | ct the Global Filte                                                                                                    | er Options for the A<br>son all agents of a<br>Use Cell lev<br>Always use                                                                                                   | Agent.<br>exclusions within<br>a certain type.                            |                      |                    |
| Glot<br>prot                                                                                                    | aal Filters provide<br>ection operations                                                                                                    | s the ability to set<br>on all agents of a<br>• Use Cell lev<br>• Always use                                                                                                | exclusions within<br>a certain type.                                      |                      |                    |
| Glot                                                                                                    | oal Filters provide<br>ection operations                                                                                                    | s the ability to set<br>on all agents of a<br>Use Cell lev<br>Always use                                                                                                    | exclusions within<br>a certain type.                                      |                      |                    |
| pior                                                                                                    | ection operations                                                                                                    | Use Cell lev     C Always use                                                                                                    | a certain type.                                                           | a CommCell to filter | out data from data |
|                                                                                                    |                                                                                                    | <ul> <li>Use Cell lev</li> <li>Always use</li> </ul>                                                                                                    |                                                                           |                      |                    |
|                                                                                                    |                                                                                                    | <ul> <li>Use Cell lev</li> <li>Always use</li> </ul>                                                                                                    |                                                                           |                      |                    |
|                                                                                                    |                                                                                                    | C Always use                                                                                                    | el policy                                                                 |                      |                    |
|                                                                                                    |                                                                                                    | 1 HILLS AND ALLER                                                                                                    | Global Filters                                                            |                      |                    |
|                                                                                                    |                                                                                                    | C Damatura                                                                                                    | Clabel Eltern                                                             |                      |                    |
|                                                                                                    |                                                                                                    | · Do not use                                                                                                    | cilobar i licers                                                          |                      |                    |
|                                                                                                    |                                                                                                    |                                                                                                    |                                                                           |                      |                    |
|                                                                                                    |                                                                                                    |                                                                                                    |                                                                           |                      |                    |
|                                                                                                    | Installer                                                                                                    |                                                                                                    |                                                                           | <b></b>              |                    |
|                                                                                                    |                                                                                                    |                                                                                                    | < Back                                                                    | Next>                | Cancel             |
|                                                                                                    |                                                                                                    |                                                                                                    |                                                                           |                      |                    |
| Insta                                                                                                    | ller                                                                                                    |                                                                                                    |                                                                           |                      | ×                  |
| Stora                                                                                                    | age Policy Se                                                                                                    | election                                                                                                    |                                                                           |                      |                    |
| Sele                                                                                                    | ect a storage polic                                                                                                    | cy for the default s                                                                                                    | ubclient to be                                                            |                      |                    |
| bac                                                                                                    | ked up.                                                                                                    |                                                                                                    |                                                                           |                      |                    |
|                                                                                                    | Configure for I                                                                                                    | anton or Decktor                                                                                                    | n Backup                                                                  |                      |                    |
|                                                                                                    | conligueion                                                                                                    | Japiop of Deskiop                                                                                                    | родскир                                                                   |                      |                    |
|                                                                                                    | Select a stora                                                                                                    | ge policy from the                                                                                                    | pull-down list.                                                           |                      |                    |
|                                                                                                    |                                                                                                    |                                                                                                    |                                                                           |                      |                    |
|                                                                                                    |                                                                                                    | Unassigned                                                                                                    |                                                                           | <u> </u>             |                    |
|                                                                                                    |                                                                                                    |                                                                                                    |                                                                           |                      |                    |
|                                                                                                    |                                                                                                    |                                                                                                    |                                                                           |                      |                    |
|                                                                                                    |                                                                                                    |                                                                                                    |                                                                           |                      |                    |
|                                                                                                    |                                                                                                    |                                                                                                    |                                                                           |                      |                    |
|                                                                                                    | Installer                                                                                                    |                                                                                                    |                                                                           | <b></b>              |                    |
|                                                                                                    |                                                                                                    |                                                                                                    | < Back                                                                    | Next>                | Cancel             |
|                                                                                                    |                                                                                                    |                                                                                                    |                                                                           |                      |                    |
| Insta                                                                                                    | ller                                                                                                    |                                                                                                    |                                                                           |                      | ×                  |
| Stora                                                                                                    | age Policy Se                                                                                                    | election                                                                                                    |                                                                           |                      |                    |
| Sele                                                                                                    | ect a storage polic                                                                                                    | cy for the default s                                                                                                    | subclient to be                                                           |                      |                    |
| baci                                                                                                    | ked up.                                                                                                    |                                                                                                    |                                                                           |                      |                    |
| г                                                                                                    | Configure for I                                                                                                    | Laptop or Desktor                                                                                                    | o Backup                                                                  |                      |                    |
|                                                                                                    |                                                                                                    |                                                                                                    |                                                                           |                      |                    |
|                                                                                                    |                                                                                                    |                                                                                                    |                                                                           |                      |                    |
|                                                                                                    |                                                                                                    |                                                                                                    |                                                                           |                      |                    |
|                                                                                                    |                                                                                                    |                                                                                                    |                                                                           |                      |                    |
|                                                                                                    |                                                                                                    |                                                                                                    |                                                                           |                      |                    |
|                                                                                                    |                                                                                                    |                                                                                                    |                                                                           |                      |                    |
|                                                                                                    |                                                                                                    |                                                                                                    |                                                                           |                      |                    |
|                                                                                                    |                                                                                                    |                                                                                                    |                                                                           |                      |                    |
|                                                                                                    |                                                                                                    |                                                                                                    |                                                                           |                      |                    |
|                                                                                                    | Installer                                                                                                    |                                                                                                    |                                                                           |                      |                    |
|                                                                                                    | Installer                                                                                                    |                                                                                                    | < Back                                                                    | Next >               | Cancel             |
|                                                                                                    | Installer                                                                                                    |                                                                                                    | < Back                                                                    | Next>                | Cancel             |
| Instal                                                                                                    | Installer                                                                                                    |                                                                                                    | < Back                                                                    | Next >               | Cancel             |
| <mark>Instal</mark><br>Sumr                                                                                                   | Installer<br>Ler<br>nary                                                                                                    |                                                                                                    | < Back                                                                    | Next >               | Cancel             |
| <mark>Instal</mark><br>Sumr<br>Sumr                                                                                           | Installer<br>ler:<br>nary<br>mary of install sel                                                                                                    | sctions                                                                                                    | < Back                                                                    | Next >               | Cancel             |
| <mark>Instal</mark><br>Sumr<br>Sumr                                                                                           | Installer<br>Ler<br>mary of install sele                                                                                                    | sctions                                                                                                    | < Back                                                                    | Next>                | Cancel             |
| <mark>Instal</mark><br>Sumr<br>Sumr<br>sir                                                                                    | Installer<br>Lor<br>nary<br>mary of install self<br>stell settings, cik                                                                                                    | sctions<br>1 information to sta                                                                                                    | < Back                                                                    | Next>                | Cancel             |
| <mark>Instal</mark><br>Sumr<br>Sumr<br>Sumr                                                                                   | Installer<br>Ier<br>mary of install selv<br>ietup has enough<br>stall settings, cik                                                                                                    | actions<br>tinformation to sta<br>X Next to begin c                                                                                                    | < Back<br>art copying the propying files.                                 | Next >               | Cancel             |
| <mark>Instal</mark><br>Sumr<br>Sumr<br>Sumr                                                                                   | Installer<br>ler<br>mary<br>mary of install selvings, clicit<br>istup has enough                                                                                                    | sctions<br>information to sta<br>* Next to begin c                                                                                                    | < Back                                                                    | Next >               | Cancel             |
| Instal<br>Sum<br>Sum                                                                                                    | Installer<br>Ler<br>mary<br>mary of install self<br>mary of install selfings, olic                                                                                                    | sclions<br>information to sta                                                                                                    | < Back                                                                    | Next >               | Cancel             |
| Instal<br>Sumr<br>Sumr<br>Sumr                                                                                                | Installer<br>Ior<br>nary<br>mary of install self<br>install selfings, circ<br>install selfings, circ<br>stall selfings, circ                                                                                                    | sclione<br>information to sta<br>k Next to begin c                                                                                                    | < Back<br>at copying the propoping files.                                 | Next >               | Cancel             |
| Instal<br>Sumr<br>Sumr<br>Sumr                                                                                                | Installer<br>ter<br>nary<br>mary of install sel<br>ietup has enough<br>stall settings, cik<br>estination Path<br>omnServe Host                                                                                                    | sctions<br>i information to sta<br>ik Next to begin c<br>= C.VProgram Files<br>= mycomputer my                                                                              | < Back art copying the pr opying files.                                   | Next>                | Cancel             |
| Instal<br>Sumr<br>Sumr<br>Sumr                                                                                                | Installer<br>Installer<br>many<br>many of install self<br>isetup has enough<br>stall settings, cik<br>isetup has enough<br>stall settings, cik<br>isetup has enough<br>stall setup has enough<br>stall set                                                  | ections<br>information to sta<br>it Next to begin c<br>= C:\Program Files<br>= mycomputers<br>audi.mycompany                                                                | < Back<br>at copying the proping files.                                   | Next >               | Cancel             |
| Instal<br>Sumr<br>Sumr<br>Sumr<br>C<br>C<br>C<br>C<br>C<br>C<br>C<br>C<br>C<br>C<br>C<br>C<br>C<br>C<br>C<br>C<br>C<br>C<br>C | Installer<br>ler<br>mary of install seli<br>setup has enough<br>setup has enough<br>setup has enough<br>setup as anough<br>setup as anough | sctions<br>information to stat<br>X Next to begin c<br>= nycomputer m<br>aud: nycomparty<br>= c_VProgram File<br>= c_VProgram File                                          | < Back                                                                    | Next >               | Cancel             |
| Instal<br>Sumr<br>Sumr<br>Sumr<br>C<br>C<br>C<br>C<br>C<br>C<br>C<br>C<br>C<br>C<br>C<br>C<br>C<br>C<br>C<br>C<br>C<br>C<br>C | Installer<br>ter<br>mary of install self<br>ietup has enough<br>stall settings, clic<br>tertificate Name<br>tertificate Name<br>bio Result Path<br>bio Result Path<br>bio Result Path                                                                                                    | ections<br>information to stat<br>is Next to begin of<br>= C:\Program Files<br>= mycomputer my<br>= c:\Program Files<br>= c:\Program Files<br>= c:\Program Files            | < Back<br>at copying the pro<br>copying files.<br>A<br>company.com<br>com | Next >               | Cancel             |
| Instal<br>Sumr<br>Sumr<br>I<br>D<br>C<br>C<br>C<br>C<br>C<br>C<br>C<br>C<br>C<br>C<br>C<br>C<br>C<br>C<br>C<br>C<br>C<br>C    | Installer<br>ter<br>mary of install self<br>ietup has enough<br>stall settings, clic<br>ietup has enough<br>stall settings, clic<br>ietur has enough<br>stall settings, clic<br>ietur has enough<br>istall settings, clic<br>ietur has enough<br>istall settings, clic<br>ietur has enough<br>istall settings, clic<br>ietur has enough<br>istall settings, clic<br>interace Name<br>istall settings, clic<br>interace Name<br>interace Name<br>interace Name<br>istall settings, clic<br>interace Name<br>istall settings, clic<br>interace Name<br>istall settings, clic<br>interace Name<br>interace Name<br>istall settings, clic<br>interace Name<br>istall settings, clic<br>interac                        | ections<br>information to sta<br>it Next to begin c<br>= C:\Program File<br>= mycomputer my<br>aud.mycompare<br>= C.\Program File<br>= C.\Program File<br>= C.\Program File | < Back<br>art copying the propying files.<br>Socompany.com<br>com         | Next >               | Cancel             |

18. Click Finish.

19.

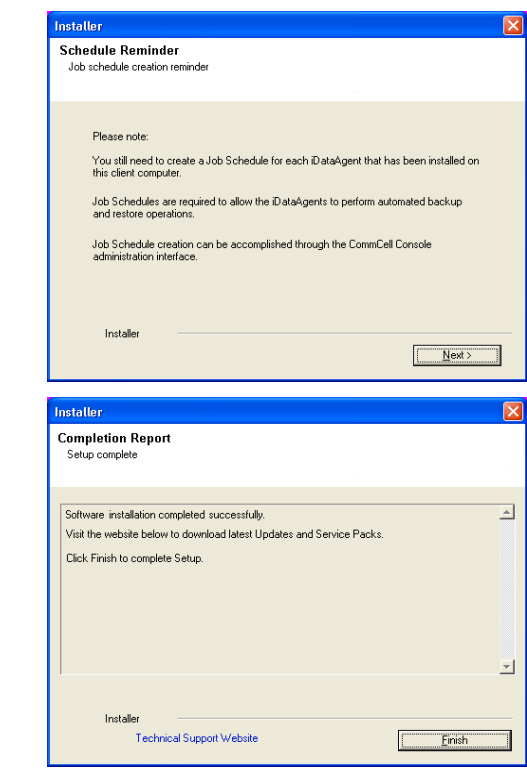

If you already have a storage policy selected in step 15, Click Next > button available at the bottom of the page to continue.

If you do not have Storage Policy created, continue with the following step.

- To create a storage policy, you must have configured a library in the CommCell.
- If you do not already have a library configured, go to Disk Library Creation.
- If you have a library configured, go to Storage Policy Creation.

#### **DISK LIBRARY CREATION:**

- 1. From the CommCell Console, click the **Backup Target** button on **EZ Operations Wizard**.
- 2. Click Disc Library (For backup to disc) and click Next.
- 3. Click Use Local Disk.

Type the name of the folder in which the disc library must be located in the **Enter backup destination folder** box or click the **Browse** button to select the folder.

#### Click Next.

If you click the **Use Network Share** option you will be prompted for the credentials (user name and password) to access the share.

- 4. Click Next.
- 5. Click Finish.

This will create a library and Storage Policy. Click the Next > button available at the bottom of the page to continue.

### STORAGE POLICY CREATION:

- 1. From the CommCell Browser, navigate to Policies.
- 2. Right-click the Storage Policies and then click New Storage Policy.
- 3. Follow the prompts displayed in the Storage Policy Wizard. The required options are mentioned below:
  - Select the Storage Policy type as Data Protection and Archiving and click Next.
  - Enter the name in the Storage Policy Name box and click Next.
  - From the Library list, click the name of a disk library to which the primary copy should be associated and then click Next.

Ensure that you select a library attached to a MediaAgent operating in the

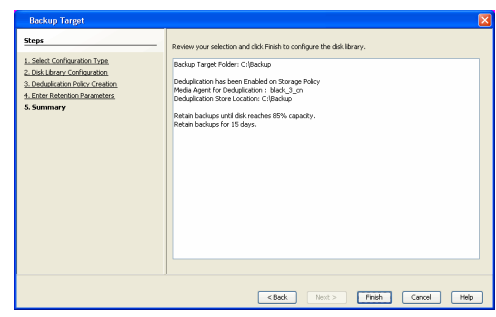

current release.

- From the **MediaAgent** list, click the name of a MediaAgent that will be used to create the primary copy and then click **Next**.
- $\circ\;$  For the device streams and the retention criteria information, click Next to accept default values.
- $\circ~$  Select Yes to enable deduplication for the primary copy.
- From the **MediaAgent** list, click the name of the MediaAgent that will be used to store the Deduplication store.

Type the name of the folder in which the deduplication database must be located in the Deduplication Store Location or click the Browse button to select the folder and then click **Next**.

 $\circ~$  Review the details and click Finish to create the Storage Policy.

This will create a storage policy. Click the Next  $\blacktriangleright$  button available at the bottom of the page to continue.

# METHOD 2: INSTALL SOFTWARE FROM COMMCELL CONSOLE

1. From the CommCell Browser, select Tools | Add/Remove Software | Install Software.

2. Click Next.

Select Windows.
 Click Next.

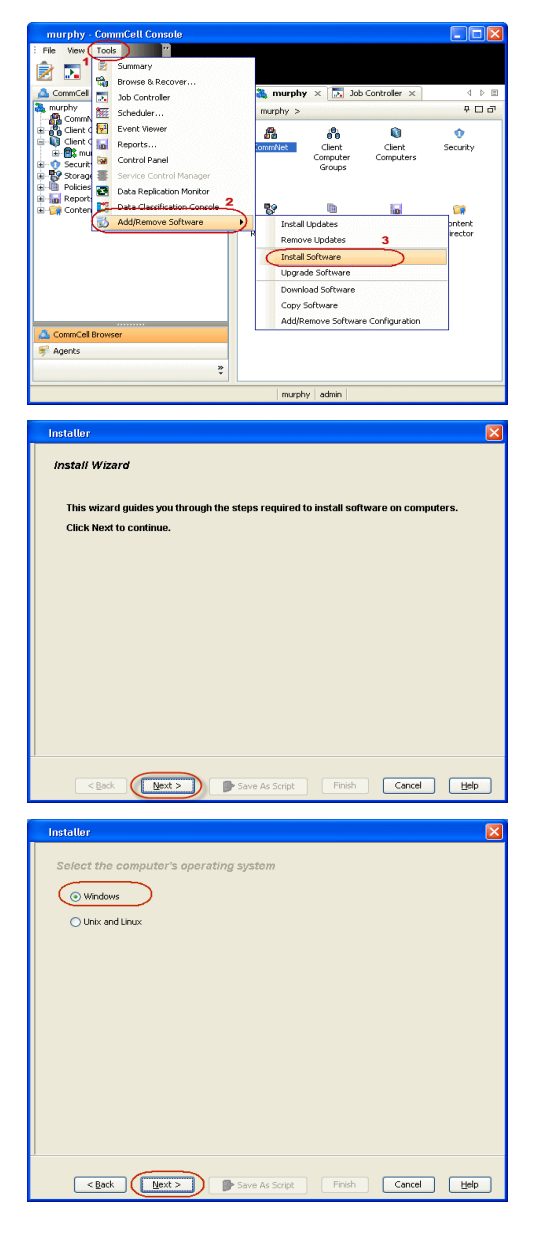

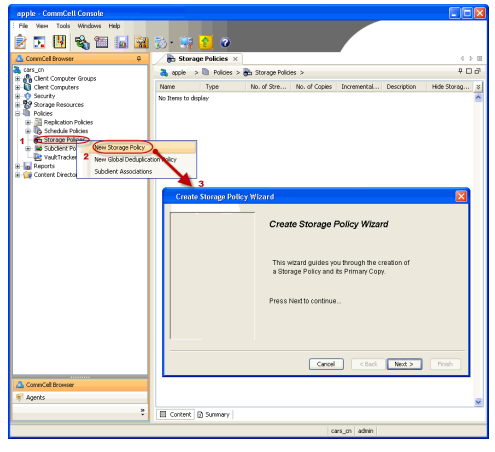

5. Enter the fully qualified domain name of the client computer.
For example: apple.domain.company.com
Click Next.

6. Click Next.

 Specify UserName and Password that must be used to access the client computer. Click Next.

| Installer                                                                                                    |
|----------------------------------------------------------------------------------------------------|
| Select how to discover the computers for installing the software                                                                                                    |
| Manually select computers                                                                                                    |
| Software will be installed only on the selected list of computers.                                                                                                    |
| <ul> <li>Automatically discover computers</li> <li>Computers will be discovered when the job runs.</li> </ul>                                                                                                    |
|                                                                                                    |
|                                                                                                    |
|                                                                                                    |
|                                                                                                    |
|                                                                                                    |
|                                                                                                    |
|                                                                                                    |
|                                                                                                    |
|                                                                                                    |
| < Back Next > Save As Script Finish Cancel Help                                                                                                    |
|                                                                                                    |
| Installer                                                                                                    |
| Enter the best names of the computers                                                                                                    |
| Enter the nost names of the computers                                                                                                    |
| Please enter the host names of the computers, one per line                                                                                                    |
| apple.domain.company.com                                                                                                    |
| Import From Active Directory                                                                                                    |
| Select from existing clents                                                                                                    |
|                                                                                                    |
|                                                                                                    |
|                                                                                                    |
|                                                                                                    |
|                                                                                                    |
|                                                                                                    |
|                                                                                                    |
|                                                                                                    |
|                                                                                                    |
| < Back (Next >) Save As Script Finish Cancel Help                                                                                                    |
|                                                                                                    |
|                                                                                                    |
| Installer 🛛                                                                                                    |
| Installer  Select Software Cache                                                                                                    |
| Installer  Select Software Cache Tosso nume Cache Grade Software Cache sattings, did. Kent. To overside Software Cache sattings check. Overside Software Cache and elect the Software Cache to be used.                                                                                                    |
| Installer         X           Select Software Cache         Solect Software Cache Software Cache settings, dick Kest. To overside Software Cache settings check.<br>Overside Software Cache and select the Software Cache to be used.         Downside Software Cache and select the Software Cache to be used.                                                                                                    |
| Insteller  Select Software Cache To use carrent. Client or Client Group Software Cache settings, dick lited. To overside Software Cache settings check Oversite Software Cache Gorden Software Cache Software Cache                                                                                                    |
| Installer  Select Software Cache  To use carrent Clent or Clent Group Software Cache settings, dick Hext. To overside Software Cache settings check Overside Software Cache  Software Cache  S |
| Insteller  Select Software Cache  To use carrent Clent or Clent Group Software Cache settings, click Hext, To overside Software Cache settings check Overside Software Cache  Coverside Software Cache  Software Cache:  marphy.domain.company.com                                                                                                    |
| Installer  Select Software Cache  To use current Clent or Clent Group Software Cache settings, dick Next, To overside Software Cache settings check Overside Software Cache  Software Cache:  murphy.domain.company.com  V                                                                                                    |
| Insteller  Select Software Cache  To use carrent Clerk or Clerk Group Software Cache settings, dick Hext, To overside Software Cache settings check Overside Software Cache  Software Cache:  marphy.domain.company.com                                                                                                    |
| Installer  Select Software Cache  Touse carret Clear or Clear to Good Software Cache settings, dick levid. To override Software Cache settings check  Override Software Cache and setting Software Cache to be used.  Software Cache: murphy.domain.company.com                                                                                                    |
| Installer  Select Software Cache  Touso carnet Clear or Clear Group Software Cache settings, clek lenst. To overside Software Cache settings check  Corema Software Cache Software Cache Software Cache                                                                                                    |
| Installer  Select Software Cache  Loss current Clerk or Clerk forug. Software Cache settings, ciki Vest. To override Software Cache settings check  Coverride Software Cache  Software Cache: marphy.dowain.company.com                                                                                                    |
| Installer  Select Software Cache  Source Software Cache software Cache software Cache software Cache software Cache and software Cache and software and software and softw |
| Installer  Select Software Cache  Source Software Cache addition, did, least. To override Software Cache settings check Override Software Cache Software Cacher  Software Cacher: murphy.dowain.comp.ary.com                                                                                                    |
| Installer           Solect Software Cache           Truss current Clerk or clerk or Software Cache sattings, did. Kost. To overside Software Cache sattings check.           Overside Software Cache and select the Software Cache sattings.           Software Cache           Software Cache                                                                                                    |
| Installer         Solect Software Cache         Touss armet Cashe of Boas Software Cache actings, did kost. To overside Software Cache actings theck         Overside Software Cache actings, did kost. To overside Software Cache actings theck         Software Cache actings and the Software Cache actings, did kost. To overside Software Cache acting theck         Software Cache actings and the Software Cache actings and the Software Cache acting the Software Cache acting the Softw                                                                                                    |
| Installer  Solect Software Cache  Source Cache and solect the Software Cache and those. To override Software Cache and solect the Software Cache to be used.  Software Cache ::::::::::::::::::::::::::::::::::::                                                                                                    |
| Installer         Select Software Cache         Corend Software Cache         Overde Software Cache settings, dik lient. To overde Software Cache settings dreck         Overde Software Cache         Software Cache         Software Cachee                                                                                                    |
| Installer         Sciect Software Cache         Uses urmet Clerk er clerke stotsge, dick lexit. To overside Software Cache sattings check         Overside Software Cache         Software Cache                                                                                                    |
| Installer         Sciect Software Cache         To use current Clere or Clere droug Software Cache settings, diek leist. To overside Software Cache settings check         Overside Software Cache         Software Cache                                                                                                    |
| Installer  Select Software Cache  Success carmer Clear or Clear for Clear Software Cache settings, dek lear. To override Software Cache settings check  Override Software Cache Software Cachee Software Cachee Software Cachee Software Cachee Softwa |
| Installer  Select Software Cache  Source Carbon Cache Software Cache extrage, dek lent. To override Software Cache extrage check  Override Software Cache  Software Cache  Sof |
| Installer  Select Software Cache  Source Software Cache sottings, did lives. To overside Software Cache sattings check  Overside Software Cache  Software Cache  Software Cachee  Software Cachee  Software Ca |
| Installer  Select Software Cache  Select Software Cache  Software Cache and select the Software Cache settrage, del Vest. To overvide Software Cache settrage check  Countred Software Cache  Software Cache Software Cache  Software Cache  Software Software |
| Installer         Select Software Cache         Lowerids Software Cache asticute, dik lient. To overrids Software Cache asticute, die lieuweit.         Overrids Software Cache         Software Cache         Software Cac                                                                                                    |
| Installer         Sciect Software Cache         Sciect Software Cache         Coversid Software Cache asteting, dik lient. To overside Software Cache satting check         Overside Software Cache         Software Cache         Software Cache<                                                                                                    |
| Installer   Select Software Cache   Lise uner Uder of ellow Software Cache setting, did liest. To overside Software Cache settings check   Image: Image: I                                                           |
| Installer         Sciect Software Cache         Sorter Control Cone of Colors Software Cache settings, did lexit. To overside Software Cache settings check         Image: Software Cache         Software Cache         So                                                                                                    |
|                                                                                                    |
| Inteller         Sciect Software Cache         Scient Software Cache         Corrent Software Cache des extrage, dek leint. To overvide Software Cache extrage check         Overvide Software Cache         Software Cache                                                                                                    |
| Installer         Select Software Cache         Norms Software Cache dates the Software Cache actings, ciki kinst. To overside Software Cache actings that.         Overside Software Cache         Software Cache         Installer         Excent Active Directory oredentials         Software Cache         Software Cache         Software Cache         Software Cache         Software Cache         Software Cache                                                                                                    |

8. Select Windows File System *i*DataAgent. Click Next.

- 9.
- Select Client Group from Available and click Add.
  - Select a **Storage Policy** from the drop-down list. Click **Next**.

Select the **Configure for Laptop or Desktop Backup** option to install **Backup Monitor** utility. This utility allows you to view the backup job summary from the client computer without opening the CommCell Console. See Monitor - Laptop User for more information.

10. Click Next.

11. Select Immediate. Click Next.

#### 12. Click Finish.

| C C Database                                                                                                    |
|----------------------------------------------------------------------------------------------------|
| Crack Datalgent     Strange Datalgent                                                                                                    |
|                                                                                                    |
| Ski to nauto                                                                                                    |
| MySQL DocaAgent     Documentum Agent                                                                                                    |
| Exchange     Exchange Database DataAgent                                                                                                    |
| Exchange Malbox DataAgent     Exchange Public Folder DataAgent                                                                                                    |
| Exchange Web Folder DetaAgent     Exchange Offline Mining Tool                                                                                                    |
| Cotus Notes     Detus Notes     Detus Notes                                                                                                    |
| Lotus Notes Document DataAgent                                                                                                    |
|                                                                                                    |
| < Back Next> → Since As Script Finish Cancel Help                                                                                                    |
|                                                                                                    |
| Installer 🛛                                                                                                    |
| Enter Recommended Settings for the selected Software                                                                                                    |
| Recommended Settings                                                                                                    |
| Client Groups                                                                                                    |
| Available: Selected:                                                                                                    |
| Laptop Add > Laptop Backup                                                                                                    |
| < Remove                                                                                                    |
| Add Al >>                                                                                                    |
| < <remove all<="" td=""></remove>                                                                                                    |
| Global Filters Use Cell level policy                                                                                                    |
|                                                                                                    |
| Configure For Laptop Backups                                                                                                    |
| Storage Policy to use                                                                                                    |
|                                                                                                    |
|                                                                                                    |
|                                                                                                    |
|                                                                                                    |
| < Back Next > Save As Script Finish Cancel Help                                                                                                    |
| Installer                                                                                                    |
| Enter Additional Install Options                                                                                                    |
|                                                                                                    |
| Installer flags                                                                                                    |
| Installer Flags     Installer Ilags                                                                                                    |
| Installer Flags     Transf Flags     Install (Spring     Install (Gring)and)                                                                                                    |
| Installar Exp     Constaller Exp     Constaller Exp     Constaller Exp     Source (regime)     Constaller Processo (regime)     To an and the experiments                                                                                                    |
| Installar Flags Installar Flags Installar Flags Installar Flagsen Installar Flagsen                                                                                                    |
| Installar Exp Installar Exp I                                                                                                    |
| Installar Exp Installar Exp I                                                                                                    |
|                                                                                                    |
| Installar fape Installar fape Inst                                                                                                    |
| Installar tap: Installar tap: Inst                                                                                                    |
| Installar tap: Installar tap: Inst                                                                                                    |
| Installer fape Installer fape Inst                                                                                                    |
| Invalue tape Invalue tape Invalue tape Invalue tape Invalue tape Invalue tape Invalue Invalue tape Invalue Invalue tape Invalue Invalue tape Invalue Invalue tape Invalue Invalue In                                                                                                    |
|                                                                                                    |
|                                                                                                    |
|                                                                                                    |
| Invalue tap  Invalue tap  Inv                                                                                                    |
| Instants rep Instants rep Instants rep Instants rep Instant rep Instant rep                                                                                                    |
| <pre>enable tipe</pre>                                                                                                    |
| Image: Set and the set of the set of the set o                                                                                                    |
| inclusive type inclusive type inclusive type inclusive type inclusive type inclusive type inclusive inclusive inclusi                                                                                                    |
| in class repeating the class of the class of the class                                                                                                    |
| <pre>instance top in the instance of instance of insta</pre>                                                                                                    |
| I unidate trape     I unidate trape     I unidate trap                                                                                                    |
| Image: set of the set of the set                                                                                                    |
| <pre>instance trapes in instance trapes in instance trapes in instance trapes instance instance instan</pre>                                                                                                    |
| <pre>instance top in contains top in contains</pre>                                                                                                    |
|                                                                                                    |
| Instant repr   Instant repr                                                                                                    |
| <pre>induce trapes:<br/>induce trapes:<br/>i</pre> |
| I value type   I value type   I                                                                                                    |
|                                                                                                    |
| inclusion type inclusion type                                                                                                    |
| include rupe   include rupe   in                                                                                                    |
| <form></form>                                                                                                    |

<Back Next > Save As Script Finish Cancel Help

- 13. You can track the progress of the job from the **Job Controller** or **Event Viewer** window.
- Once the job is complete, right-click the **CommServe** computer, click **View** and then 14. click Admin Job History.

Select Install/Upgrade/Remove Software. 15. Click OK.

| instan opuates. Tes                                                                                                    |                                                                                                    |                                                                                                    |
|----------------------------------------------------------------------------------------------------|----------------------------------------------------------------------------------------------------|----------------------------------------------------------------------------------------------------|
| Keboot (if required): No<br>Kill Browser Processes (i<br>Ignore Running Jobs: N<br>Stop Oracle Services (if r                                                                                                    | f required): No<br>o<br>required): No                                                                                                    |                                                                                                    |
| Skip clients that are alre<br>Delete Packages After Ir<br>Ignore Client/Host Name<br>Install Agents For Restor                                                                                                    | ady part of the CommCell component: No<br>istall: Yes<br>Conflict: Yes<br>re Only: No                                                                                                    |                                                                                                    |
| Client Composition<br>Override Software Cache<br>Select Type Of Installation                                                                                                    | e: No<br>m: Constructiones to remote machine                                                                                                    |                                                                                                    |
| Components<br>Selected Components To                                                                                                    | Install: Windows File System iDataAgent,                                                                                                    |                                                                                                    |
| Common Information (Opt<br>Global Filters: Use Cell le                                                                                                    | ional)<br>svel policy                                                                                                    |                                                                                                    |
| CVD Port: 8400<br>Evingre Port: 8402                                                                                                    |                                                                                                    |                                                                                                    |
| Selected Clients<br>Client Name: apple.mydo                                                                                                    | main. mycompany.com                                                                                                    |                                                                                                    |
| 1                                                                                                    | < Back Next > Save A                                                                                                    | e Script Philiph Cancel Halp                                                                                                    |
| Job Controller ×     Job Controller     No Controller     PL. Job ID Operation Client Co                                                                                                    | Agent Type Subclamt Job Typer 1 Phase Storage Me                                                                                                    | ( ) B<br>9 ⊡ d?<br>darfgent Status Progress Drors DeleyReason S                                                                                                    |
| 20 Enstal Software                                                                                                    | 200                                                                                                    | Concluted 100%                                                                                                    |
| C II Pause Projecto Durren Durren Dur | ×                                                                                                    | ▲ ► II                                                                                                    |
| Cvent Vever<br>Soverty Event ID 3ob ID Date<br>228 20 08(31/2010 1                                                                                                    | * I Program Computer Event Code Description<br>1145-15 DisvibuteSoftware apple 68-92 X46 Completee                                                                                                    | P □ d <sup>*</sup>                                                                                                    |
| 227         2219(3) (3101           236         00(3) (2010 1           236         00(3) (2010 1           236         00(3) (2010 1           236         00(3) (2010 1           237         226           238         00(3) (2010 1           238         224           239         20(3) (2010 1                                                                                                    | 1453/00         Description         page         page                                                                                                    | What Server Agent) on the dent (murphy) completed successfully.<br>(Windows File System DataAgent) on the dent (murphy) complete<br>an logged on.                                                                                                    |
|                                                                                                    |                                                                                                    |                                                                                                    |
| II Pause Flaying Information, Mnor, Major                                                                                                    | , Critical, Maximum events shows: 200                                                                                                    | Clied: if you have shough dek spec 💌                                                                                                    |
| idol.testlab.commvault.c                                                                                                    | om - CommCell Console<br>Help                                                                                                    |                                                                                                    |
| 🖻 🖪 🕄 🛍                                                                                                    |                                                                                                    |                                                                                                    |
| All Tasks                                                                                                    | appie ×                                                                                                    | 4 F III<br>4 I I III                                                                                                    |
| Control Panel                                                                                                    | Job History  Admin Job History  Client                                                                                                    | Security Storage Policies                                                                                                    |
| Properties                                                                                                    | Log Files 3 Computers Users Logged In                                                                                                    | Resources M                                                                                                    |
| mustang     motors     mustang     motors                                                                                                    | Fl Job ID Operation Client Co                                                                                                    | Agent Type Subclient Job Typer 1 Phas S                                                                                                    |
| Security                                                                                                    | 21 Deta Aging                                                                                                    | N/A 🗐                                                                                                    |
| Storage Resources                                                                                                    | <u> </u>                                                                                                    | <u>×</u>                                                                                                    |
| Sources     Sources     Policies     Policies     Policies     Content Director                                                                                                    | II Pause Playing Runnin                                                                                                    | × × × × × ×                                                                                                    |
| Policies     Policies     Policies     Policies     Content Director                                                                                                    | Pouse Playing Runnin     Event Viewer × Marchin Job History     Event Viewer     Sevent Viewer                                                                                                    | × 4 ▷ 11<br>♀ □ 27<br>▼1 Program Computer Ev 3                                                                                                    |
|                                                                                                    | III Pouse         Playing         Runnin           III Pouse         Evert Wever         Image: Admin 3cb History           IV Evert Wever         X         Image: Admin 3cb History           Severity         Evert 1D         3ob 1D         Date           233         210 (0512/001)         233         210 (0512/001)           232         210 (0512/001)         232         210 (0512/001)                                                                                                    |                                                                                                    |
| Control Director  Control Director  Control Dir  | Il Pause         Mayring         Runnin           Il: Evert Weiver                                                                                                    |                                                                                                    |
| CommCell Boxes     Schert Director     CommCell Boxes     Schert Director     Schert Director     Schert Director     Schert Director     Schert Director     Schert Director                                                                                                    | II Passe         Psystep         Rurren           II Passe         Psystep         Ruden Job History           II Passe         Psystep         Ruden Job History           Severity         Event Verset         III Adm Job History           Severity         Event Job         Dab           222         21 00[71,070]         222           231         00[71,070]         230 00[71,070]           232         230 00[71,070]         230 00[71,070]           233         230 00[71,070]         230 00[71,070]           233         230 00[71,070]         00[71,070]           234         230 00[71,070]         00[71,070]           234         230 00[71,070]         00[71,070]           234         230 00[71,070]         00[71,070]           234         230 00[71,070]         00[71,070]           235         230 00[71,070]         00[71,070]           236         230 00[71,070]         00[71,070]           237         230 00[71,070]         00[71,070]           238         230 00[71,070]         00[71,070]           239         230 00[71,070]         00[71,070]           239         230 00[71,070]         00[71,070]           230                                                                                                    | X                                                                                                    |
| Strange Resources     Access     Access      | II Pause         Payrog         Runnin           Event Viewer X         M Admit Job Hotzy           Sevent Viewer X         M Admit Job Hotzy           Sevent Viewer X         Job D Date           232         21 (6)(2)(200           232         21 (6)(2)(200           232         21 (6)(2)(200           232         21 (6)(2)(200           232         21 (6)(2)(200           243         00(2)(2)(200           243         00(2)(2)(2)(2)           243         00(2)(2)(2)           244         00(2)(2)(2)           245         00(2)(2)(2)           245         00(2)(2)(2)           245         00(2)(2)(2)           246         00(2)(2)(2)           247         00(2)(2)(2)           248         00(2)(2)(2)           247         00(2)(2)(2)           248         00(2)(2)(2)           247         00(2)(2)(2)                                                                                                    | A b      Completer     Completer     Co                                                                                                    |
| Compare Resurces     Action     Papers     Action     Command Bower     Soft                                                                                                    | II Paure         Payrog         Runnin           Exercit Newer         >         Adam Jub Helstoy           Exercit Newer         >         Adam Jub Helstoy           Sevently Towner         233         21 00(1)1(2010)           Operative Towner         233         21 00(1)1(2010)           Operative Towner         233         21 00(1)1(2010)           Operative Towner         223         20 00(1)(2010)           Operative Towner         Towner         10 00(1)(2010)           If Passe         Fildwidg         Information, Merce, Merce           If Passe         Fildwidg         Information, Merce, Merce                                                                                                    | X         4 b c           **1         Arogan         Computer           12:02         Soldwarger         soldwarger           12:02         Soldwarger         soldwarger           12:02         Soldwarger         soldwarger           12:02         Soldwarger         soldwarger           12:02         Soldwarger         soldwarger           12:02         Soldwarger         soldwarger           13:04:05         Boldwardwarger         soldwarger           10:04:05         Arodwarger         soldwarger           0; Oricol, Massimum events shown: 200         soldwarger         soldwarger           pople         adrum                                                                                                    |
| CommCell Bower  Agents  CommCell Bower  Agents  CommCell Bower  Agents  CommCell Bower  CommCell Bower  Agents  CommCell Bower  CommCell Bower  CommCell Bowe  | Il Pazer          Pagetog         Runnen         Il Pazer         Pagetog         Runnen         Sent Verser         Sent Verser         Sent     | A Dear Annual Constraints and Annual Constraints and Annual Con                                                                                                    |
| CompC Resurces     April     April     Ap      | II Pazer         Projecto         Rumoni           II Pazer         Venet Veneer         Image: Adams Ada Holdowy           Serverby         Evenet Veneer         Image: Adams Ada Holdowy           Serverby         Evenet Veneer         Image: Adams Ada Holdowy           Serverby         Evenet Veneer         Image: Adams Ada Holdowy           Serverby         Evenet Veneer         Image: Adams Adams A                                                                                                    | X 4 6 0 0 1 1 2003 MMmager soften 19 2003 MMmager soften 19 2003 MMmager soften 19 2003 MMmager soften 19 2003 MMmager soften 19 2003 Mmmager soften 19 2003 Mmmager soften 19 200 2004 Mmmager soften 19 20 2004 Mmmager soften 19 20 2004 Mmmager soften                                                                                                    |
| Comcellerate     Apres     Apres     Apres     Apres     Apres     Apres     Apres     Apres     Apres     Admin Job History F     Admin Job History F     Admin Job History F     Admin Job History F     Admin Job History F     Admin Job History F     Admin Job History F     Admin Job History F     Admin Job History F     Admin Job History F     Admin Job History F     Admin Job History F     Admin Job History F                                                                                                    | II Pazer      Preydog Rurrain     II Pazer      Preydog Rurrain     Preydog Rurrain     Preydog Rurain     Preydog Rurrain     Preydog Rurrai     | X 4 P                                                                                                    |
| ComCell Bower     Admin Job History F     Admin Job History F     Admin Job History F     Admin Job History F     Admin Job History F     Admin Job History F     Admin Job History F     Admin Job History F     Admin Job History F     Admin Job History F     Admin Job History F     Admin Job History F                                                                                                    |                                                                                                    | X     4 b       **1     Program       **2     Program       **2     Program       **2     Program       **2     Program       **2     Program       **2     Program       **2     Program       **3     Program       **1     Program       **1     Program       **2     Program       **2     Program       **2     Program       **3     Program       **4     Program       **4     Program       **4     Program       ****     Program       ****     Program       ****     Program       ****     Program       ****     Program       ****     Program       ****     Program       ****     Program       ****     Program       ****     Program       ****     Program       *****     Program       *****     Program       ****     Program       ****     Program       ****     Program       ****     Program       ****     Program       ****     Program                                                                                                    |
| ComrCall Bower     Active     Active     Active     Active     Active     Active     Active     Active     Active     Active     Active     Active     ComrCall     ComrCall     ComrC      | I Paue Playto, Rurcin U Paue Playto, Rurcin U Puert Viewer X I Adm Adu Halay Evert Viewer X I Adm Adu Halay Evert Viewer X I Adm Adu Halay Evert Viewer X I Adm Adu Halay Evert I Adm Adu Halay 22 23 21 00(1/2010 22 23 21 00(1/2010 22 23 00(1/2/2010 23 00(1/2/2010 23 00(1/2/2010 23 00(1/2/2010 23 00(1/2/2010 23 00(1/2/2010 23 00(1/2/2010 23 00(1/2/2010 23 00(1/2010 23 00(1/200 23 00(1/2010 23 00(1/2010 23  | X         4 b           ***         # 0 a           ***         # 0 a           ****         # 0 a           ***         # 0 a           ***         # 0 a           ***         # 0 a           ***         # 0 a           ***         # 0 a           ***         # 0 a           ***         # 0 a           ***                                                                                                    |
| Compare Resources     Activity Palaces     Activity Palaces     Activity Palaces     Activity Palaces     Activity Palaces     Admin Job History F     Admin Job History F     Admin Job History       | I Pase Provide Rurren  Fuert Veren X  Detroit Veren X  Detroit Veren X  D | X     4       ***     # 0       ***     # 0       ***     # 0       ***     # 0       ***     # 0       ***     # 0       ***     # 0       ***     # 0       ***     # 0       ***     # 0       ***     # 0       ***     # 0       ***     # 0       ***     # 0       ***     # 0       ***     # 0       ***     # 0       ***     # 0       ***     # 0       ***     # 0       ***     # 0       ***     # 0       ***     # 0       ***     # 0       ***     # 0       ***     # 0       ***     # 0       ***     # 0       ***     # 0       ***     # 0       ***     # 0       ***     # 0       ***     # 0       ***     # 0       ***     # 0       ***     # 0       ***     # 0       ***     # 0       ***     # 0       ***     # 0       ***     # 0                                                                                                    |
| Common Resources     Process     Process     Proc      | It Paces Provide Runner     Venet Venet *      Adm Abdm Abd Habry     Event Venet *      Adm Abdm Abd Habry     Event Venet *      Adm Abdm Abd Habry     Event Venet *      Adm Abdm Abd Habry     Servery     Servery     Event Venet *      Adm Abdm Abd Habry     Servery     Servery     Event *      Adm Abdm Abd Habry     Servery     Event *      Servery     Servery     Formation, Meno, Mai      Inventory     Othe Aging     Inventory     Othe Content Indexing     Othe Validation     Othe Validation     Othe Validation     Othe Validation     Othe Library Maintenance     CommCell Export     Becover Store  -25.000 Eastern Time 0.5 & Canada                                                                                                    | x)     4 b m       **1 Program     Corport       120.008 JAMmager     apple       11542 E Myds     apple       11542 E Myds     apple       y, Orkod, Maxman everts shown: 200       opch Jahre       opch Jahre       0 Disster Recovery Backup       0 Export Meda       0 Disster Recovery Backup       0 Disster Recovery Backup       0 Disster Recovery Backup       0 Diver Cleaning       0 Diver Cleaning       0 Comm Cell Inport                                                                                                    |
| Sector Management     Sector Management     Start Management     Start Management     Start Management     Start Management                                                                                                    | It Pases Provide Runner     Figure 2 (0) (2) (0) (2) (2) (2) (2) (2) (2) (2) (2) (2) (2                                                                                                    | x)     e       **1     Program       **1     Program       **1     Program       **1     Program       **1     Program       **1     Program       **1     Program       **1     Program       **1     Program       **1     Program       **1     Program       **1     Program       **1     Program       **1     Program       ***     Program       ***     Program       ***     Program       ***     Program       ***     Program       ***     Program       ***     Program       ***     Program       ***     Program       ***     Program       ***     Program       ***     Program       ***     Program       ***     Program                                                                                                    |
| CommCell Bower     Papers     Pagents     Pagents      | I Pazer Projecto Rumon University Devel Vener X Data Aging Data Aging Data Aging Office Content Indexing Data Aging Office Content Indexing Data Content Indexing Data Content  | A D B     A D B     A                                                                                                    |
| ComeCal Bower     Admin Job History F     Admin Job History F     Admin Job History F     Admin Job History F     Admin Job History F     Admin Job History F     Admin Job History F     Data Verication     Erase Backup/Archived I     Samp Meda     Time Zone:     Meda Befreshing     Time Zone:     Conf.                                                                                                    | I Pazer Projecto Rumon Unter Venet Venet  | X 4 b 0<br>*4 Progen Corport b 1<br>120.08 24Mmoger sple 195<br>120.08 24Mmoger sple 195<br>114.015 Dichotzic/futures sple 66<br>gels date<br>c CECal, Maximum events shows: 200<br>gels date<br>Disaster Recovery Bockup<br>Disaster Recovery Bockup<br>Disaster Recovery Bocku |
| Secty Tree Secures     Admin Job History F     Admin Job History F     Admin Job History Copy     Data Verification     Second History Copy     Intomation Managemen     Meda Befreation     Fase Beckup/Archived I     Second History F     Admin Job Job Second     Admin Job Second     Admin Job Second     Adm      | I Pace Provide Runnel  I Pace Provide Runnel  I Pace Provide Runnel  Provide Runnel  Provide  | X         4         b         c           ***         Regan         Copplant         b         c           ***         Regan         Copplant         b         c         c<                                                                                                    |
| Sources Resources     Activity Agents     Activity Additional Sources     Activity Additional Sources     Activity Addited     Activity Addited     Activity Addited     Activity Additit      | I Pace Port Vene  Event Vene  Event Vene  Event Vene  Event Vene  Event Vene  Event Vene  Event Vene  Event Vene  Event Vene  Event Vene  Event Vene  Event Vene  Event Vene  Event Vene  Event Vene  Event  Event  Event  | X 4 b 0<br>4 0 0<br>4 0<br>4                                                                                                    |
| Starting Resures     Activity Resures     Activity Resures     Activity Resures     Activity Resures     Activity Resures     Activity Resures     Activity Resures     Activity Resures     Activity Resures     Activity Resures     Activity Resures     Activity Resures     Start Trans     Media Refreshing     Sact Trans     Resure Resures     Society Time Range     Time Score:     Resure Resures     Society Time Range     Sact Trans     Resure Resures     Society Time Range     Sact Trans     Resure Resures     Society Time Range     Sact Trans     Sact Trans     Sact Trans     Society Time Range     Society Time Range     Society       | I Pace Pierto Rurren  Fuert Veren V  Adam Johnson Halary  Fuert Veren V  Adam Johnson Halary  Fuert Veren V  Adam Johnson Halary  Fuert Veren V  Adam Johnson Halary  Sector Verent D 20 20 (01)(200 22 20 (01)(200 22 20 (01)(200 20 (01)(200 20  | X 4 b 0<br>4 0 0<br>4 0 0<br>4 0 0<br>4 0 0<br>4 0 0<br>4 0 0<br>4 0 0<br>4 0 0<br>4 0 0<br>4 0 0<br>4 0 0<br>4 0 0<br>4 0 0<br>4 0 0<br>4 0 0<br>4 0 0<br>4 0 0<br>4 0 0<br>4 0 0<br>4 0 0<br>4 0 0<br>4 0 0<br>4 0 0<br>4 0 0<br>4 0 0<br>4 0 0<br>4 0 0<br>4 0 0<br>4 0 0<br>4 0 0<br>4 0 0<br>4 0<br>4                                                                                                    |
| ComeCal Bower     ComeCal Bower     ComeCal      | I Pase Pierte Rurren  U Pase Pierte Rurren  U Pase Pierte Rurren  Data Aging  Data Aging  Data Data Aging  Data Aging  Data Aging  Data Aging  Data Aging  Data Data Aging  Data Aging  Data Aging  Data Aging  Data Aging  Data Data Aging  Data Data Aging  Data Data Aging  Data Data Aging  Data Data Aging  Data Data Aging  Data Data Aging  Data Data Aging  Data Data Aging  Data Aging  Data Data Aging  Data Aging  | X S b C Common Comparer S st<br>S C Common Comparer S st<br>S C Common Comparer S st<br>S C Common Comparer S st<br>S C Common Comparer S st<br>S C Common Common Common Common<br>C Common Common Common Common<br>C Common Common Common Common<br>C Common Common Common Common<br>S C Common Common Common<br>S C Common Common<br>S C Common Common<br>S C C Common Common<br>S C C Common Common<br>S C C Common Common<br>S C C Common Common<br>S C C Common Common<br>S C C C C C C C C C C C C C C C C C C C                                                                                                    |
| Sector for a second second secon      | I Pace Pierte Rurren  Furt Vener X  Detri Vener X  Detri Vener X  | X S B Conceptor S S<br>S S S S S S S S S S S S S S S S S                                                                                                     |

Client Install Option Select Type Of Installation: Select Type Of Client Discov Reuse Active Directory Client Authority

ion for Job

- You can view the following details about the job by right-clicking the job: 16.
  - Items that succeeded during the job
  - Items that failed during the job
  - Details of the job

- Events of the job
- Log files of the job

| 😤 Admin Job History 🛛 🚴 🧒 | ple ×                           |         |        |         |        |       |       | -     | I Þ II |
|---------------------------|---------------------------------|---------|--------|---------|--------|-------|-------|-------|--------|
|                           |                                 |         |        |         |        |       |       | ę     | 00     |
| ob Type Job ID Status     | Start Time En                   | nd Time | User N | Error C | Storag | Autom | Legal | Legal |        |
| tal Software 20 🕏 Comple  | View Job Details                | 11      | admin  |         |        | ца    | N/A   | ЩА    | -      |
|                           | View Events                     |         |        |         |        |       |       |       |        |
|                           | View Content Index<br>View Logs | ·       |        |         |        |       |       |       |        |
|                           | Send Logs                       |         |        |         |        |       |       |       |        |
| Total records count : 9   |                                 |         |        |         |        |       |       |       |        |
|                           |                                 |         |        |         |        | <     | Pre   | viou  | s      |

# Getting Started - Windows File System *i*DataAgent Deployment on a Cluster

< Previous Next >

# SKIP THIS PAGE IF YOU ARE NOT INSTALLING THIS AGENT ON A CLUSTER.

Click Next > to continue with the deployment.

# WHERE TO INSTALL

Install the software from the active node in the cluster group. Make sure the cluster group satisfies the minimum requirements specified in the System Requirements.

Follow the steps given below to install the Windows File System *i*DataAgent in a Clustered Environment.

# **BEFORE YOU BEGIN**

**Download Software Packages** Download the latest software package to perform the install.

#### System Requirements

Verify the cluster group which you wish to install the software satisfies the System Requirements.

- 1. Run Setup.exe from the Software Installation Package.
- 2. Select the required language.

Click Next.

| <ol><li>Select t</li></ol> | ne option t | o install | software | on this | computer. |
|----------------------------|-------------|-----------|----------|---------|-----------|

The options that appear on this screen depend on the computer in which the software is being installed.

| 4. | Select I accept the terms in the license agreement. |
|----|-----------------------------------------------------|
|    | Click Next.                                         |

| English (United States)                                                                                                    | •                                                                                                    |                                                          |                                  |
|----------------------------------------------------------------------------------------------------|----------------------------------------------------------------------------------------------------|----------------------------------------------------------|----------------------------------|
|                                                                                                    |                                                                                                    |                                                          |                                  |
|                                                                                                    |                                                                                                    |                                                          |                                  |
|                                                                                                    |                                                                                                    |                                                          |                                  |
|                                                                                                    |                                                                                                    |                                                          |                                  |
|                                                                                                    |                                                                                                    |                                                          |                                  |
|                                                                                                    |                                                                                                    |                                                          |                                  |
|                                                                                                    |                                                                                                    | <u>N</u> ext >                                           | Cancel                           |
|                                                                                                    |                                                                                                    |                                                          |                                  |
|                                                                                                    |                                                                                                    |                                                          |                                  |
|                                                                                                    |                                                                                                    |                                                          |                                  |
|                                                                                                    |                                                                                                    |                                                          |                                  |
|                                                                                                    |                                                                                                    |                                                          |                                  |
|                                                                                                    |                                                                                                    |                                                          |                                  |
| Install Software on this comput                                                                                                    | er                                                                                                    |                                                          |                                  |
| Advanced options                                                                                                    |                                                                                                    |                                                          |                                  |
|                                                                                                    |                                                                                                    |                                                          |                                  |
|                                                                                                    |                                                                                                    |                                                          |                                  |
|                                                                                                    |                                                                                                    |                                                          |                                  |
| View documentation website                                                                                                    |                                                                                                    |                                                          |                                  |
| View Install Quick Start Guide (R                                                                                                    | equires Adobe A                                                                                                    | .crobat Headerj                                          |                                  |
| Install Adobe Acrobat Header                                                                                                    |                                                                                                    |                                                          |                                  |
|                                                                                                    |                                                                                                    |                                                          | 🖨 Exit                           |
|                                                                                                    |                                                                                                    |                                                          |                                  |
|                                                                                                    |                                                                                                    |                                                          |                                  |
| Installer                                                                                                    |                                                                                                    |                                                          |                                  |
| Installer<br>License Agreement                                                                                                    |                                                                                                    |                                                          |                                  |
| Installer<br>License Agreement<br>Please read the following License Agreemen<br>the PAGE DOWN key to view the entire agr                                                                                                    | : Press                                                                                                    |                                                          |                                  |
| Installer<br>License Agreement<br>Please read the following License Agreemen<br>the PAGE DOWN key to view the entire agree                                                                                                    | t. Press<br>sement.                                                                                                    |                                                          |                                  |
| Installer<br>License Agreement<br>Please read the following License Agreemen<br>the PAGE DOWN key to view the entire agre                                                                                                    | t. Press<br>Sement.                                                                                                    |                                                          |                                  |
| Installer<br>License Agreement<br>Please read the following License Agreemen<br>the PAGE DDWN key to view the entire agre                                                                                                    | t. Press<br>sement.                                                                                                    |                                                          |                                  |
| Installer License Agreement Please read the following License Agreemen the PAGE DDWN key to view the entire agr End User License and Li                                                                                                    | t. Press<br>sement.<br>mited Warr                                                                                          | anty Agreeme                                             | nt                               |
| Installer<br>License Agreement<br>Please read the following License Agreemen<br>the PAGE DDWN key to view the entire agre<br>End User License and Li<br>Software Re                                                                                                    | t. Press<br>sement.<br>mited Warr<br>lease 9.0.0                                                                           | anty Agreeme                                             | nt                               |
| Installer<br>License Agreement<br>Please read the following License Agreemen<br>the PAGE DDWN key to view the entre agre<br>End User License and Li<br>Software Re<br>Conclusion Microsoft@SOL Server <sup>3</sup>                                                                                                    | t. Press<br>sement.<br>mited Warr<br>lease 9.0.0                                                                           | anty Agreemer                                            | nt                               |
| Installer<br>License Agreement<br>Please read the following License Agreemen<br>the PAGE DDWN key to view the entre agre<br>End User License and Li<br>Software Rei<br>(including Microsoft@ SQL Server"<br>2008 Express Edition and Wind                                                                                                    | t. Press<br>sement.<br>mited Warr<br>lease 9.0.0<br><sup>14</sup> 2008 Enterpri<br>lows Pre-Instal                         | anty Agreemen<br>se Edition, SQL St<br>lation Environmer | nt<br>1792114                    |
| Installer<br>License Agreement<br>Please read the following License Agreemen<br>the PAGE DOWN key to view the entire agreed<br>End User License and Li<br>Software Rei<br>(including Microsoft® SQL Server<br>2008 Express Edition and Wind<br>Fuel View 1 for a View 1                                                                       | t. Press<br>sement.<br>mited Warr<br>lease 9.0.0<br><sup>10</sup> 2008 Enterpri<br>lows Pre-Instal                         | anty Agreemer<br>se Edition, SQL Si<br>lation Environmer | nt<br>(j)                        |
| Installer  License Agreement Please read the following License Agreemen the PAGE DOWN key to view the entire agre the PAGE DOWN key to view the entire agre the PAGE DOWN key to view the entire agree End User License and Lic Software Re (including Microsoft® SQL Sever" 2008 Express Edition and Wind End User License to Col License to | t. Press<br>ement.<br>mited Warr<br>lease 9.0.0<br><sup>M</sup> 2008 Enterpri<br>lows Pre-Instal                           | anty Agreemer<br>se Edition, SQL St<br>lation Environmer | nt<br>itverîle                   |
| Installer  License Agreement  Plasse read the following License Agreemen the PAGE DOWN key to view the entite agr  End User License and Li Software Re (including Microsoft® SQL Sever" 2008 Express Edition and Wind Eval How 1 is  I accept the terms in the license agree C 1 do not accept the terms in the license                       | t. Press<br>seement.<br>mited Warr<br>'2008 Enterpri<br>'2008 Enterpri<br>ent.<br>agreement.                               | anty Agreemen<br>se Edition, SQL Se<br>lation Environmen | nt<br>it)<br>V                   |
| Installer  Iticense Agreement Please read the following License Agreement the PAGE DOWN key to view the entire agr End User License and Li Software Rei (including Microsoft@ SQL Server] 2008 Express Edition and Wind Cold User License agreet Cold cond accept the terms in the Icense Installer                                           | t. Pross<br>hernerst.<br>mitted Warr<br>'ease 9.0.0<br>"2008 Enterpri<br>ower Parameter<br>hern.<br>sgreement.             | anty Agreemen<br>se Edition, SQL St<br>lation Environmer | nt<br>itverîlă<br>it)            |
| Installer  Iticense Agreement Please read the following License Agreement the PAGE DOWN key to view the entre agr End User License and Li Software Rei (including Microsoft@ SQL Server 2008 Exprese Edition and Winh Edd Ticor 1 is C Laccept the terms in the license agree Installer                                                       | t. Press<br>sement.<br>mited Warr<br>lease 9.0.0<br><sup>42</sup> 008 Enterpri<br>lows Pre-Instal<br>one Amount<br>of Back | anty Agreemen<br>se Edition, SQL St<br>lation Environmer | at<br>irver <sup>TM</sup><br>it) |

5. Select Configure a Virtual Server. Click Next.  Select the disk group in which the cluster group resides. Click Next.

7. Expand Client Modules | Backup & Recovery | File System and select Windows File System *i*DataAgent Click Next.

 If this cluster group and the CommServe is separated by a firewall, select the Configure firewall services option and then click Next.

For firewall options and configuration instructions, see Firewall Configuration and continue with the installation.

If firewall configuration is not required, click **Next**.

| Cluster 7                                                                                                    | vpe Selection                                                                                                    |                                                                                                    |                                                                     |                                                                                                    |                                                                                                    |                                                                                                    |
|----------------------------------------------------------------------------------------------------|----------------------------------------------------------------------------------------------------|----------------------------------------------------------------------------------------------------|---------------------------------------------------------------------|----------------------------------------------------------------------------------------------------|----------------------------------------------------------------------------------------------------|----------------------------------------------------------------------------------------------------|
| Configur                                                                                                    | the Physical Node or a Vir                                                                                                    | tual Server                                                                                                    |                                                                     |                                                                                                    |                                                                                                    |                                                                                                    |
|                                                                                                    |                                                                                                    |                                                                                                    |                                                                     |                                                                                                    |                                                                                                    |                                                                                                    |
|                                                                                                    |                                                                                                    |                                                                                                    |                                                                     |                                                                                                    |                                                                                                    |                                                                                                    |
|                                                                                                    |                                                                                                    |                                                                                                    |                                                                     |                                                                                                    |                                                                                                    |                                                                                                    |
| ſ                                                                                                    | Configuration Options                                                                                                    |                                                                                                    |                                                                     |                                                                                                    |                                                                                                    |                                                                                                    |
|                                                                                                    | C Configure the Physica                                                                                                    | al node                                                                                                    |                                                                     |                                                                                                    |                                                                                                    |                                                                                                    |
|                                                                                                    | C. Carferine a Vehical as                                                                                                    |                                                                                                    |                                                                     |                                                                                                    |                                                                                                    |                                                                                                    |
|                                                                                                    | Configure d <u>v</u> inadroe                                                                                                    | 1401                                                                                                    |                                                                     |                                                                                                    |                                                                                                    |                                                                                                    |
|                                                                                                    |                                                                                                    |                                                                                                    |                                                                     |                                                                                                    |                                                                                                    |                                                                                                    |
|                                                                                                    |                                                                                                    |                                                                                                    |                                                                     |                                                                                                    |                                                                                                    |                                                                                                    |
|                                                                                                    |                                                                                                    |                                                                                                    |                                                                     |                                                                                                    |                                                                                                    |                                                                                                    |
|                                                                                                    |                                                                                                    |                                                                                                    |                                                                     |                                                                                                    |                                                                                                    |                                                                                                    |
|                                                                                                    |                                                                                                    | < Back                                                                                                    |                                                                     | lext>                                                                                                    | 7                                                                                                    | Cancel                                                                                                    |
|                                                                                                    |                                                                                                    |                                                                                                    | 3                                                                   |                                                                                                    |                                                                                                    |                                                                                                    |
|                                                                                                    |                                                                                                    |                                                                                                    |                                                                     |                                                                                                    |                                                                                                    |                                                                                                    |
| nstaller                                                                                                    |                                                                                                    |                                                                                                    |                                                                     |                                                                                                    |                                                                                                    |                                                                                                    |
| instatter                                                                                                    |                                                                                                    |                                                                                                    |                                                                     |                                                                                                    |                                                                                                    |                                                                                                    |
| Virtual                                                                                                    | Server Selection                                                                                                    | ike to confi-                                                                                                    |                                                                     |                                                                                                    |                                                                                                    |                                                                                                    |
| pelect ti                                                                                                    | io viituai serveryou would l                                                                                                    | ika to conrigu                                                                                                    | e 0                                                                 |                                                                                                    |                                                                                                    |                                                                                                    |
|                                                                                                    |                                                                                                    |                                                                                                    |                                                                     |                                                                                                    |                                                                                                    |                                                                                                    |
|                                                                                                    |                                                                                                    |                                                                                                    |                                                                     |                                                                                                    |                                                                                                    |                                                                                                    |
|                                                                                                    | Choose from the follo                                                                                                    | wing list of dis                                                                                                    | k groups                                                            |                                                                                                    |                                                                                                    |                                                                                                    |
|                                                                                                    | configured on this clu                                                                                                    | ister.                                                                                                    |                                                                     |                                                                                                    |                                                                                                    |                                                                                                    |
|                                                                                                    | 2003ClusterVMS                                                                                                    |                                                                                                    |                                                                     | -                                                                                                    | ]                                                                                                    |                                                                                                    |
|                                                                                                    |                                                                                                    |                                                                                                    |                                                                     |                                                                                                    |                                                                                                    |                                                                                                    |
|                                                                                                    |                                                                                                    |                                                                                                    |                                                                     |                                                                                                    |                                                                                                    |                                                                                                    |
|                                                                                                    |                                                                                                    |                                                                                                    |                                                                     |                                                                                                    |                                                                                                    |                                                                                                    |
|                                                                                                    |                                                                                                    |                                                                                                    |                                                                     |                                                                                                    |                                                                                                    |                                                                                                    |
|                                                                                                    |                                                                                                    |                                                                                                    |                                                                     |                                                                                                    |                                                                                                    |                                                                                                    |
|                                                                                                    |                                                                                                    |                                                                                                    |                                                                     |                                                                                                    |                                                                                                    |                                                                                                    |
|                                                                                                    |                                                                                                    | < Back                                                                                                    |                                                                     | Next >                                                                                                    |                                                                                                    | Cancel                                                                                                    |
|                                                                                                    | _                                                                                                    |                                                                                                    |                                                                     |                                                                                                    |                                                                                                    |                                                                                                    |
|                                                                                                    |                                                                                                    |                                                                                                    |                                                                     |                                                                                                    |                                                                                                    |                                                                                                    |
|                                                                                                    |                                                                                                    |                                                                                                    |                                                                     |                                                                                                    |                                                                                                    |                                                                                                    |
| Insta <u>ller</u>                                                                                                    |                                                                                                    |                                                                                                    |                                                                     |                                                                                                    |                                                                                                    |                                                                                                    |
|                                                                                                    |                                                                                                    |                                                                                                    |                                                                     |                                                                                                    |                                                                                                    |                                                                                                    |
| Select P                                                                                                    | atforms                                                                                                    |                                                                                                    |                                                                     |                                                                                                    |                                                                                                    |                                                                                                    |
| Select P                                                                                                    | atforms<br>platforms you want to cont                                                                                                    | figure.                                                                                                    |                                                                     |                                                                                                    |                                                                                                    |                                                                                                    |
| Select P<br>Select the                                                                                                    | atforms<br>platforms you want to coni                                                                                                    | figure.                                                                                                    |                                                                     |                                                                                                    |                                                                                                    |                                                                                                    |
| Select Pl<br>Select the                                                                                                    | atforms<br>platforms you want to coni                                                                                                    | figure.                                                                                                    |                                                                     |                                                                                                    | Move the                                                                                                    | e pointer over a                                                                                                    |
| Select Pl<br>Select the                                                                                                    | atforms<br>platforms you want to coni<br>Common Technology Engi                                                                                                    | figure.                                                                                                    |                                                                     |                                                                                                    | Move the<br>platform r                                                                                                    | e pointer over a<br>name to see a<br>no of the alform a                                                                                                    |
| Select Pl<br>Select the                                                                                                    | atforms<br>platforms you want to cont<br>Common Technology Engi<br>CommServe Modules                                                                                                    | figure.<br>ine                                                                                                    |                                                                     |                                                                                                    | Move the<br>platform r<br>description<br>reasons v                                                                                                    | e pointer over a<br>name to see a<br>no fthe platform a<br>why it may be                                                                                                    |
| Select Pl<br>Select the                                                                                                    | atforms<br>platforms you want to cont<br>Common Technology Engi<br>CommServe Modules<br>CommCell Console<br>MediaAgent Modules                                                                                                    | figure.<br>ine                                                                                                    |                                                                     | <                                                                                                    | Move the<br>platform r<br>descriptic<br>reasons t<br>disabled.                                                                                                    | s pointer over a<br>name to see a<br>no of the platform a<br>why it may be                                                                                                    |
| Select P<br>Select the<br>C<br>C<br>C<br>C<br>C<br>C<br>C<br>C<br>C<br>C<br>C<br>C<br>C<br>C<br>C<br>C<br>C<br>C<br>C                                                                                                    | atforms<br>platforms you want to conf<br>Common Technology Engi<br>CommCell Console<br>MediaAgent Modules<br>Client Modules                                                                                                    | figure.<br>ine                                                                                                    |                                                                     |                                                                                                    | Move the<br>platform r<br>descriptio<br>reasons v<br>disabled.                                                                                                    | e pointer over a<br>name to see a<br>no of the platform a<br>why it may be                                                                                                    |
| Select P<br>Select the                                                                                                    | atforms<br>platorms you want to conf<br>Common Technology Eng<br>CommServe Modules<br>CommServe Modules<br>CommServe Modules<br>Control Conrole<br>MediaAgent Modules<br>Caret Modules<br>Control Recovery<br>Control Recovery                                                                                                    | figure.<br>ine<br>Search                                                                                                    |                                                                     | 111                                                                                                    | Move the<br>platform r<br>description<br>reasons to<br>disabled.                                                                                                    | s pointer over a<br>name to see a<br>on of the platform a<br>why it may be<br>bace<br>commended]                                                                                                    |
| Select Pl<br>Select the<br>- C                                                                                                    | atforms<br>platforms you want to conf<br>Common Technology Engi<br>CommServe Modules<br>CommServe Modules<br>CommServe Modules<br>Cient Modules<br>Cient Mo | figure.<br>ine<br>Search<br>Browse                                                                                                    |                                                                     | u ()                                                                                                    | Move the<br>platform r<br>descriptic<br>reasons v<br>disabled.<br>Disk Sp<br>(Req/Re<br>Installa                                                                                                    | e pointer over a<br>name to see a<br>on of the platform a<br>why it may be<br>bace<br>commended]<br>ation Folder:                                                                                                    |
| Select P<br>Select th<br>C<br>C<br>C<br>C<br>C<br>C<br>C<br>C<br>C<br>C<br>C<br>C<br>C                                                                                                    | atforms<br>platforms you want to cont<br>Common Technology Engi<br>CommCell Console<br>MediaAgent Modules<br>Cient Modules<br>Backup & Recovery<br>Content Indexing and<br>Achive Management                                                                                                    | figure.<br>ine<br>Search<br>Browse                                                                                                    |                                                                     | u ()                                                                                                    | Move the<br>platform r<br>descriptic<br>reasons v<br>disabled.<br>Disk Sp<br>(Req/Re<br>Installa                                                                                                    | s pointer over a<br>name to see a<br>no of the platform a<br>why it may be<br>becommended]<br>tion Folder:<br>0 MB/ 0 MB                                                                                                    |
| Select PI<br>Select th<br>C<br>C<br>C<br>C<br>C<br>C<br>C<br>C<br>C<br>C<br>C<br>C<br>C                                                                                                    | atforms<br>platforms you want to cont<br>Common Technology Engi<br>CommCell Console<br>MediaAgent Modules<br>Ciert Modules<br>Ciert Modules<br>Contrel Indexing and<br>Contrel Indexing and<br>Contrel Indexing and<br>Achive Management<br>ControucuDataReplic<br>SRM                                                                                                    | figure.<br>ine<br>Search<br>Browse<br>cator                                                                                                    |                                                                     | ( <b>)</b>                                                                                                    | Move the<br>platform r<br>descriptio<br>reasons v<br>disabled.<br>Disk Sp<br>(Req/Re<br>Installa<br>Tempo                                                                                                    | ≥ pointer over a<br>name to see a<br>no of the platform a<br>why it may be<br>commended)<br>tion Folder:<br>0 MB/0 MB<br>rany on C: drive:                                                                                                    |
| Select PI<br>Select th<br>C<br>C<br>C<br>C<br>C<br>C<br>C<br>C<br>C<br>C<br>C<br>C<br>C                                                                                                    | atforms<br>platforms you want to cont<br>Common Technology Engi<br>CommServe Modules<br>CommCell Console<br>MediaAgent Modules<br>Backup & Recovery<br>Cortent Modules<br>Control Console<br>Archive Management<br>ContinuousDatAfreptic<br>Supporting Modules                                                                                                    | figure.<br>ine<br>Search<br>Browse<br>zator                                                                                                    |                                                                     |                                                                                                    | Move the<br>platform r<br>descriptic<br>reasons v<br>disabled.<br>Disk Sp<br>(Req/Re<br>Installa<br>Tempo                                                                                                    | s pointer over a<br>name to see a<br>no of the platform a<br>why it may be<br>bace<br>bace<br>bace<br>bace<br>bace<br>bace<br>bace<br>ba                                                                                                    |
| Select PI<br>Select the                                                                                                    | atforms<br>platforms you want to cont<br>Common Technology Engi<br>CommServe Modules<br>CommCell Concole<br>MediaAgent Modules<br>Contributes<br>Backup & Recovery<br>Content Indexing and<br>Web Backs Seach &<br>Achive Management<br>ContinuouDataPepic<br>Stupporting Modules<br>Tools                                                                                                    | figure.<br>ine<br>Search<br>Browse<br>sator                                                                                                    |                                                                     |                                                                                                    | Move the<br>platform r<br>descriptic<br>reasons v<br>disabled.<br>Disk Sp<br>(Req/Re<br>Installa<br>Tempo                                                                                                    | e pointer over a<br>name to see a<br>on of the platform a<br>why it may be<br>bace<br>commended)<br>tion Folder:<br>0 MB/ 0 MB<br>aray on C: drive:<br>0 MB/ 0 MB                                                                                                    |
| Select PI<br>Select the<br>C<br>C<br>C<br>C<br>C<br>C<br>C<br>C<br>C<br>C<br>C<br>C<br>C<br>C<br>C<br>C<br>C<br>C<br>C                                                                                                    | atforms<br>platforms you want to cont<br>Common Technology Engi<br>CommCell Console<br>MediaAgent Modules<br>Content Indexing and<br>Web Backup & Recovery<br>Content Indexing and<br>Web Backup & Recovery<br>ContinuousDataReptic<br>SRM<br>Supporting Modules<br>Tools                                                                                                    | figure.<br>ine<br>Search<br>Browse<br>sator                                                                                                    |                                                                     |                                                                                                    | Move the<br>platform r<br>descriptic<br>reasons t<br>disabled.<br>Disk Sp<br>(Req/Re<br>Installa<br>Tempo<br>Special F                                                                                                    | e pointer over a<br>name to see a<br>no of the platform and<br>why it may be<br>commended)<br>sino Folder:<br>0 MB/ 0 MB<br>aray on C: drive:<br>0 MB/ 0 MB<br>Registry Keys In Us                                                                                                    |
| Select Pf<br>Select the<br>C<br>C<br>C<br>C<br>C<br>C<br>C<br>C<br>C<br>C<br>C<br>C<br>C<br>C<br>C<br>C<br>C<br>C<br>C                                                                                                    | atforms<br>platforms you want to conf<br>Common Technology Engi<br>CommCell Console<br>MediaAgent Modules<br>CommCell Console<br>MediaAgent Modules<br>Content Indexing and<br>Web Based Search &<br>Archive Management<br>ContinuousDataFlepic<br>SRM<br>Supporting Modules<br>Tools<br>ataler<br>gents for Restore Only                                                                                                    | figure.<br>ine<br>Search<br>Browse<br>sator                                                                                                    | ack                                                                 |                                                                                                    | Move the<br>platform r<br>descriptic<br>reasons v<br>disabled.<br>Disk Sp<br>(Req/Re<br>Installa<br>Tempo<br>Special F                                                                                                    | e pointer over a<br>name to see a<br>on of the platform any<br>why it may be<br>commended)<br>tition Folder<br>toon Folder<br>aray on C. drive:<br>O MB/ 0 MB<br>Registry Keys In Us<br>Cancel                                                                                                    |
| Select Pf<br>Select the<br>C<br>C<br>C<br>C<br>C<br>C<br>C<br>C<br>C<br>C<br>C<br>C<br>C                                                                                                    | atforms<br>platforms you want to conf<br>Common Technology Engi<br>CommCell Console<br>ImediaAgent Modules<br>CommCell Console<br>ImediaAgent Modules<br>Content Indexing and<br>Content Indexing and<br>Content Indexing and<br>Content Indexing and<br>Content Indexing and<br>Content Indexing and<br>September 2000<br>SRM<br>Supporting Modules<br>Tools<br>staller                                                                                                    | figure.<br>ine<br>Search<br>Browse<br>cator<br>< B                                                                                                    | ack                                                                 |                                                                                                    | Move the<br>platform r<br>disabled<br>Disk Sp<br>(Req/Re<br>Installa<br>Tempo<br>Special F                                                                                                    | a pointer over a<br>name to see a<br>name to see a<br>not a ten platom a<br>bace<br>commended)<br>bion Folder<br>OMB/ DMB<br>Registry Keys In Us<br>Cancel                                                                                                    |
| Select P<br>Select th<br>C<br>C<br>C<br>C<br>C<br>C<br>C<br>C<br>C<br>C<br>C<br>C<br>C<br>C<br>C<br>C<br>C<br>C<br>C                                                                                                    | atforms<br>platforms you want to conf<br>Common Technology Engi<br>CommCell Console<br>MediaAgent Modules<br>Circh Modules<br>Contrel Indexing and<br>Contrel Indexing and<br>Contrel Indexing and<br>Contrel Indexing and<br>Contrel Indexing and<br>Service States Control<br>Service States Control<br>Service States Control<br>Control Indexing Modules<br>Tools<br>statler<br>Control Index Control<br>Control Index Control Index Control<br>Control Index Control Index Control Index Control<br>Control Index Control Index Control Index Control Index Control Index Control<br>Control Index Control Index Control Index Cont                                                                                                   | figure.<br>ine<br>Search<br>Browse<br>setor<br>< B                                                                                                    | ack                                                                 |                                                                                                    | Move the<br>platform platform<br>reasons iv<br>clasabled.<br>Disk Sp<br>IReq/Re<br>Installa<br>Tempo<br>Special Fi                                                                                                    | a pointer over a<br>name to see a<br>or of the platform an<br>or of the platform an<br>occommended)<br>tion Folder:<br>OMB/ 0 MB<br>reage on the<br>OMB/ 0 MB<br>elegistry Keys In Us<br>Cancel                                                                                                    |
| Select P<br>Select th<br>C<br>C<br>C<br>C<br>C<br>C<br>C<br>C<br>C<br>C<br>C<br>C<br>C                                                                                                    | atforms<br>platforms you want to cont<br>Common Technology Engin<br>Common Technology Engin<br>CommCell Concole<br>MediaAgent Modules<br>Control Anders<br>Rackup & Recovery<br>Control Anders<br>Achive Management<br>ContinuoutateRptic<br>SRM<br>Supporting Modules<br>Tools<br>staller<br>gents for Restore Only<br>Constinuoutate                                                                                                    | figure.<br>Search<br>Browse<br>sator                                                                                                    | ack                                                                 |                                                                                                    | Move the<br>platform reasons<br>description<br>reasons with the reasons<br>disabled.<br>Tempo<br>Special F<br>Special F                                                                                                    | e pointet over a<br>name to see a<br>no of the plafform an<br>vity it may be<br>bace<br>commended)<br>ation Folder:<br>0 MB/ 0 MB<br>legistry Keys In Us<br>Cancel                                                                                                    |
| Select P<br>Select the<br>C<br>C<br>C<br>C<br>C<br>C<br>C<br>C<br>C<br>C<br>C<br>C<br>C<br>C<br>C<br>C<br>C<br>C<br>C                                                                                                    | atforms platforms you want to cont Common Technology Engi CommServe Modules CommCell Console MediaAgent Modules Content Indexing and Web Backup & Recovery Content Indexing and SRM Supporting Modules Tools statler Configuration firewall services                                                                                                    | figure.<br>ine<br>Search<br>Browse<br>:ator<br>< B                                                                                                    | ack                                                                 |                                                                                                    | Move the<br>platform r<br>descriptive<br>reasons v<br>disabled.<br>Clisk Sp<br>(Req/Re<br>Installa<br>Tempo<br>Special F<br>Special F                                                                                                    | a pointer over a<br>name to see a<br>on of the platform any<br>why it may be<br>acce<br>incommended)<br>bion Folder:<br>0 MB/ 0 MB<br>rays on C: drive:<br>0 MB/ 0 MB<br>Registry Keys In Us<br>Cancel                                                                                                    |
| Select P<br>Select the<br>Select the<br>Se | atforms<br>platforms you want to cont<br>Common Technology Engi<br>CommCell Console<br>MediaAgent Modules<br>CommCell Console<br>MediaAgent Modules<br>Content Indexing and<br>Media Search &<br>Rackup & Rescup & Rescup<br>Content Indexing and<br>Media Search &<br>Supporting Modules<br>Tools<br>statler<br>Configuration<br>firewall services                                                                                                    | figure.<br>ine<br>Search<br>Browse<br>aator<br>< B                                                                                                    | ack                                                                 |                                                                                                    | Move the<br>platform widescription<br>reasons undescription<br>disabled.<br>[Req/Re<br>[Req/Re<br>Installa<br>Tempo<br>Special F                                                                                                    | s pointer over a<br>more the special over a<br>more the special over<br>the special over a<br>why it may be<br>accommended)<br>taken Folder:<br>0 MB/0 MB<br>Registry Keys In UI<br>Cancel                                                                                                    |
| Select P<br>Select the<br>Select the<br>Se | atforms<br>platforms you want to conf<br>Common Technology Engi<br>CommCell Console<br>MediaAgent Modules<br>Control Indexing and<br>Web Based Search &<br>Archive Management<br>ContinuousDataPeptic<br>SRM<br>Supporting Modules<br>Tools<br>Staller<br>Configuration<br>firewall services                                                                                                    | figure.<br>ine<br>Search<br>Browse<br>sator                                                                                                    | ack                                                                 |                                                                                                    | Move the<br>platform reasons<br>description<br>reasons<br>(Req/Re<br>Installa<br>Tempo<br>Special F                                                                                                    | a pointer over a<br>name to see a<br>name to see a<br>name to see a<br>seace —<br>seace —<br>sea |
| Select PI<br>Select the<br>U C C C C C C C C C C C C C C C C C C C                                                                                                    | atforms<br>platforms you want to cont<br>Common Technology Engin<br>CommCell Console<br>MediaAgent Modules<br>CommCell Console<br>MediaAgent Modules<br>ContinuoutaltaPiptic<br>Stables<br>ContinuoutaltaPiptic<br>Stables<br>Supporting Modules<br>Tools<br>Stables<br>ContinuoutaltaPiptic<br>Stables<br>ContinuoutaltaPiptic<br>Stables<br>ContinuoutaltaPiptic<br>Stables<br>Tools<br>Stables<br>ContinuoutaltaPiptic<br>Stables<br>ContinuoutaltaPiptic<br>Stables<br>ContinuoutaltaPiptic<br>Stables<br>ContinuoutaltaPiptic<br>Stables<br>ContinuoutaltaPiptic<br>Stables<br>ContinuoutaltaPiptic<br>Stables<br>ContinuoutaltaPiptic<br>Stables<br>ContinuoutaltaPiptic<br>Stables<br>ContinuoutaltaPiptic<br>Stables<br>ContinuoutaltaPiptic<br>Stables<br>ContinuoutaltaPiptic<br>ContinuoutaltaPiptic<br>Conti                                                           | figure.<br>ine<br>Search<br>Browse<br>sator                                                                                                    | ack                                                                 | I KVP, confi                                                                                                    | Move the<br>platform reasons to<br>description of the description<br>reasons of the description<br>of the description of the description<br>(Reg/Reg/Reg/Reg/Reg/Reg/Reg/Reg/Reg/Reg/                                                                                                    | e pointet over a<br>name to see a<br>no of the platform an<br>viry it may be<br>bace<br>commended)<br>ation Folder:<br>D MB/ 0 MB<br>registry Keys In Us<br>Cancel<br>Cancel                                                                                                    |
| Select PI<br>Select the<br>Select the<br>S | atforms platforms you want to cont Common Technology Engi CommCell Console MediaAgent Modules Content Indexing and Web Backup & Recovery Content Indexing and SRM Supporting Modules ContinuousDataReptic SRM Supporting Modules Tools statler Configuration firewall services a freewall between this mace                                                                                                    | figure.<br>ine<br>Search<br>Browse<br>sator<br>< B                                                                                                    | ack<br>CommSe                                                       | Nrve, confi                                                                                                    | Move the<br>platform<br>description<br>reasons<br>disabled.<br>Disk Sp<br>(Req/Re<br>Installa<br>Tempo<br>Special F<br>Special F                                                                                                    | a pointer over a<br>name to see a<br>no of the platform and<br>why it may be<br>commended)<br>bion Folder.<br>D MB/ 0 MB<br>ray on C. drive:<br>D MB/ 0 MB<br>Registry Keys In Us<br>Cancel<br>all services below.                                                                                                    |
| Select PI<br>Select the<br>Select the<br>S | atforms<br>platforms you want to cont<br>Common Technology Engi<br>CommCell Console<br>MediaAgent Modules<br>CommCell Console<br>MediaAgent Modules<br>Content Indexing and<br>Web Based Seach &<br>Archive Management<br>ContinuousDetaFleptic<br>SRM<br>Supporting Modules<br>Tools<br>statler<br>Configuration<br>freewall services<br>a firewall between this mac<br>gue firewall services                                                                                                    | figure.<br>ine<br>Search<br>Browse<br>eator<br>< B                                                                                                    | ack<br>CommSe                                                       | rve, confi                                                                                                    | Move the<br>platform in description<br>description of the<br>description of the<br>description of the<br>description of the<br>latent of the<br>special Field<br>guare fireway                                                                                                    | a pointer over a<br>home to be ease a<br>home to be ease a<br>home to be eas                                                                                                    |
| Select PI<br>Select the<br>U U U U<br>U U U<br>U U U<br>U U U<br>U U U<br>U U U<br>U U U<br>U U U<br>U U U<br>U U U U<br>U U U U U U U U U U U U U U U U U U U U                                                                                                     | atforms platforms you want to conf Common Technology Engi CommServe Modules CommCell Console MediaAgent Modules Client Modules Control Indexing and Web Based Search & Archive Management ContinuousDataRepic SRM Supporting Modules Tools ataller gents for Restore Only Configuration firewall services a firewall between this mac gue firewall services aprectly how Windows Firewa                                                                                                    | figure.<br>ine<br>Search<br>Browse<br>sator<br>< Browse<br>sator<br>chine and the<br>vali is finiting r                                                                                                    | ack<br>CommSe                                                       | Net in the second second                                                                                                    | Move the platform<br>platform reasons<br>description<br>reasons<br>disabled.<br>Tempo<br>Special Fi<br>Special Fi<br>Special Fi<br>ext >                                                                                                    | a pointer over a<br>name to see a<br>or of the platform an<br>or of the platform an<br>or of the platform an<br>occommended)<br>tion Folder:<br>OMB/ 0 MB<br>againty Keys In Us<br>Cancel<br>all services below.                                                                                                    |
| Select PI<br>Select the<br>E<br>E<br>E<br>E<br>E<br>E<br>E<br>E<br>E<br>E<br>E<br>E<br>E<br>E<br>E<br>E<br>E<br>E<br>E                                                                                                    | atforms platform you want to cont Common Technology Engi CommServe Modules CommCell Console MediaAgent Modules ContinueutDataReplic Supporting Modules ContinueutDataReplic Supporting Modules Tools ataller Configuration friewall services a friewall between this mac gure friewall services                                                                                                    | figure.<br>ine<br>Search<br>Browse<br>sator<br>< B<br>chine and the<br>shine and the<br>val is finiting of<br>the started is<br>the started is<br>th                                                                                                    | ack<br>CommSe                                                       | I we confi                                                                                                    | Move the platform in<br>description of<br>description of<br>description of<br>description of<br>description of<br>description of<br>special Fit<br>part of<br>special Fit<br>part of<br>special Fit<br>special Fit                                                                                                    | a pointer over a<br>name to see a<br>on of the plafform an<br>why it may be<br>seace<br>commended)<br>doin Folder:<br>D MB/ 0 MB<br>region Keys In Us<br>Cancel<br>Cancel<br>all services below.                                                                                                    |
| Select PI<br>Select the<br>Select the<br>U<br>U<br>U<br>U<br>U<br>U<br>U<br>U<br>U<br>U<br>U<br>U<br>U<br>U<br>U<br>U<br>U<br>U<br>U                                                                                                    | atforms platforms you want to cont Common Technology Engi CommCell Console MediaAgent Modules MediaAgent Modules Crient Modules Archive Management ContinuousDetAfleptic SRM Supporting Modules Tools ataler Configuration firewall services a firewall between this mac gue firewall services a firewall services                                                                                                    | figure.<br>ine<br>Search<br>Browse<br>ator<br>< B<br>thine and the<br>vali is finiting of<br>p should inste<br>p should inste                                                                                                    | ack<br>CommSe<br>retwork to the<br>court, whether                   | Note that the second second se | Move the platform ridescription reasons under the standard reasons under the standard reasons under the standard reasons and reasons reasons r                                                                                                    | a pointer over a<br>name to see a<br>on of the platform and<br>why it may be<br>commended)<br>bion Folder:<br>0 MB/ 0 MB<br>ray on C. drive:<br>0 MB/ 0 MB<br>Registry Keys In Us<br>Cancel<br>all services below.                                                                                                    |
| Select Pl<br>Select the<br>Select the<br>S | atforms platforms you want to cont Common Technology Engi CommCell Console CommCell Console MediaAgent Modules CommCell Console Achive Modules ContinuousDetaFeptic SRM Supporting Modules Tools ataler Configuration freewall services a freewall between this mac gure freewall services a freewall services a freewall services a freewall services a freewall services a freewall services a freewall services a freewall services booked, and setu                                                                                                    | figure.<br>ine<br>Search<br>Browse<br>bator<br>Chine and the<br>vali is limiting of<br>p should mate<br>y in between<br>tion to Commo                                                                                                    | ack<br>CommSe<br>Doot, whether and experies                         | I I I I I I I I I I I I I I I I I I I                                                                                                    | Move the<br>platform re-<br>description<br>distabled.<br>Disk Sp<br>(Rea/Re<br>Special F<br>(Rea/Re<br>Special F<br>(Rea/Re<br>Special F<br>(Rea/Re<br>Special F<br>(Rea/Re<br>Special F<br>(Rea/Re<br>Special F<br>(Rea/Re<br>Special F<br>(Rea/Re<br>Special F<br>(Rea/Re<br>Special F<br>(Rea/Re<br>Special F<br>(Rea/Re<br>Special F)<br>Special F<br>(Rea/Re<br>Special F)<br>Special F<br>(Rea/Re<br>Special F)<br>Special F<br>(Rea/Re<br>Special F)<br>Special F)<br>Special F<br>(Rea/Re<br>Special F)<br>Special F)<br>Speci                                      | a pointer over a<br>name to see a<br>name to see a<br>nam                                                                                                    |
| Select PI<br>Select the<br>B<br>B<br>B<br>B<br>B<br>B<br>B<br>B<br>B<br>B<br>B<br>B<br>B<br>B<br>B<br>B<br>B<br>B<br>B                                                                                                    | atforms platforms you want to conf Common Technology Engi CommCell Console DommCell Console MediaAgent Modules CommCell Console MediaAgent Modules Content Indexing and Web Based Search & Supporting Modules Tools SRM Supporting Modules Tools ataller gents for Restore Dnly Configuration firewall services a firewall between this mac gue firewall services a firewall services a firewall services a concent concentration firewall services a firewall services a concent on service converting the firewall services a firewall services a firewall services a firewall services a concent on service a services a firewall services a firewall services b a firewall services b a firewall service                                                                                                    | figure. ine Search Browse sator                                                                                                    | ack<br>CommSe<br>setwork to<br>sord, where<br>is<br>retwork desper- | I we confi                                                                                                    | Move the<br>platform in<br>description<br>reasons to<br>reasons to<br>reasons to<br>reasons to<br>reasons to<br>reasons<br>Special F<br>ReavRea<br>Special F<br>ReavRea<br>Special Special Spec                                                                                                    | a pointer over a<br>name to see a<br>or of the platform an<br>or of the platform an<br>or of the platform an<br>or of the platform and<br>based<br>one commended()<br>tion Folder:<br>OME/ 0 MB<br>againty Keys In Us<br>one of the commended<br>of the commended<br>one of the commended<br>of the commended<br>of the                                                                                                    |
| Select PI<br>Select the<br>E<br>E<br>E<br>E<br>E<br>E<br>E<br>E<br>E<br>E<br>E<br>E<br>E<br>E<br>E<br>E<br>E<br>E<br>E                                                                                                    | atforms platform you want to cont Common Technology Engi CommServe Modules CommCell Console MediaAgent Modules Continue Anagement Octationuol 2014 Supporting Modules Continuou DataPaptic Supporting Modules Tools ataller continuou DataPaptic Supporting Modules Tools ataller continuous DataPaptic Supporting Modules Tools ataller continuous DataPaptic staller continuous DataPaptic staller continuous DataPaptic staller continuous DataPaptic Supporting Modules Tools ataller continuous DataPaptic staller continuous DataPaptic Supporting Modules Tools ataller continuous DataPaptic Supporting Modules tools ataller continuous DataPaptic Supporting Modules tools ataller continuous DataPaptic Continuous DataPaptic Co                                                                                                    | figure. ine Search Browse befor Search chine and the reve's turned p should mark y in between tion to CommS on toward this rough a reveal                                                                                                    | ack<br>CommSe<br>Soft, where a machine<br>Serve on a machine        | I I I I I I I I I I I I I I I I I I I                                                                                                    | Move the<br>platform in<br>description<br>description<br>description<br>(Req/Re<br>(Req/Re<br>Special Fi<br>Installa<br>Tempo<br>Special Fi<br>Special Fi<br>ext >                                                                                                    | e pointet over a<br>name to see a<br>on of the platform an<br>on of the platform an<br>on of the platform an<br>on of the platform an<br>occession of the platform of<br>here an<br>one of the platform of<br>here an<br>one of the platform of<br>the platform of<br>the pl                                                                                                    |
| Select PI<br>Select the<br>Select the<br>U<br>U<br>U<br>U<br>U<br>U<br>U<br>U<br>U<br>U<br>U<br>U<br>U<br>U<br>U<br>U<br>U<br>U<br>U                                                                                                    | atforms platform you want to cont Common Technology Engi CommCell Console CommCell Console MediaAgent Modules Context Indexing and Web Backup & Recovery Context Indexing and SRM Supporting Modules Tools ataller Configuration firewall services a firewall between this mac gue firewall services peetly how Windows Fires con whether there is a Prov machine can open connect of Serve as open connect of Serve as open connect                                                                                                    | figure. ine Search Browse sator chine and the shine and the p should instead y in between tion to CommS an toward this rough a prosy                                                                                                    | ack<br>CommSe<br>Serve on<br>machine                                | In the second second se | Move the<br>platform in<br>descriptive<br>reasons with the<br>reasons with the<br>Installa<br>Tempo<br>Special F<br>Special F<br>Spec | e pointer over a<br>name to see a<br>no of the platform an<br>why it may be<br>commended)<br>atom Folder:<br>0 MB/ 0 MB<br>registry Keys In Us<br>0 MB/ 0 MB<br>Registry Keys In Us<br>Cancel<br>all services below.                                                                                                    |
| Select Pl<br>Select the<br>B<br>B<br>C<br>C<br>C<br>C<br>Configure<br>If there is<br>C<br>Configure<br>If there is<br>C<br>Configure<br>C<br>Configure<br>C<br>C<br>C<br>C<br>Configure<br>C<br>C<br>C<br>C<br>C<br>C<br>C<br>C<br>C<br>C<br>C<br>C<br>C<br>C<br>C<br>C<br>C<br>C<br>C                                                                                                    | atforms platforms you want to cont Common Technology Engi CommCell Console CommCell Console MediaAgent Modules Content Indexing and Web Based Search & Archive Management ContinuousDetaFleptic SRM Supporting Modules Tools statler Configuration Inserval services a firewall between this mac gue firewall services a firewall between this mac gue firewall services a firewall services a firewall services a firewall services booked, and seture prove to reachable only                                                                                                    | figure.<br>ine<br>Search<br>Browse<br>bator<br>Chine and the<br>vali is limiting r<br>probability of the<br>sector<br>Sector<br>Se | ack<br>CommSe<br>network to<br>serve on<br>mechine                  | In the second second se | Move the<br>platform r<br>description<br>description<br>disabled.<br>Disk Sp<br>(Rea/Re<br>Installa<br>Tempo<br>Special F<br>remo<br>Special F<br>remo<br>superior files<br>disabled.<br>Special F<br>remo<br>superior files<br>disabled.<br>Special F<br>remo<br>superior files<br>disabled.<br>Special F<br>remo<br>superior files<br>disabled.<br>Special F<br>remo<br>superior files<br>disabled.<br>Special F<br>remo<br>superior files<br>disabled.<br>Special F<br>remo<br>superior files<br>disabled.<br>Tempo<br>superior files<br>disabled.<br>Special F<br>remo<br>superior files<br>disabled.<br>Tempo<br>superior files<br>disabled.<br>Tempo<br>superior          | a pointer over a<br>name to see a<br>name to see a<br>why it may be<br>sace —<br>commended)<br>trion Folder:<br>0 MB/ 0 MB<br>all services below.<br>cossible to open<br>toward<br>constitute to this<br>cossible to open<br>toward<br>constitute to this<br>cossible to open<br>toward<br>constitute to this<br>cossible to open<br>toward<br>constitute to this<br>constitute to this<br>constitute to this<br>constitute to this<br>constitute to this<br>constitute to this<br>constitute to this<br>constitute to this<br>constitute to this<br>constitute to the constitute to the<br>constitute to the constitute to the<br>constitute to the<br>constitute to<br>constitute to the<br>constitute to the<br>constitute to the                                                                                                    |

9. Enter the fully qualified domain name of the **CommServe Host Name**.

Click Next.

Do not use space and the following characters when specifying a new name for the CommServe Host Name:

\|`~!@#\$%^&\*()+=<>/?,[]{}:;'"

The virtual machine is the name of the resource hosting the cluster

Verify the Virtual Machine name and click Next.

group.

11. Select the name of the Physical Machine from drop-down list. Click Next.

12. Select Add programs to the Windows Firewall Exclusion List, to add CommCell programs and services to the Windows Firewall Exclusion List.

#### Click Next.

10.

This option enables CommCell operations across Windows firewall by adding CommCell programs and services to Windows firewall exclusion list.

It is recommended to select this option even if Windows firewall is disabled. This will allow the CommCell programs and services to function if the Windows firewall is enabled at a later time.

- 13. Type or **Browse** to specify the software installation path which must be located on local disk of your physical machine and then click **Next**.
  - Do not install the software to a mapped network drive.
  - Do not use the following characters when specifying the destination path:

/:\*?"<>|#

It is recommended that you use alphanumeric characters only.

| Installer                                                                                                    |                                                                                                    |
|----------------------------------------------------------------------------------------------------|----------------------------------------------------------------------------------------------------|
| CommServe Nam<br>Specify the CommSe<br>name                                                                                                    | e<br>rve computer name and host                                                                                                    |
|                                                                                                    |                                                                                                    |
| CommServe                                                                                                    | s Client Name                                                                                                    |
| CommServe<br>(Enter a vai<br>mycompute                                                                                                    | e Host Name<br>id, fully-qualified, IP host name; for example:<br>r.mycompany.com)                                                                                                    |
| mycomput                                                                                                    | er. mycompany. com                                                                                                    |
|                                                                                                    |                                                                                                    |
| Installer                                                                                                    |                                                                                                    |
|                                                                                                    | <pre></pre>                                                                                                    |
| Installer                                                                                                    |                                                                                                    |
| Communication I<br>Setup will configure t                                                                                                    | nterface Name<br>he communication paths.                                                                                                    |
|                                                                                                    | Celent a client name                                                                                                    |
|                                                                                                    | audi on                                                                                                    |
|                                                                                                    | Select an interface name that this computer will use to<br>communicate with the CommServe                                                                                                    |
|                                                                                                    | auf monormu con                                                                                                    |
|                                                                                                    | IP Address(es) for the selected host.                                                                                                    |
|                                                                                                    |                                                                                                    |
| Installer                                                                                                    | < Back Next > Cancel                                                                                                    |
|                                                                                                    |                                                                                                    |
| Installer                                                                                                    |                                                                                                    |
| installer<br>Communication I<br>Setup will configure t                                                                                                    | nterface Name<br>he communication paths.                                                                                                    |
| Installer<br>Communication I<br>Setup will configure t                                                                                                    | nterface Name<br>he communication paths.                                                                                                    |
| Installer<br>Communication I<br>Setup will configure t                                                                                                    | Nterface Name<br>he communication paths.<br>Select a client name for physical machine<br>postavem                                                                                                    |
| Installer<br>Communication I<br>Setup will configure t                                                                                                    | Netrface Name<br>he communication paths.<br>Select a client name for physical machine<br>posterion<br>Select an interface name for physical machine to<br>communicate with the CommServe                                                                                                    |
| Instatler<br>Communication I<br>Setup will configure t                                                                                                    | NetFace Name<br>he communication paths.<br>Select a client name for physical machine<br>posteven<br>Select an interface name for physical machine to<br>communicate with the CommServe<br>podevari, impcompany.com                                                                                                    |
| Instatler<br>Communication I<br>Setup will configure t                                                                                                    | NetFrace Name<br>he communication paths.<br>Select a client name for physical machine<br>posterion<br>Select an interface name for physical machine to<br>communicate with the CommServe<br>podavari.mycompany.com<br>IP Address(es) for the selected host.                                                                                                    |
| Installer<br>Communication I<br>Setup will configure t                                                                                                    | te communication paths.  Select a client name for physical machine  Select a client name for physical machine  Select an interface name for physical machine to  communicate with the CommServe  godavari mycompany.com  IP Address[es] for the selected host.                                                                                                    |
| Installer<br>Communication I<br>Setup will configure t                                                                                                    |                                                                                                    |
| Installer<br>Communication I<br>Setup will configure to<br>Setup will configure to<br>Installer                                                                                                    | Netrface Name Recommunication paths.  Select a client name for physical machine  Select an interface name for physical machine to communicate with the CommServe  godavari.mycompany.com  IP Address(es) for the selected host.            IP Address(es) for the selected host.                                                                                                    |
| Installer<br>Communication I<br>Setup will configure to<br>Setup will configure to<br>Setup will configure to<br>Setup will configure to<br>Installer<br>Mindows Firewal                                  | the communication paths.  Select a client name for physical machine  Select an interface name for physical machine  Select an interface name for physical machine to  communicate with the CommServe  godavari.mycompany.com  IP Address[es] for the selected host.   Exclusion List  mmunicate through Windows                                                                                                    |
| Installer<br>Comunication I<br>Setup will configure to<br>Setup will configure to<br>Setup will configure to<br>setup will configure to<br>Installer<br>Windows Firewal<br>Windows Firewal                |                                                                                                    |
| Installer Communication I Setup will configure t Setup will configure t Installer Installer Windows Firewal Windows Firewal XVindows Firewal XVindows Firewal                                             | Iterface Name The communication paths.  Select a client name for physical machine  Select an interface name for physical machine  Select an interface name for physical machine to  communicate with the CommServe  godavari.mycompany.com  IP Address(es) for the selected host.  I Exclusion List  It Exclusion List  Its ON  to the Windows Firewall Exclusion List                                                                                                    |
| Installer Communication I Setup will configure t Installer Installer Windows Firewal Adow programs to coo Firewal Windows Firewa I vindows Firewal I you plan on us exclusion firt.                       |                                                                                                    |
| Installer Communication I Setup will configure t Installer Installer Windows Firewal Adow programs to co Firewal Windows Firewa I von down firewal I you plan on us exclusion fist.                       | Iterface Name he communication paths.  Select a client name for physical machine  Select an infrace name for physical machine to  communicate with the CommServe  godavari mycompany.com  IP Address(es) for the selected host.  I E Address(es) for the selected host.  I E Address(es) for the selected host.  I E Address(es) for the selected host.  I E N  s to the Windows Firewall Exclusion List  ing Windows Firewall it is recommended to add the software programs to the                                                                                               |
| Installer Communication I Setup will configue t Setup will configue t Installer Installer Mindows Firewal Allow programs to co Firewal V/indows Firewal V/indows Firewal I you plan on us exclusion list. | Iterface Name         he communication paths.         Select a client name for physical machine         Improvement         Improvement         It Exclusion         Its DN         s to the Windows Firewall Exclusion         Its in Windows Firewall, it is recommended to add the software programs to the |

14. Verify the default location for Job Results Path. Click **Browse** to change the default location. Click **Next**.

**15.** Select a Client Group from the list.

### Click Next.

This screen will be displayed if Client Groups are configured in the CommCell Console.

16. Click Next.

| 17 | Click | Next. |
|----|-------|-------|
|    |       |       |

| Installer                                                       | X                                                                                                    |
|-----------------------------------------------------------------|----------------------------------------------------------------------------------------------------|
| Destination Folder                                              |                                                                                                    |
| Select the destination folder                                   | to install the program files.                                                                                                    |
|                                                                 |                                                                                                    |
|                                                                 |                                                                                                    |
| Click Next to accept the d                                      | efault location, or click Browse to choose an alternate location.                                                                                                    |
|                                                                 |                                                                                                    |
| Destination Folder                                              |                                                                                                    |
| C:\Program Files\                                               | Browse                                                                                                    |
|                                                                 |                                                                                                    |
| Drive List                                                      | Space Required / Recommended                                                                                                    |
| C: 928 MB                                                       | ▼ 1394 MB / 1670 MB                                                                                                    |
|                                                                 |                                                                                                    |
| Installer                                                       | (Deels News) Convert                                                                                                    |
|                                                                 | Cancer                                                                                                    |
|                                                                 |                                                                                                    |
| Installer                                                       | ×                                                                                                    |
| Job Results Path                                                | red drive to store Jab                                                                                                    |
| Results files for this client co                                | mputer.                                                                                                    |
|                                                                 |                                                                                                    |
|                                                                 |                                                                                                    |
| Click Next to accept the                                        | default location, or click Browse to choose an alternate location.                                                                                                    |
| - Job Regults Path                                              |                                                                                                    |
| JOD HESUKS Fakh                                                 |                                                                                                    |
| ogram Files\na3\iData                                           | AgentWobResults Browse                                                                                                    |
|                                                                 |                                                                                                    |
| Drive List                                                      | Space Required / Recommended                                                                                                    |
| M: 15061 MB                                                     | 50 MB / 50 MB                                                                                                    |
|                                                                 |                                                                                                    |
| Installer                                                       | <back next=""> Cancel</back>                                                                                                    |
|                                                                 |                                                                                                    |
|                                                                 |                                                                                                    |
| Installer                                                       | ▲                                                                                                    |
| Select a client group for the o                                 | slient                                                                                                    |
|                                                                 |                                                                                                    |
| The Ofensio                                                     | the located and the following of the                                                                                                    |
| which have                                                      | the same associations at various levels like                                                                                                    |
| Schedule Pr                                                     | sicy, Activity Control, Security and Reports.                                                                                                    |
|                                                                 |                                                                                                    |
| Client                                                          | group:                                                                                                    |
| None                                                            | Selected                                                                                                    |
|                                                                 | 2) or th                                                                                                    |
|                                                                 |                                                                                                    |
|                                                                 |                                                                                                    |
| Installer                                                       |                                                                                                    |
|                                                                 | < Back Next > Cancel                                                                                                    |
|                                                                 |                                                                                                    |
| Installer                                                       |                                                                                                    |
| Schedule Install of Aut                                         | omatic Updates                                                                                                    |
| Choose when you want to se                                      | chedule an install of the                                                                                                    |
| uownioaged updates.                                             |                                                                                                    |
|                                                                 |                                                                                                    |
|                                                                 | itomatic Updates                                                                                                    |
| Schedule Install of Au                                          |                                                                                                    |
| C Once                                                          |                                                                                                    |
| C Once                                                          | Time: DR:31:12 PM                                                                                                    |
| ✓ Schedule Install of Au<br>C Once<br>● Weekly                  | Time: 08:31:12 PM                                                                                                    |
| I Schedule Install of Au<br>C Once<br>I W/eekly                 | Time: 08:31:12 PM                                                                                                    |
| ✓ Schedule Install of At<br>C Once<br>✓ Weekly                  | Time: 08:31:12 PM ==<br>Monday C Tuesday<br>C Wednesday C Thursday                                                                                                    |
| ✓ Schedule Install of Au<br>C Drice ✓ Weekly                    | Time: 08:31:12 PM ==<br>Monday C Tuesday<br>Wednesday C Thursday<br>Friday C Saturday                                                                                                    |
| ✓ Schedule Install of Au<br>C Once<br>C Weekly                  | Time: 08:31:12 PM 📩<br>Monday C Tuesday<br>Wednesday C Thursday<br>Friday C Saturday<br>Sunday                                                                                                    |
| Ir Schedule Install of Au<br>C Druce<br>C Weekly<br>Installer — | Time: 08:31:12 PM 📩<br>Monday C Tuesday<br>Wednesday C Thursday<br>Friday C Saturday<br>Sunday                                                                                                    |
| Ir Schedule Install of Au<br>C Once<br>C Weekly<br>Installer —  | Time: 0831:12 PM 📩<br>Monday C Tuesday<br>Wednesday C Thussday<br>Friday C Saturday<br>Sunday<br>K Back Next > Cancel                                                                                                    |
| Iv Schedule Install of Au<br>C Once<br>C Weekly<br>Installer —  | Time: 0831:12 PM 🔄<br>Monday C Tuesday<br>Vednesday C Thusday<br>Friday C Saturday<br>Sunday<br><a href="https://www.saturday.com" td="" www.saturday.com="" www.saturday.com"="" wwww.saturday.com="" wwwww.saturday.com="" wwwwwwww.com="" wwwwwwwwwwwwwwwwwwwwwwwwwwwwwww.com="" wwwwwwwwwwwwwwwwwwwwwwwwwwwwwwwwww<=""></a> |

# Quick Start - Windows File System iDataAgent

18.

19.

20.

|                                                                                                    | Select Global Filter Options<br>Select the Global Filter Options for the Agent.                                                                                                    |
|----------------------------------------------------------------------------------------------------|----------------------------------------------------------------------------------------------------|
|                                                                                                    | Global Fitters provides the ability to set exclusions within a CommCell to litter out data from dat<br>protection operations on all agents of a certain type.                                                                                                    |
|                                                                                                    | <ul> <li>✓ Use Cell level policy</li> <li>✓ Always use Global Filters</li> <li>✓ Do not use Global Filters</li> </ul>                                                                                                    |
|                                                                                                    | Installer < Back Cance                                                                                                    |
| Select a Storage Policy from the drop-down list and click Next.                                                                                                    | Installer                                                                                                    |
| Select the <b>Configure for Laptop or Desktop Backup</b> option to install<br><b>Backup Monitor</b> utility. This utility allows you to view the backup job<br>summary from the client computer without opening the CommCell | Storage Policy Selection<br>Select a storage policy for the default subclient to be<br>backed up.                                                                                                    |
| Console. See Monitor - Laptop User for more information.                                                                                                    | Configure for Laptop or Desktop Backup                                                                                                    |
|                                                                                                    | Select a storage policy from the pull-down list.                                                                                                    |
|                                                                                                    | Installer < Back Cance                                                                                                    |
| If you do not have Storage Policy created, this message will be displayed.                                                                                                    | Installer<br>Storage Policy Selection                                                                                                    |
| Click <b>OK</b> .                                                                                                    | Select a storage policy for the default subclient to be backed up.                                                                                                    |
| You can create the Storage Policy later in step 27.                                                                                                    |                                                                                                    |
|                                                                                                    | Installer < Back Newt > Cance                                                                                                    |
| Click Next.                                                                                                    | Installer<br>Summary<br>Summary of install selections                                                                                                    |
|                                                                                                    | Setup has enough information to start copying the program files. If you are satisfied with th<br>install settings, click Next to begin copying files.                                                                                                    |
|                                                                                                    | Destination Path = C:\Program Files\<br>CommServe Host = mycomputer.mycompany.com<br>Interface Name = audi.mycompany.com<br>Client = audi = 20.\Program Files\UddResults<br>Global Filers = Use Cell level policy<br>Installer<br>Association = 2000<br>Installer<br>Cancel |
| To install the software on the remaining nodes of the cluster, click <b>Yes</b> .                                                                                                    | Installer                                                                                                    |
| To complete the install for this node only, click ${f No}.$                                                                                                    | Would you like to install the software on remaining nodes on the cluster?                                                                                                    |
|                                                                                                    | Yes No                                                                                                    |

Installer

Select cluster nodes from the  $\ensuremath{\textbf{Preferred}}\xspace$  Nodes list and click the arrow button to 21. move them to the Selected Nodes list.

Once you complete your selections, click Next.

- The list of **Preferred Nodes** displays all the nodes found in the cluster; from this list you should only select cluster nodes configured to host this cluster group server.
- Do not select nodes that already have multiple instances installed.

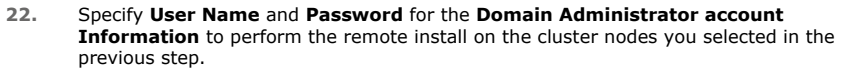

Click Next.

23. The progress of the remote install for the cluster nodes is displayed; the install can be interrupted if necessary.

Click **Stop** to prevent installation to any nodes after the current ones complete.

Click Advanced Settings to specify any of the following:

- Maximum number of nodes on which Setup can run simultaneously.
- Time allocated for Setup to begin executing on each node, after which the install attempt will fail.
- Time allocated for Setup to complete on each node, after which the install attempt will fail.

If, during the remote install of a cluster node, setup fails to complete or is interrupted, you must perform a local install on that node. When you do, the install begins from where it left off, or from the beginning if necessary. For procedures, see Manually Installing the Software on a Passive Node.

24. Read the summary for remote installation to verify that all selected nodes were installed successfully.

#### Click Next.

- If any node installation fails, you must manually install the software on that node once the current installation is complete. See Manually Installing the Software on a Passive Node for step-by-step instructions.
- The message displayed on your screen will reflect the status of the selected nodes, and may look different from the example.

| Install                                | er Node Selection                                                                                                    |
|----------------------------------------|----------------------------------------------------------------------------------------------------|
| Selec                                  | t duster nodes to configure                                                                                                    |
|                                        |                                                                                                    |
| - Prefem                               | ed Nodes<br>stee2                                                                                                    |
|                                        |                                                                                                    |
|                                        | <u>N</u> ext > Cancel                                                                                                    |
| In stall                               |                                                                                                    |
| Doma                                   | ain administrator account information                                                                                                    |
| Plea                                   | se provide domain administrator account                                                                                                    |
|                                        |                                                                                                    |
| _                                      | Domain Account Information                                                                                                    |
|                                        |                                                                                                    |
|                                        |                                                                                                    |
|                                        |                                                                                                    |
|                                        | Account Password:                                                                                                    |
|                                        |                                                                                                    |
|                                        |                                                                                                    |
|                                        | A Back Next Cancel                                                                                                    |
|                                        |                                                                                                    |
|                                        |                                                                                                    |
| Install                                |                                                                                                    |
| You<br>prog                            | can stop remote install at any time. Installed clients will not be uninstalled. Clients in<br>ress will continue installation, but their results will not show correctly.                                                                                                    |
|                                        |                                                                                                    |
|                                        |                                                                                                    |
| Clie<br>rea                            | ent Name Client Status Stat Time End Time Result Description 2 alled successfully 0 Left to install 1                                                                                                    |
| Clik<br>rea<br>Insta                   | ent Name Client Status Start Time End Time Result Description 2 alled successfully: 0 Left to instalt 1 Max 1 1                                                                                                    |
| Clie<br>rea<br>Insta<br>Faile          | ent Name Client Status Start Time End Time Result Description 2 alled successfully: 0 Left to instalt 1 Max 1 1 sed time: 0 sec Estimated time left: 10 min 0 sec                                                                                                    |
| Cliv<br>rea<br>Insta<br>Faile<br>Elap  | ent Name Client Status Stat Time End Time Result Description 2 alled successfully: 0 Left to instalt: 1 In progress: 0 Max 1 Stat 10 min 0 sec Estimated time left: 10 min 0 sec                                                                                                    |
| Clie<br>rea<br>Insta<br>Faile<br>Elap  | ent Name Client Status Stat Time End Time Result Description 2 alled successfully: 0 Left to install: 1 In progress: 0 Max 1  sed time: 0 sec Estimated time left: 10 min 0 sec Installer                                                                                                    |
| Clie<br>rea<br>Insta<br>Faile<br>Elap  | ent Name Client Status Start Time End Time Result Description 2 alled successfully: 0 Left to install: 1 Max 1 sed time: 0 sec Estimated time left: 10 min 0 sec Installer tvanced Settings  Stop                                                                                                    |
| Clie<br>Tea<br>Insta<br>Faik<br>Elap   | ent Name Client Status Start Time End Time Result Description 2 alled successfully: 0 Left to install: 1 Max 1 sed time: 0 sec Estimated time left: 10 min 0 sec Installer stranced Settings IStop                                                                                                    |
| Clie<br>rea<br>Insta<br>Elap<br>Ac     | ent Name Client Status Start Time End Time Result Description 2 alled successfully: 0 Left to install: 1 model of uncessfully: 0 Left to install: 1 model time left: 10 min 0 sec Installer isvanced Settings  r                                                                                                    |
| Clie<br>rea<br>Installe                | ent Name Client Status Start Time End Time Result Description 2 alled successfully: 0 Left to instalt 1 model on stalt 0 Left to instalt 1 Max 1 1 sed time: 0 sec Estimated time left: 10 min 0 sec Installer tr Number of simultaneous remote machines to run Setup: 10 model machines 10 model machines 1 model machines 1 model machines 1 model machine |
| Chi<br>rea<br>Installe                 | ent Name       Client Status       Start Time       End Time       Result Description         2                                                                                                    |
| Chi<br>Tea<br>Installe                 | ent Name       Client Status       Start Time       End Time       Result Description         2                                                                                                    |
| Installe                               | ent Name       Client Status       Start Time       End Time       Result Description         2                                                                                                    |
| Installe                               | ent Name       Client Status       Start Time       End Time       Result Description         2                                                                                                    |
| Installe                               | ent Name       Client Status       Start Time       End Time       Result Description         2                                                                                                    |
| Installe<br>Resu                       | ent Name       Client Status       Start Time       End Time       Result Description         2                                                                                                    |
| Installe<br>Resu<br>Rem                | ent Name       Client Status       Start Time       End Time       Result Description         2                                                                                                    |
| Installe<br>Resu<br>Rem                | ent Name       Client Status       Start Time       End Time       Result Description         2                                                                                                    |
| Installe<br>Resu<br>Sum                | ent Name       Client Status       Start Time       End Time       Result Description         2                                                                                                    |
| Installe<br>Resu<br>Sun<br>The         | ent Name       Client Status       Start Time       End Time       Result Description         2                                                                                                    |
| Installe<br>Resu<br>Sun<br>The<br>BEA  | ent Name       Client Status       Statt Time       End Time       Result Description         2       alled successfully:       0       Left to install:       1         alled successfully:       0       Left to install:       1       Max       1 =                                                                                                    |
| Installe<br>Resu<br>Sun<br>Ref         | ent Name       Client Status       Start Time       End Time       Result Description         2       alled successfully:       0       Left to install:       1         alled successfully:       0       Left to install:       1       Max       1 =                                                                                                    |
| Installe<br>Resu<br>Sun<br>The<br>REF  | ent Name       Client Status       Start Time       End Time       Result Description         2       alled successfully:       0       Left to install:       1         alled successfully:       0       Left to install:       1       Max       1 =                                                                                                    |
| Installe<br>Resu<br>Sun<br>The<br>REA  | ent Name       Client Status       Statt Time       End Time       Result Description         2       alled successfully:       0       Left to install:       1         alled successfully:       0       Left to install:       1                                                                                                    |
| Installe<br>Resu<br>Sun<br>Rese        | ent Name       Client Status       Statt Time       End Time       Result Description         2       alled successfully:       0       Left to install:       1         alled successfully:       0       Left to install:       1       Max       1                                                                                                    |
| Installe<br>Resu<br>Sun<br>The<br>Resu | ent Name       Client Status       Statt Time       End Time       Result Description         2       alled successfully:       0       Left to install:       1         alled successfully:       0       Left to install:       1       Max       1         alled successfully:       0       Left to install:       1       Max       1                                                                                                    |

26. Click Finish.

27.

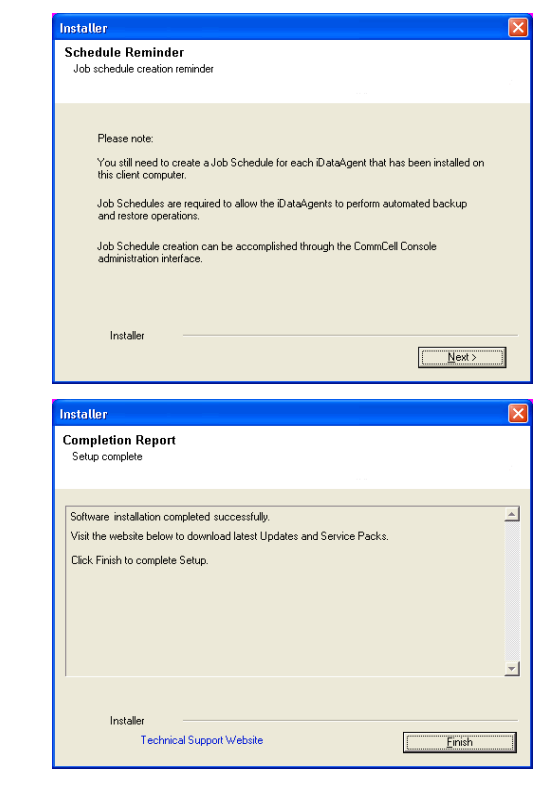

If you already have a storage policy selected in step 18, Click Next > button available at the bottom of the page to proceed to the **Configuration** section.

If you do not have Storage Policy created, continue with the following step.

- To create a storage policy, you must have configured a library in the CommCell.
  - If you do not already have a library configured, go to Disk Library Creation.
  - If you have a library configured, go to Storage Policy Creation.

#### **DISK LIBRARY CREATION:**

- 1. From the CommCell Console, click the **Backup Target** button on **EZ Operations Wizard**.
- 2. Click Disc Library (For backup to disc) and click Next.
- 3. Click Use Local Disk.

Type the name of the folder in which the disc library must be located in the **Enter backup destination folder** box or click the **Browse** button to select the folder.

#### Click Next.

If you click the **Use Network Share** option you will be prompted for the credentials (user name and password) to access the share.

- 4. Click Next.
- 5. Click Finish.

This will create a library and Storage Policy. Click the Next > button available at the bottom of the page to continue.

#### STORAGE POLICY CREATION:

- 1. From the CommCell Browser, navigate to Policies.
- 2. Right-click the Storage Policies and then click New Storage Policy.
- 3. Follow the prompts displayed in the Storage Policy Wizard. The required options are mentioned below:
  - Select the Storage Policy type as Data Protection and Archiving and click Next.
  - Enter the name in the Storage Policy Name box and click Next.
  - From the Library list, click the name of a disk library to which the primary copy should be associated and then click Next.

Ensure that you select a library attached to a MediaAgent operating in the

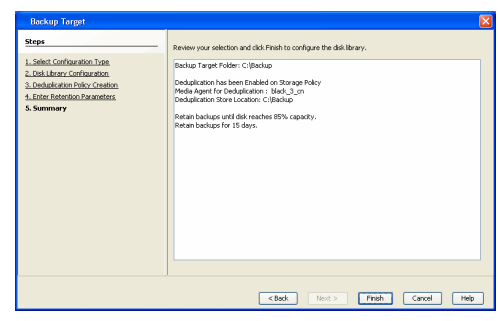

current release.

- From the MediaAgent list, click the name of a MediaAgent that will be used to create the primary copy and then click Next.
- $\circ\;$  For the device streams and the retention criteria information, click Next to accept default values.
- $\circ~$  Select Yes to enable deduplication for the primary copy.
- From the **MediaAgent** list, click the name of the MediaAgent that will be used to store the Deduplication store.

Type the name of the folder in which the deduplication database must be located in the Deduplication Store Location or click the Browse button to select the folder and then click  ${\bf Next}.$ 

 $\circ\;$  Review the details and click Finish to create the Storage Policy.

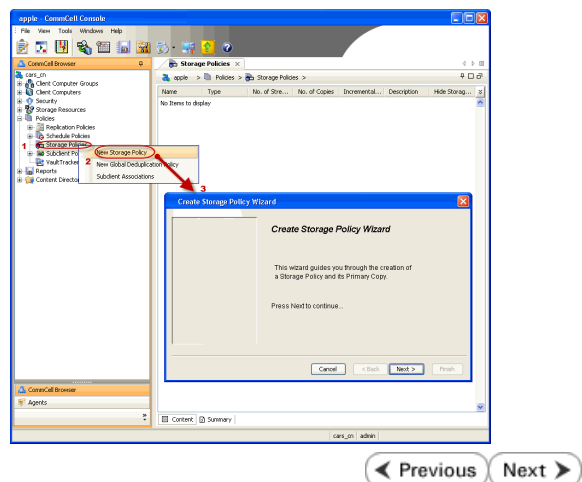

# Getting Started - Windows File System iDataAgent Deployment On A Non-Microsoft Cluster

Previous Next >

# SKIP THIS PAGE IF YOU ARE NOT INSTALLING THIS AGENT ON A NON-MICROSOFT CLUSTER.

Click Next > to begin Configuration.

# INSTALLATION

The software can be installed in one of the following Non-Microsoft Clustered environments:

#### INSTALL WINDOWS FILE SYSTEM IDATAAGENT IN VERITAS CLUSTER ENVIRONMENT

Use this procedure to install the software from the installation package or a network Firewall drive on a VERITAS Cluster environment.

#### **INSTALL WINDOWS FILE SYSTEM IDATAAGENT IN HP SCALABLE** NAS/POLYSERVE CLUSTER ENVIRONMENT

Use this procedure to install the software from the installation package or a network drive on a NAS/Polyserve Clustered environment.

# INSTALL WINDOWS FILE SYSTEM IDATAAGENT IN VERITAS CLUSTER ENVIRONMENT

# WHERE TO INSTALL

Install the software in a VERITAS Clustered Environment, by locating the active node that is hosting the cluster resources and perform the installation from this node to the virtual node.

Follow the steps given below to install the Windows File System iDataAgent in a VERITAS Clustered environment

1. Create bIgnoreClusterVMCheck registry key to detect that the agent is being installed on a virtual node in a non-Microsoft cluster.

# **RELATED TOPICS**

**Download Software Packages** Download the latest software package to perform the install.

System Requirements Verify that the computer in which you wish to install the software satisfies the System Requirements.

Provides comprehensive information on firewall.

To create the registry key, see the following steps:

- 1. Start the Registry Editor (Regedit.exe or Redegt32.exe)
- Locate the directory under which you want to create a 2. key, e.g., HKEY LOCAL MACHINE\SOFTWARE\
- 3. Right click the **SOFTWARE** and click **New** -> **Key**.
- Name the key as GalaxyInstallerFlags.
- 5. Right click the GalaxyInstallerFlags and select New -> DWORD value, name it as bIgnoreClusterVMCheck and by double clicking the  ${\tt bIgnoreClusterVMCheck}\ key$ modify the Value data to 1.

- 2. Run Setup.exe from the Software Installation Package.
- 3. Select the required language. Click Next.

| Select the language you will use during installation. |                |        |
|-------------------------------------------------------|----------------|--------|
|                                                       |                |        |
|                                                       |                |        |
|                                                       |                |        |
|                                                       | <u>N</u> ext > | Cancel |

Select the option to install software on this computer. 4.

> The options that appear on this screen depend on the computer in which the software is being installed.

5. Select I accept the terms in the license agreement. Click Next.

6. Select Configure a Virtual Server. Click Next.

- 7. In the **disk groups** box, specify the host name of the Virtual Host created for backup, e.g., VirtualVeritasServe.
  - In the **Communication Interface Name** box, specify the fully qualified domain name of the Virtual Host, e.g., VirtualVeritasServe.acme.com.
  - Click Next.

| ≓ Install Software on this computer<br>≓ Advanced options                                                                                                    |
|----------------------------------------------------------------------------------------------------|
| <ul> <li>View documentation website</li> <li>View Install Quick Start Guide (Requires Adobe Acrobat Reader)</li> <li>Install Adobe Acrobat Reader</li> <li>Ext.</li> </ul> |
|                                                                                                    |
| Installer  License Agreement  Please read the following License Agreement. Press the PAGE DOWN key to view the entire agreement.                                           |
| End User License and Limited Warranty Agreement                                                                                                    |
| Software Release 9.0.0                                                                                                    |
| (including Microsoft® SQL Server <sup>™</sup> 2008 Enterprise Edition, SQL Server <sup>™</sup><br>2008 Express Edition and Windows Pre-Installation Environment)           |
| I accept the terms in the license agreement.                                                                                                    |
| C I do not accept the terms in the license agreement.                                                                                                    |
| Installer                                                                                                    |
| < Back Next > Cancel                                                                                                    |
|                                                                                                    |
| Cluster Type Selection<br>Configure the Physical Node or a Virtual Server                                                                                                  |
| Configuration Options<br>C Configure the <u>Physical node</u><br>C Configure a ⊻ritual server                                                                              |
| Cancel                                                                                                    |
| Virtual Server Selection<br>Select the virtual server for which you would like to run<br>setup                                                                             |
| Choose from the following list of disk groups<br>configured on this cluster.                                                                                               |
| (Back Next) Cannel                                                                                                    |
| Caricon Caricon                                                                                                    |

8. Specify the hosts node in the **Preferred Nodes** and click **Add** to add in the Nodes on which **Virtual Group is configured to run**.

Specify the name of active node in **Current Owner Node** box.

Click Next.

|       | Y I I I I I I I I I I I I I I I I I I I                                                                                                    |
|-------|----------------------------------------------------------------------------------------------------|
|       | Broforrad Nadas                                                                                                    |
|       | Provide list of preferred modes for selected Virtual                                                                                                    |
|       | Group.                                                                                                    |
|       |                                                                                                    |
|       | Nodes on which Virtual Group is                                                                                                    |
|       | configured to run.                                                                                                    |
|       | VRSCLUSTER1                                                                                                    |
|       | Preferred Nodes: Add                                                                                                    |
|       |                                                                                                    |
|       | Remove                                                                                                    |
|       |                                                                                                    |
|       |                                                                                                    |
|       | Eurrent Owner Node:                                                                                                    |
|       |                                                                                                    |
|       |                                                                                                    |
|       |                                                                                                    |
|       | < <u>B</u> ack <u>N</u> ext> Cancel                                                                                                    |
|       |                                                                                                    |
|       |                                                                                                    |
|       |                                                                                                    |
|       |                                                                                                    |
|       | Is node vrscluster1 current owner of virtual machine SQLDisk.                                                                                                    |
|       |                                                                                                    |
|       |                                                                                                    |
|       |                                                                                                    |
|       | <u> </u>                                                                                                    |
|       |                                                                                                    |
| lows  | Installer                                                                                                    |
|       |                                                                                                    |
|       | Select Platforms                                                                                                    |
|       | Select the platforms you want to configure.                                                                                                    |
|       |                                                                                                    |
|       | E 🖸 Move the pointer over a                                                                                                    |
|       | Common Technology Engine     Jacomp Serve Medules     Jacomp Serve Medules                                                                                                    |
|       | CommCell Console     disabled                                                                                                    |
|       | MediaAgent Modules                                                                                                    |
|       | Cient Modules     Disk Space                                                                                                    |
|       | Content Indexing and Search     (Req/Recommended)                                                                                                    |
|       | Web Based Search & Browse     Installation Folder:                                                                                                    |
|       | Carline Management     OMB/ 0 MB                                                                                                    |
|       |                                                                                                    |
|       | Can Supporting Modules                                                                                                    |
|       | E Ca Tools                                                                                                    |
|       | Installer Special Hegistry Keys In Use                                                                                                    |
|       | Install Agents for Restore Only Kext> Cancel Cancel                                                                                                    |
|       |                                                                                                    |
|       |                                                                                                    |
| igure | Installer 🛛 🔀                                                                                                    |
|       | Firewall Configuration                                                                                                    |
| d     | Configure firewall services                                                                                                    |
|       |                                                                                                    |
| u     |                                                                                                    |
| u     |                                                                                                    |
| u     | If there is a firewall between this machine and the CommServe, configure firewall services below.                                                                                                    |
| u     | If there is a firewall between this machine and the CommServe, configure firewall services below.                                                                                                    |
| u     | If there is a frewall between this machine and the CommServe, configure frewall services below.                                                                                                    |
| u     | If there is a firewall between this machine and the CommServe, configure firewall services below.  Configure firewall services  Please specify how Windows Firewall is limiting network traffic. Whether it is possible to open represented from these in a CompResented internal control selection                                                                                                    |
| u     | If there is a firewall between this machine and the CommServe, configure firewall services below.  Configure firewall services  Please specify how Windows Firewall is limiting network traffic. Whether it is possible to open connection from here to a CommServe's turnel port, whether all connections toward CommServe are blocked, and getup should mated aspect Commerve to connect back to this                                                                                                    |
| u     | If there is a firewall between this machine and the CommServe, configure firewall services below. Configure firewall services Please specify how Windows Firewall is finiting network traffic. Whether it is possible to open connection from here to a CommServe's turnel port, whether all connections toward commetors are blocked, and altop anout mutilesid expect CommServe to connect back to this machine, convections.                                                                                                    |
| u     | If there is a frewall between this machine and the CommServe, configure frewall services below. C Configure frewall services Hease specify how Windows Frewall is limiting network traffic. Whether it is possible to open connection from here to a CommServe's turnel port, whether all connections toward CommServe are blocked, and setup should initiated expect CommServe to connect back to this machine, or whether there is a Proxy in Everyen. C This machine can open connection to CommServe on turnel port                                                                                                    |
| u     | If there is a firewall between this machine and the CommServe, configure firewall services below.  Configure firewall services  Please specify how Windows Firewall is limiting network traffic. Whether it is possible to open connector from here to a CommServe's turnel port, whether all connections toward commissions are blocked, and setup should initiaad expect CommServe to connect back to this machine, or whether there is a Proxy in between.  C This machine can open connection to CommServe on turnel port.  C CommServe can open connection to com the machine.                                                                                                    |
| u     | If there is a firewall between this machine and the CommServe, configure firewall services below.  Configure firewall services  Please specify how Windows Frenzel is finiting network toffic. Whether it is possible to open commserve are blocked, and whether that and the post whether all connections to itself commserve are blocked, and whether that maked repert CommServe to connect back to this machine, or whether there is a Proxy in between.  C. This machine can open connection to CommServe on tunnel port.  C. CommServe can open connection to ward this machine.  C. CommServe is itsechadele on the through a provi                                                                                                    |
| u     | If there is a firewall between this machine and the CormServe, configure firewall services below. Configure firewall services Rease specify how Windows Firewall is limiting network traffic. Whether it is possible to open connection from here to a CormServe's turnel port, whether all connections toward commeters are blocked, and lattup though rulead expect CommServe to connect back to this machine, whether there is a Froey in between. CommServe can open connection to CommServe on turnel port. CommServe can open connection toward this machine. CommServe is reachable only though a proxy                                                                                                    |
| u     | If there is a frewal between this machine and the CommServe, configure frewal services below.  Canfigure frewal services  Rease specify how Windows Firewal's is finiting network traffic. Whether it is possible to open connection from here to a CommServe's turnel port, whether all connections toward CommServe are blocked, and setup should initiated expect CommServe to connect back to this machine, or whether there is a frough between.  ChromServe can open connection to CommServe on turnel port.  CommServe can open connection to ward this machine.  CommServe is reachable only through a proxy.  Installer                                                                                                    |
| u     | If there is a frewall between this machine and the CommServe, configure frewall services below.  Configure frewall services  Rease specify how Windows Firewall is limiting network traffic. Whether it is possible to open connection from here to a CommServe a turnel port, whether all connections toward commission are there is a Pooy in between.  This machine can open connection to CommServe on turnel port.  CommServe can open connection to CommServe on turnel port.  CommServe is reachable only through a proxy  Instale                                                                                                    |
| u     | If there is a firewall between this machine and the CormServe, configure firewall services below. Configure firewall services  Rease specify how Windows Firewall is finiting network traffic. Whether it is possible to open connection from here to a CormServe 1 transfer post, whether all connections toward connections to whether there is a Flow in between. Configure firewall services  First machine can open connection to CommServe on turnel post. CommServe can open connection toward this machine. CommServe can open connection toward this machine. CommServe is reachable only through a prox. Installer  Next Connection                                                                                                    |
| u     | If there is a frewall between this machine and the CormServe, configure frewall services below. Configure frewall services Configure frewall services Config |
| u     | If there is a frewal between this machine and the Corm/Serve, configure frewal services below.  Configure frewal services  Rease specify how Windows Firewal's is finiting network traffic. Whether it is possible to open connection from here to a commServe's transfer on turnel post.  This machine can open connection to Com/Serve on turnel post.  CommServe can open connection to Com/Serve on turnel post.  CommServe is reachable only through a proxy  Installer  Next> Cancel                                                                                                    |
| u     | If there is a firewall between this machine and the CommServe, configure firewall services below. Configure firewall services Please specify how Windows Frenzal is finiting network toffic. Whether it is possible to open commServe to a CommServe is turnel post, whether a list possible to open commServe on open connection to CommServe on turnel post. CommServe can open connection to CommServe on turnel post. CommServe can open connection toward this machine. CommServe is reachable only through a proxy Installer Next Cancel Installer Next Cancel                                                                                                    |
| u     | If there is a firewall between this machine and the CommServe, configure firewall services below. Configure firewall services Beaus specify how Windows Firewall is finiting network traffic. Whether it is possible to open connection from here to a CommServe's turnel port, whether all connections toward CommServe and pene connection to CommServe on turnel port. CommServe can open connection toward this machine. Installer Next CommServe CommServe CommServ |
| u     | If there is a frewall between this machine and the CommServe, configure frewall services below. Configure frewall services Please specify how Windows Frewall is imiling network traffic. Whether it is possible to open connection from here to a CommServe's turnel port, whether all connections toward CommServe are blocked, and setup indud initiaed expect CommServe to connect back to this machine, or whether there is a flow in between. This machine, or whether there is a flow in between. This machine, or whether there is a flow in between. This machine, or whether there is a flow in between. This machine, or whether there is a flow in between. This machine, or open connection to commServe on turnel port CommServe san open connection to ward this machine. The table of through a prove Installer The table. The table of through a prove Installer CommServe Rame Specify the CommServe computer name and host name                                                                                                    |
| u     | If there is a freewal between this machine and the CommServe, configure freewal services below.  Configure freewal services  Hease specify how Windows Freewal is limiting network, traffic. Whether it is possible to open connection from here to a commServe strunde post, whether all connections toward CommServe are blocked, and setup should initiated expect CommServe to connect back to this machine, or whether there is a flow on between.  This machine can open connection to CommServe on tunnel post.  CommServe can open connection to commServe on tunnel post.  Installer  Next> Cancel  Next> CommServe Rame Specify the CommServe computer name and host name                                                                                                    |
| u     | If there is a firewall between this machine and the CormServe, configure firewall services below. Configure firewall services Please specify how Windows Firewall is finding network, traffic. Whether it is possible to open correction from here to a CormServe Starmel port, whether all corrections toward corrections from here to a CormServe on turnel port. This machine, or whether there is a Proxy in between. This machine can open correction to CormServe on turnel port. CormServe can open correction toward the machine. CormServe can open correction toward the machine. CormServe is reachable only through a proxy Installer Next Cancel  Freiable CormServe Rame Specify the CormServe computer name and host name CormServe Client Name                                                                                                    |
| u     | If there is a frewall between this machine and the CormServe, configure frewall services below. Configure frewall services Rease specify how Windows Frewall is finking network traffic. Whether it is possible to open connector from here to a CormServe's turnel port, whether all connections toward CormServe are blocked, and setup indud initial appet CommServe to connect back to this machine, whether there is a Though between. CommServe can open connection to CommServe on turnel port CommServe can open connection toward this machine CommServe is reachable only through a provy Installer Next > Cancel                                                                                                    |
| u     | If there is a freewall between this machine and the Corm/Serve, configure freewall services below.  Configure freewall services  Please specify how Windows Freewall is limiting network, traffic. Whether it is possible to open connection from here to a Com/Serve Sumel port, whether all connections toward Commiserve are blocked, and setup indud initiaed expect Commiserve to connect back to this machine, to whether there is a flow in between.  This machine, to an open connection to CommServe on tunnel port.  CommServe can open connection to CommServe on tunnel port.  Totaller  Next Cancel  Installer  CommServe Rame Specify the CommServe Client Name CommServe Client Name CommSe |
| u     | If there is a firewall between this machine and the CormServe, configure firewall services below. Configure firewall services Please specify how Windows Firewall is finding network traffic. Whether it is possible to open corrections from here to a CormServe Juarnel part, whether all corrections toward corrections from here to a CormServe on turnel part. This machine, or whether there is a Proxy in between. CormServe can open correction to CormServe on turnel part. CormServe can open correction toward this machine. CormServe later there is a Proxy in between. Installer Next CormServe Computer name and host rame CormServe Host Name CormServe Host Name CormServ |
| u     | If there is a firewall between this machine and the CormServe, configure firewall services below. Configure firewall services Please specify how Windows Firewall is finiting network traffic. Whether it is possible to open correction from here to a CormServe a turnel port, whether at a corrections toward CormServe an open connection to CormServe on turnel port. CormServe can open connection to cormServe on turnel port CormServe and pend on the advect of the machine CormServe and the control through a proxy Installer Next Cancel  Installer CormServe Name Specify the CormServe computer name and host name CormServe Host Name [Enter a valid, July-qualified, IP host name, for example: more included, July-qualified, IP host name, for example: more included and control to complexe more provided                                                                                                    |
| u     | If there is a frewall between this machine and the CormServe, configure frewall services below. Configure frewall services Rease specify how Windows Frewall is limiting network traffic. Whether it is possible to open connector are blocked, and setup indud instead expect CommServe to connect back to this machine, contribute the are hown between. This machine can open connection to CommServe on tunnel pot CommServe can open connection to ward this machine. CommServe can open connection toward this machine. CommServe Cancel Installer CommServe Name Specify the CommServe Computer name and host name CommServe Client Name [Friet a valid, full-qualified, IP host name; for example: mycomparty com]                                                                                                    |
| u     | If there is a firewall between this machine and the CommServe, configure firewall services below. Configure firewall services Please specify how Vindom Frendal is finiting network traffic. Whether it is possible to open CommServe and open connection to CommServe on turnel port CommServe and open connection to CommServe on turnel port CommServe and open connection to ward this machine CommServe and open connection to ward this machine CommServe and open connection to ward this machine CommServe these hash of though a proxy Installer Next CommServe Computer name and host name CommServe Client Name CommServe Client Name CommServe Host Name CommServe Host Name CommServe Client Name CommServe Host Name CommServe Client Name CommServe Client Name CommServe Name Comm |
| u     | If there is a firewall between this machine and the CormServe, configure firewall services below. Configure firewall services  Please specify how Windows Frewall is finiting network traffic. Whether it is possible to open correction from here to a CormServe and Larve post. Whether all corrections toward there is a Proxy in between. CormServe to correction to CormServe on turnel post. CormServe can open correction to CormServe on turnel post. CormServe can open correction toward the machine CormServe can open correction toward the machine CormServe can open correction toward the machine CormServe can open correction toward the machine CormServe CormServe computer name and host Installer Next CormServe Client Name Entries a vaid, july qualified. P host name; for example: mycomputer.mycompany.com                                                                                                    |
| u     | If there is a firewall between this machine and the CormServe, configure firewall services below. Configure firewall services  Rease specify how Windows Freewall is finding network traffic. Whether it is possible to open connection from here to a CommServe Tunnel post. Whether all connections toward connections cover all stop inbudy nutsed expect CommServe to connect back to the machine. Whether these a Theory Betteres. CommServe can open connection to Cowr Serve on tunnel post. CommServe can open connection to cover discusses Installer Next CommServe Computer name and host Serve Karme Specify the CommServe Clerint Name Entrie CommServe Lient Name Entrie CommServe Lient Name Entrie Serve Serve Host Name Entrie Move Clerint Name Invocinpater, moreorpary, com                                                                                                    |
| u     | If there is a frewall between this machine and the CormServe, configure frewall services below. Configure frewall services Configure frewall services CommServe are blocked, and setup indud instead expect CommServe to connect back to this machine, or whether there is a flow in between. CommServe can open connection to CommServe on tunnel pot CommServe can open connection to commServe on tunnel pot CommServe is reachable only through a provi Installer  CommServe Name Specity the CommServe Client Name CommServe Client Name Co |
| u     | If there is a firewall between this machine and the CormServe, configure firewall services below. Configure firewall services  Pease specify how Windows Firewall is finding network traffic. Whether it is possible to open correction from here to a CormServe anne part, whether all corrections to used corrections can open correction to CormServe on turnel part. CormServe can open correction to ward this machine. CormServe anne Installer  Next Cornel  CormServe Client Name CormServe Hoat Name CormServe Hoat Name CormServe Hoat Name CormServe Client Name CormServe Client |
| u     | If there is a firewall between this machine and the CormServe, configure firewall services below. Configure firewall services  Rease specify how Windows Freewall is finding network traffic. Whether it is possible to open connections from here to a CormServe a United France post. Whether all connections to used connections are able of Program Between. CommServe can open connection to CormServe on turnel post. CommServe and post on through a program  Installer  Next Cancel  Prease  CommServe Anne  CommServe Client Name  CommServe Host Name  CommServe Host Name  Installer  Next  Next  Next  Next  Next  Next Next                                                                                                    |
| u     | If there is a frewall between this machine and the CormServe, configure frewall services below. Configure frewall services  Please specify how Windows Frewall is finding network traffic. Whether it is possible to open connection from here to a CommServe Struet post, whether all connections toward connections toward the machine. Configure frewall services to CommServe to connect back to the machine. Whether these a Theory hetheres. CommServe can open connection to courd the machine. CommServe can open connection toward the machine. CommServe CommServe Computer name and host  Installer  CommServe Client Name  CommServe Client Name  Refret a valid, full-qualified, IP host name; for example: mycomputer.mycompany.com  Installer  Cancel                                                                                                    |

### 9. Click **Yes** if it is the Active node.

#### NOTES

- If you click **No** the program will perform the passive install. Follow the steps described in Manually Installing the Software on a Passive Node.
- This screen may look different from the example shown.

10. Expand Client Modules | Backup & Recovery | File System and select Windows File System *i*DataAgent

Click Next.

11. If this computer and the CommServe is separated by a firewall, select the **Configure** firewall services option and then click **Next**.

For firewall options and configuration instructions, see Firewall Configuration and continue with the installation.

If firewall configuration is not required, click Next.

12. Enter the fully qualified domain name of the CommServe Host Name. Click Next.

Do not use space and the following characters when specifying a new name for the CommServe Host Name:

\|`~!@#\$%^&\*()+=<>/?,[]{}:;'"

Click Next.

13.

|     |                                                                                                    | Installer                                                                                                    |
|-----|----------------------------------------------------------------------------------------------------|----------------------------------------------------------------------------------------------------|
|     |                                                                                                    | Communication Interface Name<br>Setup will configure the communication paths.                                                                                   |
|     |                                                                                                    | Select a client name                                                                                                    |
|     |                                                                                                    | Select an interface name that this computer will use to<br>communicate with the CommServe                                                                       |
|     |                                                                                                    | audi mycompany.com                                                                                                    |
|     |                                                                                                    | Installer<br><back next=""> Cancel</back>                                                                                                    |
| 14. | Select Add programs to the Windows Firewall Exclusion List, to add CommCell programs and services to the Windows Firewall Exclusion List.                                                        | Installer<br>Windows Firewall Exclusion List                                                                                                    |
|     | Click Next.                                                                                                    | Allow programs to communicate through Windows<br>Firewall                                                                                                    |
|     | This option enables CommCell operations across Windows firewall by<br>adding CommCell programs and services to Windows firewall exclusion<br>list.                                               | Windows Firewall is ON                                                                                                    |
|     | It is recommended to select this option even if Windows firewall is disabled. This will allow the CommCell programs and services to function if the Windows firewall is enabled at a later time. | If you plan on using Windows Firewall, it is recommended to add the software programs to the exclusion list.                                                    |
|     |                                                                                                    | Installer<br><back next=""> Cancel</back>                                                                                                    |
| 16  | Varify the default location for coffware installation                                                                                                    |                                                                                                    |
| 15. |                                                                                                    | Installer Destination Folder                                                                                                    |
|     |                                                                                                    | Select the destination folder to install the program files.                                                                                                    |
|     | Click Next.                                                                                                    |                                                                                                    |
|     | <ul> <li>Do not install the software to a mapped network drive.</li> <li>Do not use the following characters when specifying the destination path:</li> </ul>                                    | Click Next to accept the default location, or click Browse to choose an alternate location.                                                                     |
|     | /:*?"<> #                                                                                                    | Browse                                                                                                    |
|     | It is recommended that you use alphanumeric characters only.                                                                                                    | Drive List           C:         328 MB           Space Required / Recommended           1394 MB / 1670 MB                                                       |
|     |                                                                                                    | Installer Cancel                                                                                                    |
| 16. | Select a Client Group from the list.                                                                                                    | Installer                                                                                                    |
|     | Click <b>Next</b> .                                                                                                    | Client Group Selection                                                                                                    |
|     | This screen will be displayed if Client Groups are configured in the CommCell Console.                                                                                                    | Select a Laterix group for the Lateric.<br>The Client Group is a logical grouping of client machines<br>which have the same associations at various levels like |
|     |                                                                                                    | Schedule Policy, Activity Control, Security and Reports.                                                                                                    |
|     |                                                                                                    | Client group:<br>None Selected<br>client_group                                                                                                    |
|     |                                                                                                    |                                                                                                    |
|     |                                                                                                    | Installer Cancel                                                                                                    |
| 17. | Click Next.                                                                                                    |                                                                                                    |
|     |                                                                                                    |                                                                                                    |

X

X

18. Click Next.

19. Select a Storage Policy from the drop-down list. Click Next.

20. Click Next.

21. Click **OK** and manually configure the cluster resources.

See Configuring the VERITAS Cluster Resources for more information on configuring the cluster resources.

| Schedule Ins                                                                                                    | tall of Automatic Updates                                                                                                    |
|----------------------------------------------------------------------------------------------------|----------------------------------------------------------------------------------------------------|
| C Bros                                                                                                    |                                                                                                    |
| - Once                                                                                                    | Time: 08:31:12 PM                                                                                                    |
| Weekly                                                                                                    | <ul> <li>Monday</li> <li>Tuesday</li> </ul>                                                                                                    |
|                                                                                                    | C Wednesday C Thursday                                                                                                    |
|                                                                                                    | C Friday C Saturday                                                                                                    |
|                                                                                                    | ○ Sunday                                                                                                    |
| Installer                                                                                                    |                                                                                                    |
|                                                                                                    | < Back Next > Cancel                                                                                                    |
| staller                                                                                                    |                                                                                                    |
| elect Global Fil                                                                                                    | ter Options                                                                                                    |
| Select the Global Fill                                                                                                    | ter Uptions for the Agent.                                                                                                    |
| Global Filters provid                                                                                                    | les the ability to set exclusions within a CommCell to filter out data from data                                                                                                    |
| protection operation                                                                                                    | ns on all agents of a certain type.                                                                                                    |
|                                                                                                    |                                                                                                    |
|                                                                                                    | Use Cell level policy                                                                                                    |
|                                                                                                    | C Always use Global Filters                                                                                                    |
|                                                                                                    | C Do not use Global Filters                                                                                                    |
|                                                                                                    |                                                                                                    |
| notallar.                                                                                                    |                                                                                                    |
| mstaller                                                                                                    | <back next=""> Cancel</back>                                                                                                    |
|                                                                                                    |                                                                                                    |
| Select a storage po<br>backed up.                                                                                                    | licy for the default subclient to be                                                                                                    |
|                                                                                                    |                                                                                                    |
| Configure for                                                                                                    | anton or Deckton Rackun                                                                                                    |
| Configure for                                                                                                    | Laptop or Desktop Backup                                                                                                    |
| Configure for Select a stor                                                                                                    | Laptop or Desktop Backup<br>age policy from the pull-down list.                                                                                                    |
| Configure for                                                                                                    | Laptop or Desktop Backup<br>age policy from the pull-down list.<br>[Unazisjoned                                                                                                    |
| Configure for                                                                                                    | Laptop or Desktop Backup<br>age policy from the pull-down list.<br>Unassigned                                                                                                    |
| Configure for                                                                                                    | Laptop or Desktop Backup<br>age policy from the pull-down list.<br>[Unassigned                                                                                                    |
| Configure for                                                                                                    | Laptop or Desktop Backup<br>age policy from the pull-down list.<br>[Unassigned                                                                                                    |
| Configure for<br>Select a stor                                                                                                    | Laptop or Desktop Backup<br>age policy from the pull-down list.                                                                                                    |
| Configure for<br>Select a stor                                                                                                    | Laptop or Desktop Backup age policy from the pull-down list. Unassigned K Back Next > Cancel                                                                                                    |
| Configure for<br>Select a stor                                                                                                    | Laptop or Desktop Backup  age policy from the pull-down list.                                                                                                    |
| Configure for<br>Select a stor<br>Installer<br>staller<br>ummary                                                                                                    | Laptop or Desktop Backup age policy from the pull-down list. Unassigned  K Back Next > Cancel                                                                                                    |
| Configure for<br>Select a stor<br>Installer<br>staller<br>ummary<br>Summary of instal se                                                                                                    | Laptop or Desktop Backup age policy from the pull-down list.  Unaccigned  K Back Next> Cancel  sections                                                                                                    |
| Configure for<br>Select a stor<br>Installer<br>staller<br>ummary<br>Summary of instal se<br>Setup has enoug                                                                                                    | Laptop or Desktop Backup  age policy from the pull-down list.  Unassigned  < Back Next > Cancel  sections  ph information to start copying the program files. If you are satisfied with the                                                                                                    |
| Configure for<br>Select a stor<br>Installer<br>staller<br>ummary<br>Summary of install se<br>Setup has enoug<br>install settings, c                                                                                                    | Laptop or Desktop Backup  age policy from the pull-down list.  Unassigned  < Back Next > Cancel  sections  ph information to start copying the program files. If you are satisfied with the lick Next to begin copying files.                                                                                                    |
| Configure for<br>Select a stor<br>Installer<br>staller<br>ummary<br>Summary of install se<br>Setup has enoug<br>install settings, c                                                                                                    | Laptop or Desktop Backup  age policy from the pull-down list.  Unassigned  < Back Next > Cancel  sections  shchomation to start copying the program files. If you are satisfied with the lick Next to begin copying files.                                                                                                    |
| Configure for<br>Select a stor<br>Installer<br>Ummary<br>Summary of install se<br>Setup has enoug<br>install settings, c                                                                                                    | Laptop or Desktop Backup  age policy from the puli-down list.  Unausigned  < Back Next > Cancel  sections  phinformation to start copying the program files. If you are satisfied with the lick Next to begin copying files.                                                                                                    |
| Configure for<br>Select a stor<br>Installer<br>ummary<br>Summary of install se<br>Setup has enoug<br>install settings, c                                                                                                    | Laptop or Desktop Backup  age policy from the puli-down list.  Unassigned  < Back Next > Cancel  sections  phinformation to start copying the program files. If you are satisfied with the lick Next to begin copying files.  < C-VProgram Files\                                                                                                    |
| Configure for<br>Select a stor<br>Installer<br>ummary<br>Summary of install se<br>Setup has enoug<br>install settings, c<br>Destination Path<br>Commerve Hos                                                                                                    | Laptop or Desktop Backup  age policy from the puli-down list.  Unassigned  < Back Next > Cancel  sections sections childromation to start copying the program files. If you are satisfied with the lick Next to begin copying files. = C:\Pforgram Files\  = aud: mycompary.com                                                                                                    |
| Configure for<br>Select a stor<br>Installer<br>Installer<br>Stoller<br>ummary<br>Summary of instal se<br>Setup has enoug<br>install settings, c<br>Destination Path<br>Configure Name<br>Job Results and<br>Job Pressits and<br>Job Pressits and                                                                                                    | Laptop or Desktop Backup  age policy from the pull-down list.  Unassigned  < Back Next > Cancel  sections adections Information to data copying the program files. If you are satisfied with the lick Next to begin copying files. = C-VProgram Files/ = add.mpcompary.com = add.mpcompary.com = C-VProgram Files/UsDResuts t= Delawal color.                                                                                                    |
| Configure for<br>Select a stor<br>Installer<br>Stoller<br>ummary<br>Summary of instal se<br>Setup has enoug<br>install settings, c<br>Destination Path<br>Comface Value<br>Destination Path<br>Comface Value<br>Cold Path<br>Comface Value<br>Cold Path<br>Configure To Cold<br>Cold Path<br>Configure To Cold<br>Cold Path<br>Configure To Cold<br>Cold Path<br>Configure To Cold<br>Cold Path<br>Configure To Cold<br>Cold Path<br>Configure To Cold<br>Cold Path<br>Cold Path<br>Configure To Cold<br>Cold Path<br>Cold Path<br>Cold | Laptop or Desktop Backup  age policy from the pull-down list.  Unassigned  < Back Next > Cancel                                                                                                    |
| Configure for<br>Select a stor<br>Installer<br>Staller<br>ummary<br>Summary of install se<br>Setup has enoug<br>install settings, c<br>Destination Path<br>Comfisere Nate<br>Destination Path<br>Comfisere Nate<br>Comfisere Nate<br>Giblobal Filters = L                                                                                                    | Laptop or Desktop Backup  age policy from the pull-down list.  Unassigned  < Back Next > Cancel                                                                                                    |
| Configure for<br>Select a stor<br>Installer<br>Staller<br>ummary<br>Summary of install se<br>Setup has enoug<br>install settings, c<br>Destination Path<br>Compere Hos<br>Compere Hos<br>Compere Ho                                                                            | Laptop or Desktop Backup  age policy from the pull-down list.  Unassigned  < Back Next > Cancel  sections  = C.\Program Files\ = npropriate range com = add mycomparty com = add mycomparty com = add mycomparty com = C.\Program Files\ ( Back Next > Cancel )                                                                                                    |
| Configure for<br>Select a stor<br>Installer<br>staller<br>ummary of install se<br>Setup has enoug<br>install settings, c<br>Setup has enoug<br>install settings, c<br>Destination Path<br>Commiserve Hos<br>Installer<br>Destination Path<br>Commiserve Hos<br>Installer                                                                                                    | Laptop or Desktop Backup  age policy from the pull-down list.  Unassigned  < Back Next> Cancel                                                                                                    |
| Configure for<br>Select a stor<br>Installer<br>staller<br>Ummary of install se<br>Setup has enoug<br>install settings, o<br>Destination Path<br>CommServe Hos<br>Install settings, o<br>Destination Path<br>CommServe Hos<br>Installer<br>Bibbal Filters = L<br>Installer                                                                                                    | Laptop or Desktop Backup  age policy from the pull-down list.  Unassigned  < Back Next > Cancel  sections  alections  = C-VProgram Files/ = - mycomputet.mycompany.com = audi.mycompany.com = dud.mycompany.com = C-VProgram Files/ befresuits are Clear and the section of the section of the sect |
| Configure for<br>Select a stor<br>Installer<br>staller<br>Ummary<br>Summary of install se<br>Setup has enoug<br>install settings, o<br>Destination Path<br>CommServe Hos<br>Install settings, o<br>Install settings, o<br>Install settings, o<br>Installer<br>Installer<br>Installer                                                                                                    | Laptop or Desktop Backup  age policy from the pull-down list.  Unassigned  < Back Next > Cancel  sections  actions  actions  comparison  comparison  c |
| Configure for<br>Select a stor<br>Installer<br>staller<br>Ummary of install se<br>Summary of install se<br>install settings, c<br>Install settings, c<br>Install settings,                                                                                                    | Laptop or Desktop Backup  age policy from the pull-down list.  Unassigned  < Back Next > Cancel  alections  alections  al |
| Configure for Select a stor Installer Installer Unitable Summary of install se Install settings, c Install settings, c Install settings, c Install settings, c Install settings, c Install settings, c Installer Installer Instal                                                                                                    | Laptop or Desktop Backup  age policy from the pull-down list.  Unassigned  < Back Next > Cancel                                                                                                    |

22. Click Next.

23. Click Finish.

25.

26.

# Schedule Reminder lob schedule creation reminde Please note: You still need to create a Job Schedule for each iDataAgent that has been installed on this client computer Job Schedules are required to allow the iDataAgents to perform automated backup and restore operations Job Schedule creation can be accomplished through the CommCell Console administration interface Installer <u>N</u>ext> Completion Report Software installation completed successfully . Visit the website below to download latest Updates and Service Packs Click Finish to complete Setup. Installer Technical Support Website Finish

# **CONFIGURING VERITAS CLUSTER RESOURCES**

In case of VERITAS Cluster you must manually install the software on all the available Nodes. For installs on the VERITAS Cluster, complete the following procedures for the agent. These procedures can be completed using the VERITAS Cluster Administrator.

#### CREATE THE CLUSTER RESOURCES FOR SERVICES

Create Service Dependencies

Associate Services with the Current Active Node

**24.** Once the physical nodes and the virtual machine are installed, services should be added as generic services.

Also, you may want to designate the services as "critical" if you want to cause the virtual machine to fail over if the associated service stops.

 In Windows Services, locate the services for each installed cluster (e.g., Bull Calypso Cluster Plugin (penodevn1\_netwo) (instance001)) right-click and select Properties, and locate the service name in the General tab (e.g., GxClusPlugin (penodevn1\_netwo) (Instance001))

> The service name is case- and spacesensitive, so record it exactly as it appears.

- In Cluster Administrator, navigate to the appropriate Cluster group. Create a generic service resource for the cluster plugin service.
- If you want an automatic failover to occur, mark the resource as **Critical** and **Enabled**.
- Repeat this procedure for each client installed on the cluster.
- In Cluster Administrator, click Resources.
- Click **Link** and make the Cluster plugin resource dependent upon the Mount resource and the **Lanman** service.
- In Cluster Administrator, navigate to the appropriate **GenericService** group.
- Right-click the cluster plugin resource.
- From the short-cut menu, click **Online** and the name of the current active node.

# INSTALL WINDOWS FILE SYSTEM IDATAAGENT IN HP SCALABLE NAS/POLYSERVE CLUSTER ENVIRONMENT

#### Page 29 of 44

# WHERE TO INSTALL

Install the software in HP Scalable NAS/Polyserve Cluster environment from the active host to virtual server.

The software must be installed on each passive node available to the virtual host. During install, you will be asked to provide the name of the active host for each passive host installation. See Manually Installing the Software on a Passive Node for step-by-step instructions.

Follow the steps given below to install the Windows File System iDataAgent in a HP Scalalable NAS/Polyserve Clustered environment:

1. Create bIgnoreClusterVMCheck registry key to detect that the agent is being installed on a virtual node in a non-Microsoft cluster.

To create the registry key, see the following steps:

- 1. Start the Registry Editor (Regedit.exe or Redegt32.exe)
- Locate the directory under which you want to create a key, e.g., HKEY\_LOCAL\_MACHINE\SOFTWARE\.
- 3. Right click the **SOFTWARE** and click **New** -> **Key**.
- 4. Name the key as GalaxyInstallerFlags.
- Right click the GalaxyInstallerFlags and select New -> DWORD value, name it as bIgnoreClusterVMCheck and by double clicking the bIgnoreClusterVMCheck key modify the Value data to 1.
- In the PolyServe Matrix Server, create a virtual host resource name that has an assigned TCP/IP address in the network.
  - Provide a virtual host name (e.g., VirtualPolyServe.acme.com) and an Application name (e.g., VirtualPolyServe).
  - Select all network Interfaces that will be available as hosts for the backup software services and click **OK**.
- **3.** From the Virtual Hosts tab in the PolyServe Matrix Server dialog box, locate the primary node for the virtual server you are installing, and perform the installation from the active (primary) host to the virtual server.
- 4. Run Setup.exe from the Software Installation Package.
- 5. Select the required language.

Click Next.

| Select the language you will use during installation.                                                                                                    |        |
|----------------------------------------------------------------------------------------------------|--------|
| <u>N</u> ext >                                                                                                    | Cancel |
|                                                                                                    |        |
| <ul> <li>Install Software on this computer</li> <li>Advanced options</li> </ul>                                                                              |        |
| <ul> <li>View documentation website</li> <li>View Install Quick Start Guide (Requires Adobe Acrobet Reader)</li> <li>Install Adobe Acrobet Reader</li> </ul> |        |
|                                                                                                    | ⊜ Exit |

6. Select the option to install software on this computer.

The options that appear on this screen depend on the computer in which the software is being installed.

7. Select I accept the terms in the license agreement. Click Next. 8. Select Configure a Virtual Server. Click Next.

- 9. In the **disk groups** box, specify the host name of the Virtual Host created for backup, e.g., VirtualVeritasServe.
  - In the **Communication Interface Name** box, specify the fully qualified domain name of the Virtual Host, e.g., VirtualVeritasServe.acme.com.
  - Click Next.

**10.** Specify the hosts node in the **Preferred Nodes** and click **Add** to add in the Nodes on which **Virtual Group is configured to run**.

Specify the name of active node in **Current Owner Node** box. Click **Next**.

**11.** Click **Yes** if it is the Active node.

- If you click **No** the program will perform the passive install. Follow the steps described in Manually Installing the Software on a Passive Node.
- This screen may look different from the example shown.
- 12. Expand Client Modules | Backup & Recovery | File System and select Windows File System *i*DataAgent

| License Agreem<br>Please read the follo<br>the PAGE DOWN k                                                                                                    |                                                                                                    |
|----------------------------------------------------------------------------------------------------|----------------------------------------------------------------------------------------------------|
| Please read the follo<br>the PAGE DOWN k                                                                                                    | ent                                                                                                    |
|                                                                                                    | wing License Agreement. Press                                                                                        |
|                                                                                                    |                                                                                                    |
|                                                                                                    |                                                                                                    |
|                                                                                                    | 3                                                                                                    |
| End Us                                                                                                    | er License and Limited Warranty Agreement                                                                            |
|                                                                                                    |                                                                                                    |
|                                                                                                    | Software Release 9.0.0                                                                                               |
| (including Mi                                                                                                    | crosoft® SQL Server™ 2008 Enterprise Edition, SQL Server™                                                            |
| 2008 Exp                                                                                                    | ress Edition and Windows Pre-Installation Environment)                                                               |
|                                                                                                    | Fud Haav I isawaa Asmawawi                                                                                           |
| <ul> <li>I accept the te</li> </ul>                                                                                                    | rms in the license agreement.                                                                                        |
| C I do not accep                                                                                                    | t the terms in the license agreement.                                                                                |
| Installer                                                                                                    | · · · · · · · · · · · · · · · · · · ·                                                                                |
|                                                                                                    | < Back Next > Cancel                                                                                                 |
|                                                                                                    |                                                                                                    |
| Installer                                                                                                    |                                                                                                    |
|                                                                                                    |                                                                                                    |
| Cluster Type Se<br>Configure the Physi                                                                                                    | rection<br>ical Node or a Virtual Server                                                                             |
|                                                                                                    |                                                                                                    |
|                                                                                                    |                                                                                                    |
|                                                                                                    |                                                                                                    |
| Configura                                                                                                    | ation Options                                                                                                    |
| C Conf                                                                                                    | inure the Physical node                                                                                              |
| C Curr                                                                                                    | ing the a Vith Jal server                                                                                            |
| Conf                                                                                                    | igure a <u>v</u> inual server                                                                                        |
|                                                                                                    |                                                                                                    |
|                                                                                                    |                                                                                                    |
|                                                                                                    |                                                                                                    |
|                                                                                                    |                                                                                                    |
|                                                                                                    | < Back Next> Cancel                                                                                                  |
|                                                                                                    |                                                                                                    |
|                                                                                                    |                                                                                                    |
|                                                                                                    |                                                                                                    |
|                                                                                                    |                                                                                                    |
| Virtual Server Se                                                                                                    | election                                                                                                    |
| Select the virtual ser                                                                                                    | ver for which you would like to run                                                                                  |
| secup                                                                                                    |                                                                                                    |
|                                                                                                    |                                                                                                    |
|                                                                                                    |                                                                                                    |
|                                                                                                    | Chaose from the following list of disk groups                                                                        |
|                                                                                                    | configured on this cluster.                                                                                          |
|                                                                                                    |                                                                                                    |
|                                                                                                    |                                                                                                    |
|                                                                                                    | Communication Interface Name:                                                                                        |
|                                                                                                    |                                                                                                    |
|                                                                                                    |                                                                                                    |
|                                                                                                    |                                                                                                    |
|                                                                                                    |                                                                                                    |
|                                                                                                    | < Back Next > Cancel                                                                                                 |
|                                                                                                    |                                                                                                    |
|                                                                                                    |                                                                                                    |
|                                                                                                    |                                                                                                    |
| Denforce d No.d                                                                                                    |                                                                                                    |
| Preferred Nodes<br>Provide list of orefer                                                                                                    | ad nodes for selected Virtual                                                                                        |
| Preferred Nodes<br>Provide list of prefer<br>Group.                                                                                                    | ad nodes for selected Virtual                                                                                        |
| Preferred Nodes<br>Provide list of preferr<br>Group.                                                                                                    | ad nodes for selected Vitual                                                                                         |
| Preferred Nodes<br>Provide list of prefere<br>Group.                                                                                                    | sd nodes for selected Vitual Nodes on which Vitual Group is                                                          |
| Preferred Nodes<br>Provide list of prefer<br>Group.                                                                                                    | ed nodes for selected Virtual Nodes on which Virtual Group is configured to run.                                     |
| Preferred Nodes<br>Provide list of prefer<br>Group.                                                                                                    | ed nodes for selected Virtual<br>Nodes on which Virtual Group is<br>configured to run<br>VRSCLUSTER1<br>VRSCLUSTER2  |
| Preferred Nodes<br>Provide ist of prefer<br>Group.<br>Preferred Nodes:                                                                                                    | ed nodes for selected Vitual Nodes on which Vitual Group is configured to run. VRSCLUSTER1 VRSCLUSTER2               |
| Preferred Nodes<br>Provide list of prefer<br>Broup.<br>Preferred Nodes:                                                                                                    | ed nodes for selected Virtual Nodes on which Virtual Group is configured to run VRSCLUSTER1 VRSCLUSTER2              |
| Preferred Nodes<br>Provide ist of prefer<br>Group.<br>Preferred Nodes:                                                                                                    | ed nodes for selected Virtual Nodes on which Virtual Group is configured to run. VRSCLUSTER1 VRSCLUSTER2 Remove      |
| Preferred Nodes<br>Provide ist of prefer<br>Group.<br>Preferred Nodes:                                                                                                    | ed nodes for selected Virtual  Nodes on which Virtual Group is configured to run.  VRSCLUSTER1 VRSCLUSTER2  Remove   |
| Preferred Nodes Provide ist of prefer Group. Preferred Nodes:                                                                                                    | ed nodes for selected Virtual  Nodes on which Virtual Group is configured to run.  VRSCLUSTER1 VRSCLUSTER2  Remove   |
| Preferred Nodes<br>Provide ist of prefer<br>Group.<br>Preferred Nodes:<br>Current Owner Nod                                                                                                    | ed nodes for selected Virtual                                                                                        |
| Preferred Nodes<br>Provide ist of prefer<br>Group.<br>Preferred Nodes:<br>Current Owner Nod                                                                                                    | ed nodes for selected Virtual  Nodes on which Virtual Group is configured to run.  VRSCLUSTER1 VRSCLUSTER2  e:       |
| Preferred Nodes<br>Provide list of prefer<br>Group.<br>Preferred Nodes:                                                                                                    | ed nodes for selected Virtual  Nodes on which Virtual Group is configured to run. VRSCLUSTER1 VRSCLUSTER2 e:         |
| Preferred Nodes<br>Provide ist of prefer<br>Group.<br>Preferred Nodes:                                                                                                    | ed nodes for selected Virtual  Add  Remove  Cancel  Cancel                                                           |
| Preferred Nodes<br>Provide ist of prefer<br>Group.<br>Preferred Nodes:                                                                                                    | ed nodes for selected Vitual  Add  Remove  Cancel  Cancel                                                            |
| Preferred Nodes<br>Provide ist of prefer<br>Group.<br>Preferred Nodes:<br>Current Owner Nod                                                                                                    | ed nodes for selected Virtual  Add  Remove  Cancel  Cancel                                                           |
| Preferred Nodes<br>Provide ist of prefer<br>Group.<br>Preferred Nodes:<br>Current Owner Nod                                                                                                    | ed nodes for selected Virtual  Nodes on which Virtual Group is configured to run  VRSCLUSTER1 VRSCLUSTER2  e  <      |
| Preferred Nodes<br>Provide list of prefer<br>Group.<br>Preferred Nodes:<br>Current Owner Nod                                                                                                    | ed nodes for selected Virtual                                                                                        |
| Preferred Nodes<br>Provide ist of prefer<br>Group.<br>Preferred Nodes:<br>Current Downer Nod                                                                                                    | ed nodes for selected Virtual  Add  Remove  Cancel  Cancel  de vrsckuster1 current owner of virtual machine SQLDisk. |
| Preferred Nodes Provide ist of prefer Group.  Preferred Nodes: Current Owner Nod International International Inter | ed nodes for selected Virtual  Add  Remove  Cancel  Cancel  de vrscluster1 current owner of virtual machine SQLDisk. |
| Preferred Nodes<br>Provide ist of prefer<br>Group.<br>Preferred Nodes:<br>Current Owner Nod                                                                                                    | ed nodes for selected Virtual  Add  Remove  e  Cancel  de vrscluster1 current owner of virtual machine SQLDisk.      |

<u>Y</u>es

<u>N</u>o

Quick Start - Windows File System iDataAgent

Click Next.

13. If this computer and the CommServe is separated by a firewall, select the **Configure** firewall services option and then click **Next**.

For firewall options and configuration instructions, see Firewall Configuration and continue with the installation.

If firewall configuration is not required, click **Next**.

| 14. | Enter the fully qualified domain name of the $\ensuremath{\textbf{CommServe Host Name}}.$ |
|-----|-------------------------------------------------------------------------------------------|
|     | Click Next.                                                                               |

Do not use space and the following characters when specifying a new name for the CommServe Host Name:

\|`~!@#\$%^&\*()+=<>/?,[]{}:;'"

#### 15. Click Next.

#### NOTES

• The client name should be equivalent to the vhost name and the interface name equals the vhosts fully qualified domain name.

| Select I                              | Platforms                                                                                           |                                                                                                    |                                                                                                    |                   |                                         |                          |
|---------------------------------------|----------------------------------------------------------------------------------------------------|----------------------------------------------------------------------------------------------------|----------------------------------------------------------------------------------------------------|-------------------|-----------------------------------------|--------------------------|
| Select t                              | he platforms yo                                                                                     | u want to configu                                                                                                    | re.                                                                                                    |                   |                                         |                          |
|                                       |                                                                                                    |                                                                                                    |                                                                                                    |                   |                                         |                          |
| E <b>Q</b>                            | a Common Te                                                                                         | ohnologu Engine                                                                                                    |                                                                                                    | A M               | love the poi<br>latform nam             | interovera<br>e to see a |
|                                       | Common re                                                                                           | erve Modules                                                                                                    |                                                                                                    | di                | escription of                           | f the platform an        |
| B                                     | E 🗅 CommC                                                                                           | ell Console                                                                                                    |                                                                                                    | di                | isabled.                                | it may be                |
| E C                                   | E 🛅 MediaAy                                                                                         | gent Modules<br>leo                                                                                                    |                                                                                                    |                   |                                         |                          |
|                                       | E 🗅 Backup                                                                                          | & Recovery                                                                                                    |                                                                                                    | E F.              | Disk Space                              |                          |
| B                                     | E Content                                                                                           | Indexing and Sea                                                                                                    | arch                                                                                                    | ()                | Reg/Recon                               | nmended)                 |
|                                       | E 🛄 Web Ba                                                                                          | ised Search & Bro<br>Management                                                                                                    | wse                                                                                                    |                   | Installation<br>0 M                     | Folder:<br>B/ 0 MB       |
| 8                                     | E 🗅 Continu                                                                                         | ousDataReplicato                                                                                                    | r                                                                                                    |                   | Tomporau                                | on C: drive:             |
|                                       | E 🗅 SRM                                                                                             | ing Modulos                                                                                                    |                                                                                                    |                   | remporary                               | one. anve.               |
| . E C                                 | Tools                                                                                               | ing modules                                                                                                    |                                                                                                    | ~                 | 0 M                                     | B/ 0 MB                  |
|                                       | Installer                                                                                           |                                                                                                    |                                                                                                    | S                 | pecial Regi                             | istry Keys In Use        |
| 🗐 Install                             | Agents for Re:                                                                                      | store Only                                                                                                    | < Back                                                                                                    | Nev               | as 11                                   | Cancel                   |
|                                       | -                                                                                                   |                                                                                                    | ( Dook                                                                                                    |                   | ··/                                     | Gandor                   |
| I                                     |                                                                                                    |                                                                                                    |                                                                                                    |                   |                                         | 8                        |
| Eiround                               | l Configura                                                                                         | tion                                                                                                    |                                                                                                    |                   |                                         |                          |
| Configu                               | re firewall servi                                                                                   | ces                                                                                                    |                                                                                                    |                   |                                         |                          |
|                                       |                                                                                                    |                                                                                                    |                                                                                                    |                   |                                         |                          |
| If there                              | is a firewall be                                                                                    | ween this machin                                                                                                    | e and the Comm <sup>C</sup> or                                                                                                    | ve confici-       | re firewall o                           | ervices below            |
| in there                              |                                                                                                    |                                                                                                    | o and the commodi                                                                                                    |                   | o moredii Si                            | or news below.           |
| Cor                                   | nfigure firewall :                                                                                  | services                                                                                                    |                                                                                                    |                   |                                         |                          |
|                                       |                                                                                                    |                                                                                                    |                                                                                                    |                   |                                         |                          |
|                                       |                                                                                                    |                                                                                                    |                                                                                                    | her all conne     |                                         |                          |
| mach                                  | ine, or whether                                                                                     | there is a Proxy in                                                                                                    |                                                                                                    |                   |                                         |                          |
| C Thi                                 |                                                                                                    |                                                                                                    |                                                                                                    |                   |                                         |                          |
| C                                     |                                                                                                    |                                                                                                    |                                                                                                    |                   |                                         |                          |
| C                                     |                                                                                                    |                                                                                                    |                                                                                                    |                   |                                         |                          |
| U LOI                                 |                                                                                                    |                                                                                                    |                                                                                                    |                   |                                         |                          |
|                                       | Installer                                                                                           |                                                                                                    |                                                                                                    |                   |                                         |                          |
|                                       | mistanci                                                                                            |                                                                                                    |                                                                                                    |                   |                                         |                          |
|                                       |                                                                                                    |                                                                                                    |                                                                                                    | Mart              | \                                       | Cancol                   |
|                                       |                                                                                                    |                                                                                                    |                                                                                                    | Next              | >                                       | Cancel                   |
|                                       |                                                                                                    |                                                                                                    |                                                                                                    | Next              | >                                       | Cancel                   |
| Installer                             |                                                                                                    |                                                                                                    |                                                                                                    | Next              | >                                       | Cancel                   |
| Installer<br>CommS                    | ierve Name                                                                                          |                                                                                                    |                                                                                                    | Next              | >                                       | Cancel                   |
| Installer<br>CommS<br>Specify         | erve Name                                                                                           | e computer name                                                                                                    | and host                                                                                                    | Next              | >                                       | Cancel                   |
| Installer<br>CommS<br>Specify<br>name | Gerve Name<br>the CommServ                                                                          | e computer name                                                                                                    | and host                                                                                                    | Next              | >                                       | Cancel                   |
| Installer<br>CommS<br>Specify<br>name | erve Name<br>the CommServ                                                                           | e computer name                                                                                                    | and host                                                                                                    | Next              | >                                       | Cancel                   |
| Installer<br>CommS<br>Specify<br>name | Gerve Name<br>the CommServe                                                                         | e<br>e computer name<br>Client Name                                                                                                    | and host                                                                                                    | Next              | >                                       | Cancel                   |
| Installer<br>CommS<br>Specify<br>name | Gerve Name<br>the CommServ<br>CommServe                                                             | e computer name<br>Client Name                                                                                                    | and host                                                                                                    | Next              | >                                       | Cancel                   |
| Installer<br>CommS<br>Specify<br>name | CommServe                                                                                           | e computer name<br>Client Name                                                                                                    | and host                                                                                                    | Next              |                                         |                          |
| Installer<br>CommS<br>Specify<br>name | CommServe<br>CommServe<br>CommServe<br>(Enter a valic<br>mycomputer.                                | e computer name<br>Client Name<br>Host Name<br>, fully-qualified, IP                                                                                                    | and host                                                                                                    | Next              |                                         | Cancel                   |
| Installer<br>CommS<br>Specify<br>name | CommServe                                                                                           | e computer name<br>Client Name<br>Host Name<br>I, fully-qualified, IPI<br>mycompany.com)                                                                                                    | and host                                                                                                    | Next              | >                                       |                          |
| Installer<br>CommS<br>Specify<br>name | CommServe<br>CommServe<br>CommServe<br>(Enter a valic<br>mycomputer<br>(mycomputer                  | e computer name<br>Client Name<br>Host Name<br>, fully-qualified, IP<br>mycompany.com                                                                                                    | and host                                                                                                    | Next              | >                                       | Cancel                   |
| Installer<br>CommS<br>Specify<br>name | CommServe<br>CommServe<br>CommServe<br>(Enter a valic<br>mycomputer<br>mycomputer                   | e computer name<br>Client Name<br>Host Name<br>I, rully-qualified, IP<br>mycompany.com                                                                                                    | and host                                                                                                    | Next              | >                                       | Cancel                   |
| Installer<br>CommS<br>Specify<br>name | CommServe<br>CommServe<br>CommServe<br>(Enter a valic<br>mycomputer.<br>mycomputer.                 | e computer name<br>Client Name<br>Host Name<br>Host Name<br>Most Name<br>mycompany.com                                                                                                    | and host                                                                                                    | Next              | >                                       |                          |
| Installer<br>CommS<br>Specify<br>name | CommServe                                                                                           | e computer name<br>Client Name<br>Host Name<br>I. ruly opanied. IP<br>mycompany.com<br>mycompany.com                                                                                                    | and host<br>host name; for examine                                                                                                    | Next              | >                                       |                          |
| Installer<br>CommS<br>Specity<br>name | CommServe                                                                                           | e computer name<br>Client Name<br>Host Name<br>July qualified, IP<br>July qualified, P                                                                                                    | and host                                                                                                    | Next              | >                                       |                          |
| Installer<br>CommS<br>Specity<br>name | CommServe<br>CommServe<br>CommServe<br>(Enter a valic<br>mycomputer<br>(Enter a valic<br>mycomputer | e computer name<br>Client Name<br>Host Name<br>Host Name<br>International State<br>International Stat | and host                                                                                                    | mple:             |                                         |                          |
| Installer<br>CommS<br>Specify<br>name | CommServe<br>CommServe<br>CommServe<br>(Enter a valic<br>mycomputer<br>mycomputer                   | e computer name<br>Client Name<br>Host Name<br>I, fully-qualified, IP<br>Ingrompany.com<br>Ingrompany.com                                                                                                    | and host<br>host name; for exar                                                                                                    | mple:             | >                                       | Cancel                   |
| Installer<br>CommS<br>Specify<br>name | CommServe<br>CommServe<br>CommServe<br>(Enter a valic<br>mycomputer<br>Installer                    | e computer name<br>Client Name<br>Host Name<br>I. fully qualified. IP<br>mycompany.com<br>.mycompany.com                                                                                                    | and host<br>host name; for exar<br>< Back                                                                                                    | Next              | >                                       | Cancel                   |
| Installer<br>CommS<br>Speciy<br>name  | CommServe<br>CommServe<br>CommServe<br>Elenter avaise<br>mycomputer<br>mycomputer                   | Client Name                                                                                                    | and host<br>host name; for exar                                                                                                    | Next              | >                                       | Cancel                   |
| Installer<br>CommS<br>Specity<br>name | CommServe<br>CommServe<br>CommServe<br>CommServe<br>(Enter a valic<br>mycomputer<br>Installer       | e computer name<br>Client Name<br>Host Name<br>Host Name<br>International Company com                                                                                                    | and host<br>host name; for example<br>< Back                                                                                                    | Next              | >,                                      | Cancel                   |
| Installer<br>CommS<br>Specify<br>name | CommServe<br>CommServe<br>CommServe<br>(Enter a valic<br>mycomputer<br>Installer                    | Client Name Client Name Host Name Itost Name mycompany.com mycompany.com terface Name terface Name                                                                                                    | and host<br>host name; for exar                                                                                                    | Next              | >                                       | Cancel                   |
| Installer<br>CommS<br>Specity<br>name | CommServe<br>CommServe<br>CommServe<br>(Enter a valic<br>mycomputer<br>Installer<br>Installer       | e computer name<br>Client Name<br>Host Name<br>I, fully-quilled. IP<br>mycompany.com<br>mycompany.com<br>Ingrompany.com                                                                                                    | and host<br>host name; for exar<br>< Back                                                                                                    | Next              | >                                       | Cancel                   |
| Installer<br>CommS<br>Specity<br>name | CommServe<br>CommServe<br>CommServe<br>(Enter a valic<br>mycomputer<br>Installer                    | e computer name<br>Client Name<br>Host Name<br>I, fully qualified. IP<br>mycompany.com<br>                                                                                                    | and host<br>host name; for exar<br>< Back                                                                                                    | Next              | >                                       | Cancel                   |
| Installer<br>Comm<br>Specity<br>name  | CommServe<br>CommServe<br>CommServe<br>[Enter a vailer<br>mycomputer.<br>[Installer<br>Installer    | Client Name Client Name Host Name Indivgraphic (Provide the second second secon                                                                                                    | and host<br>host name; for exar<br>seths.                                                                                                    | Next              | ><br>>                                  | Cancel                   |
| Installer<br>CommS<br>Specify<br>name | CommServe<br>CommServe<br>CommServe<br>(Enter a valic<br>mycomputer<br>Installer                    | e computer name Client Name Host Name Host Name mycompany.com reproduction p Select a client n                                                                                                    | and host host name; for exam K Back hosths.                                                                                                    | Next              |                                         | Cancel                   |
| Installer<br>CommS<br>Specify<br>name | CommServe<br>CommServe<br>(Enter a valic<br>mycomputer<br>Installer                                 | e computer name<br>Client Name<br>Host Name<br>I, fully quilled. IP<br>mycompany.com<br>mycompany.com<br>mycompany.com<br>terface Name<br>communication p                                                                                                    | and host host name; for exar kost name; for exar beths. ame                                                                                                    | Next              | >                                       | Cancel                   |
| Installer<br>CommSpecity<br>name      | CommServe<br>CommServe<br>CommServe<br>[Enter availed<br>mycomputer<br>[Installer                   | Client Name Client Name Host Name It fully quilified. IP mycompany.com Impcompany.com Select a client in fully quilified. IP Select a client in fully quilified. IP Select a interfe                                                                                                    | and host<br>host name; for exar<br>saths.<br>ame                                                                                                    | Next              | >>                                      | Cancel                   |
| Installer<br>Comm<br>Specity<br>name  | CommServe                                                                                           | Client Name Client Name Client Name Host Name Host Name mycompany.com reprompting Client terface Name communication p Select a client in Select a niturat communicate wi                                                                                                    | and host<br>host name; for exar<br>seths.<br>ame<br>ce name that this co<br>th the CommServe                                                                                                    | Next              | >>> .                                   | Cancel                   |
| Installer<br>CommS<br>Specify<br>name | CommServe<br>CommServe<br>CommServe<br>(Eriter a valic<br>mycomputer<br>Installer                   | Client Name Client Name Host Name Host Name to strain of the strain of the strain of                                                                                                    | and host host name; for exar baths. ame ce name that this co                                                                                                    | Next              | >                                       | Cancel                   |
| Installer<br>Comm<br>Specity<br>name  | CommServe<br>CommServe<br>CommServe<br>(Enter a valic<br>mycomputer<br>Installer<br>Installer       | Client Name Client Name Client Name Host Name Iterface Name communication Select a client in Excertace Select a client in Excertace                                                                                                    | and host<br>host name; for exar<br>solutions<br>baths.<br>ame<br>ce name that this co<br>th the CommServe<br>y.com                                                                                                    | Next              | > , , , , , , , , , , , , , , , , , , , | Cancel                   |
| Installer<br>Comm<br>Specity<br>name  | CommServe                                                                                           | Client Name Client Name Client Name Host Name Indiverse Statement Company.com Indiverse Statement Select a client in Select a client in Select a                                                                                                    | and host host name; for example of the selected host                                                                                                    | Next              | >                                       | Cancel                   |
| Installer<br>Comm<br>Specify<br>name  | CommServe<br>CommServe<br>CommServe<br>(Enter a valic<br>mycomputer<br>Installer                    | e computer name<br>Client Name<br>Host Name<br>Host Name<br>Host Name<br>Iterface Name<br>company.com<br>reproduction p<br>Select a client in<br>factor of the second<br>Select a client interfactor<br>Select a client interfactor<br>Select a select a selector<br>Select a selector<br>Selector<br>Sel                                                                                | and host host name; for example of example of example o | Next mple: Next . | >                                       | Cancel                   |
| Installer<br>CommS<br>Specify<br>name | CommServe<br>CommServe<br>(Enter a vale<br>mycomputer<br>Installer                                  | Client Name Client Name Host Name Host Name to stand the second second                                                                                                    | and host host name; for example, and host host name; for example, and host ce name that this of the the CommServe y.com or the selected host                                                                                                    | Next              | ><br>>                                  | Cancel                   |
| Installer<br>CommS<br>Specity<br>name | CommServe<br>CommServe<br>CommServe<br>[Enter availed<br>mycomputer<br>Installer                    | Client Name Client Name Client Name Host Name It of Name It of Na                                                                                                    | and host host name; for exar host name; for exar baths. ame ce name that this co th the CommServe y.com or the selected host                                                                                                    | Next Next         | > , , , , , , , , , , , , , , , , , , , | Cancel                   |
| Installer<br>Comm<br>Specity<br>name  | CommServe                                                                                           | Client Name Client Name Host Name Host Name terface Name communication Select a client in Excertain Select a client in Excertain Select a client in Excertain Select a client in Excertain IP Addess(e) [                                                                                                    | and host<br>host name; for example<br>< Back<br>paths.<br>ame<br>the the CommServe<br>y.com<br>or the selected host                                                                                                    | Next mple: Next   |                                         | Cancel                   |

16. Select Add programs to the Windows Firewall Exclusion List, to add CommCell programs and services to the Windows Firewall Exclusion List.

#### Click Next.

This option enables CommCell operations across Windows firewall by adding CommCell programs and services to Windows firewall exclusion list.

It is recommended to select this option even if Windows firewall is disabled. This will allow the CommCell programs and services to function if the Windows firewall is enabled at a later time.

|                                                                                                    | Installer                                                                                                    |
|----------------------------------------------------------------------------------------------------|----------------------------------------------------------------------------------------------------|
|                                                                                                    | Windows Firewall Exclusion List<br>Allow programs to communicate through Windows<br>Firewall                                                                                                    |
|                                                                                                    | Windows Firewall is ON                                                                                                    |
|                                                                                                    | Add programs to the Windows Firewall Exclusion List                                                                                                    |
|                                                                                                    | If you plan on using Windows Firewall, it is recommended to add the software programs to the exclusion list.                                                                                                    |
|                                                                                                    | Installer Cancel                                                                                                    |
| Verify the default location for software installation.                                                                                                    | Installer                                                                                                    |
| Click <b>Browse</b> to change the default location.<br>Click <b>Next</b> .                                                                                                    | Destination Folder<br>Select the destination folder to install the program files.                                                                                                    |
| <ul> <li>Do not install the software to a mapped network drive.</li> <li>Do not use the following characters when specifying the destination path: <ul> <li>: * ? " &lt; &gt;   #</li> </ul> </li> <li>It is recommended that you use alphanumeric characters only.</li> </ul> | Click Next to accept the default location, or click Browse to choose an alternate location.          Destination Folder         Image: Space Required / Recommended         Image: Space Required / Recommended         Image: Space Required / Next >         Installer            Reak         Next > |
| Select a Client Group from the list.                                                                                                    | Installer                                                                                                    |
| Click Next.                                                                                                    | Clinate foroup Selection                                                                                                    |
| This screen will be displayed if Client Groups are configured in the<br>CommCell Console.                                                                                                    | Select a client group for the client.<br>The Client Group is a logical grouping of client machines                                                                                                    |
|                                                                                                    | which have the same associations at various levels like<br>Schedule Policy, Activity Control, Security and Reports.                                                                                                    |
|                                                                                                    | Client group:                                                                                                    |
|                                                                                                    | None Selected<br>client_group                                                                                                    |
|                                                                                                    | Installer Cancel                                                                                                    |
| Click Next.                                                                                                    | Installer                                                                                                    |
|                                                                                                    | Schedule Install of Automatic Updates<br>Choose when you want to schedule an install of the<br>downloaded updates.                                                                                                    |
|                                                                                                    | ✓ Schedule Install of Automatic Updates Once ✓ Weekly ✓ Weekly ✓ Monday ✓ Tuesday ✓ Vednesday ✓ Friday ✓ Saturday ✓ Installer                                                                                                    |

Click Next. 20.

17.

18.

19.

Cancel

< Back Next >

X

21. Select a Storage Policy from the drop-down list. Click Next.

22. Click Next.

23. Click **OK** and manually configure the cluster resources.

See Configuring the HP Scalable NAS/Polyserve Cluster Resources for more information on configuring the cluster resources.

24. Click Next.

| Installer                                                                                                    |
|----------------------------------------------------------------------------------------------------|
| Select Global Filter Options                                                                                                    |
| Seleci ule ciludal filler uplions foi me Agent.                                                                                                    |
|                                                                                                    |
| Global Filters provides the ability to set exclusions within a CommCell to filter out data from data<br>protection operations on all agents of a certain type. |
|                                                                                                    |
| <ol> <li>Lise Call level policy.</li> </ol>                                                                                                    |
|                                                                                                    |
| <ul> <li>Always use Global Filters</li> </ul>                                                                                                    |
| C Do not use Global Filters                                                                                                    |
|                                                                                                    |
|                                                                                                    |
| Installer                                                                                                    |
|                                                                                                    |
|                                                                                                    |
| Installer 🔀                                                                                                    |
| Storage Policy Selection                                                                                                    |
| Select a storage policy for the default subclient to be<br>backed up.                                                                                          |
|                                                                                                    |
| Configure for Laptop or Desktop Backup                                                                                                    |
| Select a storage policy from the pull-forum list                                                                                                    |
| Subor a surage pulloy noni trie pullouwi liist.                                                                                                    |
| Unassigned 🔽                                                                                                    |
|                                                                                                    |
|                                                                                                    |
|                                                                                                    |
|                                                                                                    |
| Installer                                                                                                    |
|                                                                                                    |
|                                                                                                    |
| Installer 🛛 🔀                                                                                                    |
| Summary<br>Summary of install selections                                                                                                    |
|                                                                                                    |
| Setup has enough information to start copying the program files. If you are satisfied with the<br>install activities which Mart to begin acquire files.        |
| instali soturigs, cilck reak to begin copying nes.                                                                                                    |
|                                                                                                    |
|                                                                                                    |
| Destination Path = C:\Program Files\                                                                                                    |
| CommServe Host = mycomputer.mycompany.com<br>Interface Name = audi.mycompany.com                                                                               |
| Client =audi<br>Job Results Path = C:\Program Files\JobResults                                                                                                 |
| Global Filters = Use Cell level policy                                                                                                    |
| <<br>►<br>►                                                                                                    |
| instailer < Back Cancel                                                                                                    |
|                                                                                                    |
| Testelles                                                                                                    |
|                                                                                                    |
| To complete the install configure software cluster resources manually. Please follow the ouidefines in the                                                     |
| documentation.                                                                                                    |
|                                                                                                    |
| 04                                                                                                    |
| UK                                                                                                    |
|                                                                                                    |
| Installer 🔀                                                                                                    |
| Schedule Reminder<br>Job schedule creation reminder                                                                                                    |
|                                                                                                    |
|                                                                                                    |
| Please note:                                                                                                    |
| You still need to create a Job Schedule for each iDataAgent that has been installed on                                                                         |
| uns cient computer.                                                                                                    |
| Job Schedules are required to allow the iDataAgents to perform automated backup<br>and restore operations.                                                     |
| Job Schedule creation can be accommished through the CommCell Console                                                                                          |
| administration interface.                                                                                                    |
|                                                                                                    |
|                                                                                                    |
|                                                                                                    |
| Installer                                                                                                    |

| nstaller                                                              |            |
|-----------------------------------------------------------------------|------------|
| Completion Report                                                     |            |
| Seruh complete                                                        |            |
|                                                                       |            |
| Software installation completed successfully.                         | <u> </u>   |
| Visit the website below to download latest Updates and Service Packs. |            |
| Click Finish to complete Setup.                                       |            |
|                                                                       |            |
|                                                                       |            |
|                                                                       |            |
|                                                                       |            |
|                                                                       |            |
| )                                                                     |            |
|                                                                       |            |
| Installer                                                             |            |
| Technical Support Website                                             | Einish     |
|                                                                       | Summer and |

# CONFIGURING HP SCALABLE NAS/POLYSERVE CLUSTER RESOURCES

For installs on the HP Scalable NAS/PolyServe Cluster, complete the following procedures for the agent.

26. Create and Use Scripts to Administer Virtual Machine Services.

You should create and use three scripts to administer virtual machine services:

- Probe script is used to reveal the state of the specified services. This is done using the GxSCMCmd.exe utility.
- Start script is used to start services.
- Stop script is used to stop services.

Create a probe script to have the status of both the Bull Calypso Communications Service (GxCVD) and the Bull Calypso Event Manager Service (GxEvMgrC) checked. In the probe script, include the GxSCMCmd.exe utility by name in the appropriate command. (This utility is available from the Resource Pack. See Tools and Utilities for more information.) Create a folder (e.g., m:\GxSCMCmd) on a shared disk that the virtual host you created has access to. Copy the GxSCMCmd.exe utility and the script files you created (probe.bat, start.bat, stop.bat) to this folder. The utility will return the state of the specified services: '0' if the services are running or '1' if services are stopped. For an error condition, '-1' is returned. Note that the service name includes the name of the client and the name of the instance. To avoid error in providing the vhost name and instance name in the path of scripts, copy the key name from here:

HKEY\_LOCAL\_MACHINE\SYSTEM\CurrentControlSet\Services\GXClusPlugIn
(vhostname) (Instance00x)

These examples provide sample script names, locations and virtual host name as suggested names not requirements.

The command syntax is:

GxSCMCmd.exe -IsRunning <list of service name>

For example, your probe script (e.g., m:\GxSCMCmd\gxprobe.bat) may appear as follows:

@echo off

if'%MX\_ACTIVE\_STATE%'='INACTIVE' exit 0

m:\GxSCMCmd\GxSCMCmd.exe -IsRunning "GxClusPlugIn (virtualpolyserve)
(Instance001)"

if ERRORLEVEL 0 exit 0

exit 1

Be sure to copy the GxSCMCmd.exe utility to the shared disk resource. Also, be sure to include the probe script on the shared disk.

The stop and start scripts must also contain the registry entry for the virtual machine service names. Your start script (e.g., <code>m:\GxSCMCmd\gxstart.bat</code>) may appear as follows:

#### @echo off

C:\WINDOWS\system32\net.exe start "GxClusPlugIn (virtualpolyserve) (Instance001)"

#### exit 0

Your stop script (e.g., m:\GxSCMCmd\gxstart.bat) may appear as follows:

@echo off

C:\WINDOWS\system32\net.exe stop GxClusPlugIn (virtualpolyserve)

**27.** Add the Customer Service Monitor

(Instance001)

#### exit 0

Add the custom service monitor to the virtual host configuration in the PolyServe Matrix Server console.

- 1. Ensure that the virtual host name <virtualpolyserve> is online.
- From the Services MMC snap-in, verify or manually start the cluster plugin service, "Bull Calypso Cluster Plugin (virtualpolyserve) (Instance00x)", on the active primary node for the Vhost virtualpolyserve
- 3. From the PolyServe Matrix Server, click the Virtual Hosts tab.
- Right click Virtual Host <virtualpolyserve> and then Add Service Monitor.
- 5. For the **Monitor Type** field in the Add Service Monitor dialog box, click **CUSTOM**.
- 6. Assign a name to the service monitor by typing the name in the **Name** field.
- 7. In the **User probe script** field, type the path to the probe script that calls the GxSCMCmd.exe command (on the share disk)
- 8. Click Advanced.
- From the Advanced Service Configuration dialog box, click the Scripts tab.
- In the Script pathname: Start field, type the path to the start script (shared disk). In the corresponding Timeout (seconds) field, type a timeout value greater than 60 seconds.
- In the Script pathname: Stop field, type the path to the stop script (shared disk). In the corresponding Timeout (seconds) field, type a timeout value greater than 60 seconds.
- 12. Click **OK** once, then again.

The monitor should now start, and the primary node should now be active. Failover will occur if services are disabled on the primary node, and services in such a case will move to a secondary node.

Previous (Next >)

# **Getting Started - Windows File System Configuration**

< Previous Next >

# **CONFIGURATION**

1.

з.

Once installed, follow the steps given below to assign a storage policy with the default subclient:

- From the CommCell Browser, navigate to Client Computers | <Client> | File System | defaultBackupSet.
  - Right-click the default subclient and then click Properties.
- Click the **Storage Device** tab.
  - In the **Storage Policy** box, select a Storage Policy name.
  - Click OK.

Click Next > to continue.

If you do not have Storage Policy created, follow the step given below to create a storage policy.

| CommCel Browser                                                                                                    |
|----------------------------------------------------------------------------------------------------|
| A cerrenty     Construction of the system of the system of the syst |
| Subclient Properties of default                                                                                                    |
| Activity Control Encryption Open Files Failure Actions<br>General Content Filters Pre/Post Process Security Storage Device<br>Data Storage Policy Data Transfer Option Deduplication<br>Storage Policy:<br>Diski Lorary (superway)_(1) Data Paths<br>Incremental Storage Policy: N/A<br>Data Paths<br>Create Storage Policy                                                                                                    |
| OK Cancel Help                                                                                                    |
| Solution Drayerline at Advail      Monto Control Technology Book      Solution Drayerline      Solution Drayerline   |

OK Cancel

#### 1. Click Create Storage Policy.

- 2. Follow the prompts displayed in the Storage Policy Wizard. The required options are mentioned below:
  - Select the Storage Policy type as Data Protection and Archiving and click Next.
  - Enter the name in the Storage Policy Name box and click Next.
  - From the **Library** list, click the name of a disk library to which the primary copy should be associated and then click **Next**.

Ensure that you select a library attached to a MediaAgent operating in the current release.

- From the MediaAgent list, click the name of a MediaAgent that will be used to create the primary copy and then click Next.
- $\circ\;$  For the device streams and the retention criteria information, click Next to accept default values.
- $\circ~$  Select Yes to enable deduplication for the primary copy.
- From the **MediaAgent** list, click the name of the MediaAgent that will be used to store the Deduplication store.

Type the name of the folder in which the deduplication database must be located in the Deduplication Store Location or click the Browse button to select the folder and then click **Next**.

 $\circ~$  Review the details and click Finish to create the Storage Policy.

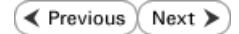

# **Getting Started - Windows File System Backup**

< Previous ) Next >

# **PERFORM A BACKUP**

Once the storage policy is configured, you are ready to perform your first backup.

# WHAT GETS BACKED UP COMPONENT WHAT GETS BACKED UP File System File Allocation Table (FAT) file systems New Technology File Systems (NTFS) Transactional File Systems Distributed File System (DFS) data File System Elements Universal Naming Convention (UNC) Paths Mount Points Encrypted files Compressed Data Shared Volumes Share with Macintosh data Single Instance Storage Remote Storage Service System State System File Protection catalog and files Performance monitor configuration files Active Directory Registry Quotas SYSVOL (if this is a domain controller) Certificate Services database (if this is a certificate server) Cluster database (if this server is part of a cluster) COM+ database Terminal Server Licensing database RSM database WMI database DHCP WINS IIS UDDI (only with Windows Server 2003 using VSS) Disk quota information Event logs Content Indexing catalogs Network Policy Server (NPS) 1-Touch Component Office Communication Server (OCS) OCS Data OCS Settings

# WHAT DOES NOT GET BACKED UP

| COMPONENT                                           | WHAT DOES NOT GET BACKED UP                                                                                                    |
|-----------------------------------------------------|----------------------------------------------------------------------------------------------------|
| File System                                         | Locked Files - Files that are locked by applications or system programs while they are in use.                                                           |
| Office Communication Server (OCS)                   | OCS Metadata - Use SQL Server iDataAgent to backup the OCS Metadata.                                                                                     |
| Resilient File System (ReFS) on Windows Server 2012 | Change Journal and Data Classification scan methods are not supported on Resilient File System (ReFS) volumes - Use the classic scan to backup the data. |
| System State                                        | Offline files will not get backed up if the client computer has UEFI.                                                                                    |
|                                                     |                                                                                                    |

#### Web Server on Windows Server 2012

#### Data from the Web Server will not get backed up.

The following section provides step-by-step instructions for performing your first backup:

- 1. From the CommCell Browser, navigate to Client Computers | <*Client*> | File System | defaultBackupSet.
  - Right-click the default subclient and click Backup.
  - Click Full as backup type and then click Immediate.
    - Click OK.

2.

- **3.** You can track the progress of the job from the **Job Controller** window of the CommCell console.
- 4. Once the job is complete, view the job details from the **Backup History**. Right-click the **Subclient** and select **Backup History**.

5. Click OK.

- 6. You can view the following details about the job by right-clicking the job:
  - Items that failed during the job
  - Items that succeeded during the job
  - Details of the job
  - Events of the job
  - Log files of the job
  - Media associated with the job

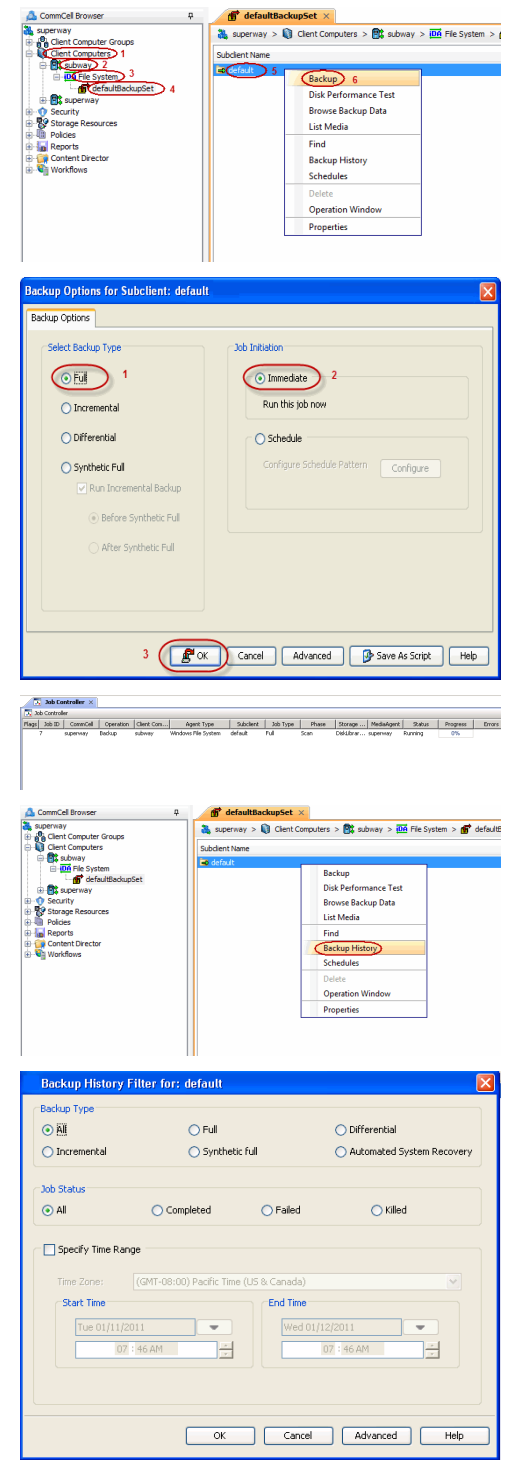

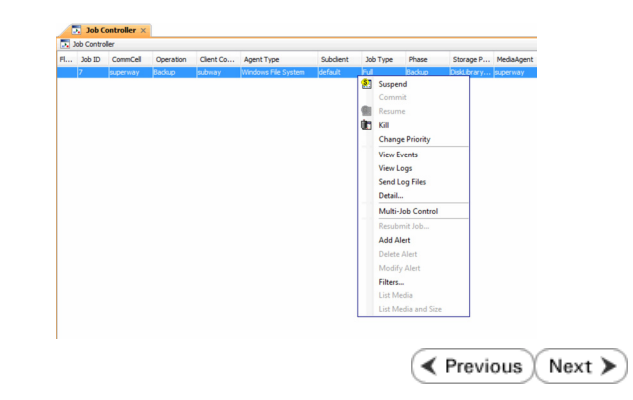

# **Getting Started - Windows File System Restore**

< Previous Next >

# **PERFORM A RESTORE**

It is recommended that you perform a restore operation immediately after your first full backup to understand the process. The following section explains how restore the **Temp** folder to a new location.

- 1. From the CommCell Browser, navigate to Client Computers | <Client> | File System | defaultBackupSet
  - Right-click the default subclient and then click **Browse Backup Data**.
- 2. Click OK.

Expand the defaultBackupSet and navigate to Windows folder.
Select the Temp folder.

For the first restore job, select any folder with smaller data size.

- Click Recover All Selected.
- 4.
- Clear the Overwrite Files and Restore to same folder options.
  - Specify the destination path by clicking **Browse** button.

This will ensure that the existing files are not overwritten.

• Click OK.

| 1 Cum0d Dumun 0                                                                                                    | A day to be a day of the second second secon |  |
|----------------------------------------------------------------------------------------------------|----------------------------------------------------------------------------------------------------|--|
| superway                                                                                                    | superway >      Cient Computers >      subway >      File System >                                                                                                    |  |
| Clent Computer Groups Clent Computers 1                                                                                                    | Subclient Name                                                                                                    |  |
| G subway 2                                                                                                    | Cefaut 5                                                                                                    |  |
| defaultBackupSet 4                                                                                                    | Backup<br>Diek Desfermennen Tent                                                                                                    |  |
| Generation                                                                                                    | Browse Backup Data 6                                                                                                    |  |
| Storage Resources     Policies                                                                                                    | List Media                                                                                                    |  |
| Reports                                                                                                    | Find                                                                                                    |  |
| Content Director     Workflows                                                                                                    | Backup History                                                                                                    |  |
|                                                                                                    | Schedules                                                                                                    |  |
|                                                                                                    | Operation Window                                                                                                    |  |
|                                                                                                    | Properties                                                                                                    |  |
|                                                                                                    |                                                                                                    |  |
|                                                                                                    |                                                                                                    |  |
| Browse Options                                                                                                    | ×                                                                                                    |  |
| <ul> <li>Browse the Latest Data</li> </ul>                                                                                                    |                                                                                                    |  |
| O Specify Browse Time                                                                                                    |                                                                                                    |  |
| Browse Data Before:                                                                                                    |                                                                                                    |  |
|                                                                                                    |                                                                                                    |  |
| Tue 02/01/2011                                                                                                    |                                                                                                    |  |
| Time Zone: (GMT+05:30) Chennai, Kolkata, Mumbai, N ⊻                                                                                                    |                                                                                                    |  |
|                                                                                                    |                                                                                                    |  |
| Client Computer: doclocalvm                                                                                                    | ×                                                                                                    |  |
| Lise MediaAgent                                                                                                    |                                                                                                    |  |
| Use mediaAgent <a href="https://www.example.com"></a>                                                                                                    |                                                                                                    |  |
| Show Deleted Items                                                                                                    |                                                                                                    |  |
| Page Size: 1000 🔺                                                                                                    |                                                                                                    |  |
|                                                                                                    |                                                                                                    |  |
|                                                                                                    |                                                                                                    |  |
| OK Cance                                                                                                    | Advanced List Media Help                                                                                                    |  |
|                                                                                                    |                                                                                                    |  |
| Current Inter (Latent Data )<br>Current Inter (Latent Data )<br>Current Interimit (WINCOWI)Temp (Lukelmet shifwd)                                                                                                    | -1 F (0)<br>                                                                                                    |  |
| A Contraction of the Contraction of the Contraction | Design         Tubbs         ModRMed         V           Science Kog         E11.09 FB         Mo         ModRMed         V           Science Kog         E11.09 FB         Mo         ModRMed         V           Science Kog         E11.09 FB         Mo         ModRMed         V           Science Kog         E11.09 FB         Mo         1000109 7008 AM1         ModRMed           Science Kog         E11.09 FB         Mo         1000109 7008 AM1         ModRMed                                                                                                    |  |
| Constant and restagement                                                                                                    | uncognition         7,22 KB         Pelo         47711 12:00 FPH           uncognition         64,43 KB         Pelo         27711 12:00 FPH           uncognition         64,43 KB         Pelo         27010 12:00 FPH           uncognition         64,43 KB         Pelo         27010 12:00 FPH           uncognition         64,93 KB         Pelobar         103010 10:02 FPH           uncognition         64,97 KB         Feb         470113 10:00 FPH                                                                                                    |  |
| Description and Entitings     Description     Description     Descripti     Description     Descripti     Description     Description          | vTeam 0 Byrinn Publism 1000010 5.28 PM<br>accelfrontDol 0 Byrinn Publism 1000010 1.28 PM<br>publism 0 Byrinn Publism 1000010 9.08 AM                                                                                                    |  |
|                                                                                                    | Nateres23 0.0794m Publism 0.00111.3.1.68.PM<br>901 0.0994m Publism 0.00110.0.008.AM<br>9005 0.00110 0.00110 0.00110 0.00144<br>9010 0.00110 0.00110 0.00144                                                                                                    |  |
| Berly American Property Star Angel     Berly American Property Star Angel     Berly American Property Star Angel     Berly American Property Star Angel     Berly American Property Star Angel     Berly American Property Star Angel     Berly American Property Star Angel                                                                                                    | ms. kmp         34, 17 kB         Pain         47/1 k 3.0 db Pein           south_(b)         0.00 years         Pain         60/1 (s) 0.0 db A44           oblishing coupt         62 kB         Pain         6/1 (s) 0.0 db A44           oblishing coupt         62 kB         Pain         6/1 (s) 0.0 db A44                                                                                                    |  |
| Application Compatibility Scripts     Application Compatibility Scripts     Application Compatibility Scripts                                                                                                    | Statusty (egg)         #7.15.10         Pile         #77.15.12.000 MP           Statusty (egg)         35.000         Pile         27.000 PP         27.000 AP1           Delineque (egg)         5.7.800         Pile         107.000 PP         20.000 PP         20.000 PP           Delineque (egg)         5.7.800         Pile         109.000 DP         20.000 PP         20.000 PP           Delineque (egg)         5.7.800         Pile         109.000 DP         20.000 PP         20.000 PP                                                                                                    |  |
| Control     Control     Contro     Control     Control     Control     Control     Control     Co      | Joiddon Arr         D* 0* 0* 0* 0* 0* 0* 0* 0* 0* 0* 0* 0* 0*                                                                                                    |  |
| Delang     Delang      | Value         Value         Value <th< td=""></th<>                                                                                                    |  |
|                                                                                                    | recome, many 0,3 XB PM 2010/07 7/30 AM<br>diministration of 200 Bytes PMs 2010/07 7/30 AM<br>biolog Last Media and State New Browster                                                                                                    |  |
| Restore Ontions for All Solosted Home                                                                                                    |                                                                                                    |  |
| General two training                                                                                                    | Browsing for destination folder on                                                                                                    |  |
|                                                                                                    | Name Size T Mod 3                                                                                                    |  |
| Restore ACLs Only     Restore Data Only     Restore Data Only                                                                                                    | * Both Data and ACLs                                                                                                    |  |
| Unconditionally overwrite rolly if taroet is a Datadorthive                                                                                                    | stub 🛛 🔒 🗋 gofismcache                                                                                                    |  |
| Chick during of the local terrer and the Program Files                                                                                                    |                                                                                                    |  |
| Vverwrite Files                                                                                                    | C restore 4                                                                                                    |  |
| Overwrite if file on media is newer     O Uncondition                                                                                                    | ad Overwrite                                                                                                    |  |
| Restore only if target exists                                                                                                    | and cemp<br>⊕ WINDOWS                                                                                                    |  |
|                                                                                                    | 😟 🛄 wnpub 🔤 📃 👽                                                                                                    |  |
| Recreate Mount Points                                                                                                    | 5 OK Circe New Folder                                                                                                    |  |
| Restore Destination                                                                                                    |                                                                                                    |  |
| Destination client subway                                                                                                    |                                                                                                    |  |
| Restore to same follow                                                                                                    |                                                                                                    |  |
| Specify destination path                                                                                                    |                                                                                                    |  |
| C:lyestore 6                                                                                                    | Browse                                                                                                    |  |
|                                                                                                    |                                                                                                    |  |
| Preserve Source Paths                                                                                                    | 3                                                                                                    |  |
| Preserve     I + level from end of the source path                                                                                                    |                                                                                                    |  |
| Bennve     Bennve     Bell from beginning of the source path                                                                                                    |                                                                                                    |  |
| Ukaliwe                                                                                                    |                                                                                                    |  |
| · · · · · · · · · · · · · · · · · · ·                                                                                                    |                                                                                                    |  |
|                                                                                                    |                                                                                                    |  |
|                                                                                                    | POK Cannel Advanced Ch Save for Soviet Bade                                                                                                    |  |

- Click the Job Initiation tab.
- Select Immediate to run the job immediately.
- Click OK.

- 6. You can monitor the progress of the restore job in the Job Controller window of the CommCell Console.
- Once the restore job has completed, right-click the  $\ensuremath{\textbf{defaultBackupSet}}$  , point to 7. View and then click Restore History.

8. Click OK.

- 9. You can view the following details about the job by right-clicking the job:
  - View Restore Items
    - You can view them as Successful, Failed, Skipped or All.
  - View Job Details
  - View Events of the restore job.
  - View Log files of the restore job
- 10. Once the File System is restored, verify that the restored files/folders are available in the restore destination provided during step 4.

| Restore Ontions for All                                                    | Selected Items                                                                                                    |  |
|----------------------------------------------------------------------------|----------------------------------------------------------------------------------------------------|--|
| General 100 Initiation                                                     |                                                                                                    |  |
|                                                                            |                                                                                                    |  |
| Job Initiation                                                             |                                                                                                    |  |
| 💿 Immediate                                                                |                                                                                                    |  |
| Run this job now                                                           |                                                                                                    |  |
|                                                                            |                                                                                                    |  |
| O Schedule                                                                 |                                                                                                    |  |
| Configure Schedule                                                         | Pattern Configure                                                                                                    |  |
|                                                                            |                                                                                                    |  |
|                                                                            |                                                                                                    |  |
|                                                                            |                                                                                                    |  |
| Ек                                                                         | Cancel Advanced 🚱 Save As Script Help                                                                                                    |  |
|                                                                            |                                                                                                    |  |
| Sob Controller ×      Sob Controller                                       |                                                                                                    |  |
| Plags 3oo ID CommCell Operation Clerk Com<br>9 Superway Vestore Subway Wir | Agent Type Subolent Job Type Phase Storage II Modalvgent Status Progress<br>Sons File System Restore Punning Sty                                                                  |  |
|                                                                            |                                                                                                    |  |
|                                                                            |                                                                                                    |  |
| A CommCol Province                                                         | 1 defaultDeslaurCet y                                                                                                    |  |
| atishp                                                                     | setistin >      Client Computers >      deducation >                                                                                                    |  |
| Client Computer Groups     Client Computers                                | Subclent Name                                                                                                    |  |
| accsl10sp2                                                                 | 🗟 default                                                                                                    |  |
| avatarind                                                                  | 🗃 testi                                                                                                    |  |
| <ul> <li>Bit break</li> <li>Bit breezer</li> </ul>                         |                                                                                                    |  |
| ⊕ ∰t child                                                                 |                                                                                                    |  |
| dmw2k3b32                                                                  |                                                                                                    |  |
| E E doclocalym                                                             |                                                                                                    |  |
| File System                                                                |                                                                                                    |  |
| esxsles10                                                                  | All Tasks                                                                                                    |  |
| B C ganga                                                                  | View Backup History                                                                                                    |  |
|                                                                            | Propercies Restore History                                                                                                    |  |
| H R idc_doc_vm                                                             | Sciedules                                                                                                    |  |
| italymagex64                                                               |                                                                                                    |  |
| i at a maxab<br>i at a maxab                                               |                                                                                                    |  |
| Denter History F                                                           | un fan defendelingen                                                                                                    |  |
| Restore History FI                                                         | цегтог: аетациваскирьет 🔼                                                                                                    |  |
| Destination Client Compu                                                   | ter:                                                                                                    |  |
| All Clients                                                                | ✓                                                                                                    |  |
| _                                                                          |                                                                                                    |  |
| Specify Time Rang                                                          | e                                                                                                    |  |
| Time Zoper                                                                 | (GMT+05:20) Chennai Kolkata Mumbai                                                                                                    |  |
| Time Zone,                                                                 |                                                                                                    |  |
| Start Time End Time                                                        |                                                                                                    |  |
| Je 02/01/2011 🔍 /ed 02/02/2011                                             |                                                                                                    |  |
| 11:02 PM - 11:02 PM -                                                      |                                                                                                    |  |
|                                                                            | 7                                                                                                    |  |
|                                                                            |                                                                                                    |  |
|                                                                            |                                                                                                    |  |
| Job Type                                                                   |                                                                                                    |  |
| Recovery/Retriev                                                           | e 🔽 Stub Recall                                                                                                    |  |
|                                                                            |                                                                                                    |  |
| and strategy                                                               |                                                                                                    |  |
| Job Status                                                                 |                                                                                                    |  |
|                                                                            |                                                                                                    |  |
|                                                                            |                                                                                                    |  |
| ОК                                                                         | Cancel Advanced Help                                                                                                    |  |
|                                                                            |                                                                                                    |  |
| of addadapter × Charter to the                                             | a X                                                                                                    |  |
| Recover Jobs Strik David Take                                              |                                                                                                    |  |
| Job ID Status Instance Backup Se                                           | Started Time     End Time     No. of Objects     Destination Client     User Name                                                                                                 |  |
| 19 Completed<br>17 Skilled View Job Details                                | Successful         2010/08/30 14:         99733         bh. win/36/2_auto         admin           Failed         2010/08/30 12:         0         bh. win/36/2_auto         admin |  |
| Paths<br>View Events                                                       | Gipped<br>All                                                                                                    |  |
| Send Logs                                                                  |                                                                                                    |  |
| PESUDIR JOD                                                                |                                                                                                    |  |

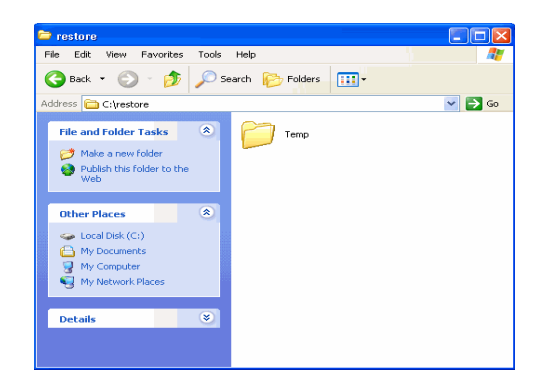

# CONGRATULATIONS - YOU HAVE SUCCESSFULLY COMPLETED YOUR FIRST BACKUP AND RESTORE.

If you want to further explore this Agent's features read the **Advanced** sections of this documentation.

< Previous Next >>

Quick Start - Windows File System iDataAgent